# **Tech Knits SPORT**

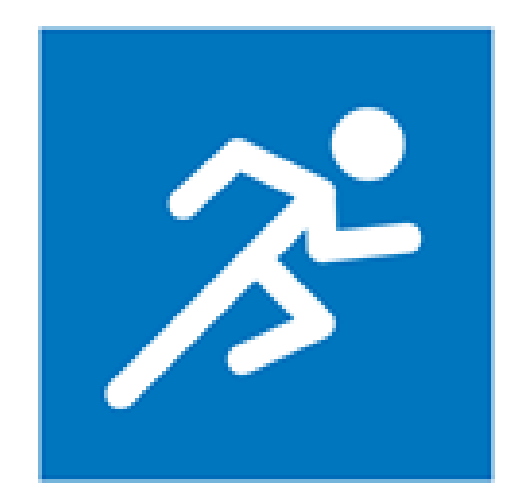

 $\in$ 

\_\_\_\_\_

01/2018

## Table of Contents

| 1  |                                 | Applications of technical textiles                                                                                                    |
|----|---------------------------------|----------------------------------------------------------------------------------------------------|
| 2  |                                 | Stoll Training: Machine Types and Yarns                                                                                                    |
| 3  |                                 | Upper Shapes for Sports Shoes                                                                                                    |
| 4  | 4.1<br>4.2<br>4.3               | Pattern 1: Basic pattern Jacquard with different structures without shape       12         Generate New Pattern without Shape       13         Modify the Stoll start and draw the basic pattern       13         Complete the pattern       14                                                                                                    |
| 5  | 5.1<br>5.2<br>5.3<br>5.4        | Pattern 2: Basic pattern Jacquard with different structures with shape       15         Create pattern and modify it       16         Create shape in the Symbol View [Basic]       17         2.1       Modify the height and the width of a shape in the Symbol View [Basic]       18         Draw the shape       18         Complete the pattern       21                                                          |
| 6  |                                 | Creating a 2D Upper Shape                                                                                                    |
| 7  |                                 | General Information about Pattern with Gore Areas                                                                                                    |
| 8  | 8.1<br>8.2<br>8.3<br>8.4<br>8.5 | Pattern 3: 2D shape with tubular basic pattern and different structures       26         Generate New Pattern without Shape       26         Modify the Stoll start and draw the basic pattern       26         Draw the shape and open it in the basic pattern       27         Draw the areas for the structures in the shape       31         Complete the pattern       33                                         |
| 9  | 9.1<br>9.2<br>9.3<br>9.4<br>9.5 | Pattern 4: 2D shape with tubular basic pattern and weft yarn with filling       34         thread       34         Generate New Pattern without Shape       34         Replace the Stoll start and draw-in your own start       35         Draw the shape and open it in the basic pattern       36         Draw the search colors for the different areas in the shape       40         Complete the pattern       44 |
| 10 | )<br>10.1<br>10.2<br>10.3       | Pattern 5: 2D shape with different structures       45         Generate New Pattern without Shape       46         Draw the shape and open it in the basic pattern       46         Draw the search colors for the different areas in the shape       48                                                                                                    |

# STOLL \_\_\_\_\_

| 10.4 | Complete the pattern                                          | 51  |
|------|---------------------------------------------------------------|-----|
| 11   | Pattern 6: Sports loafers                                     | 52  |
| 11.1 | Generate New Pattern without Shape                            | 53  |
| 11.2 | Modify the Stoll start                                        | 53  |
| 11.3 | Draw the shape and open it in the basic pattern               | 56  |
| 11.4 | Draw the search colors for the different areas in the shape   | 58  |
| 11.5 | Complete the pattern                                          | 61  |
| 12   | Pattern 7: 2D shape sickle 1                                  | 62  |
| 12.1 | Generate New Pattern without Shape                            | 62  |
| 12.2 | Draw basic pattern                                            | 63  |
| 12.3 | Pattern areas with Color Arrangements                         | 65  |
| 12.4 | Complete the pattern                                          | 66  |
| 13   | Pattern 8: 2D shape sickle 1 with separate toe cap and tongue | 67  |
| 13.1 | Generate pattern without shape                                | 68  |
| 13.2 | Draw basic pattern                                            | 69  |
| 13.3 | Pattern areas with Color Arrangements                         | 71  |
| 13.4 | Complete the pattern                                          | 72  |
| 13.5 | Pattern 8A: Toe cap and tongue                                | 72  |
| 1    | 3.5.1 Generate pattern without shape                          | 73  |
| 1    | 3.5.2 Modify the Stoll start and draw the basic pattern       | 73  |
| 1    | 3.5.3 Complete the pattern                                    | 76  |
| 13.6 | Pattern 8b: Variant Toe cap and tongue                        | 76  |
| 1    | 3.6.1 Generate pattern without shape                          | 77  |
| 1    | 3.6.2 Modify the Stoll start and draw the basic pattern       | 77  |
| 1    | 3.6.3 Complete the pattern                                    | 80  |
| 14   | Pattern 9: 2D shape sickle 2 with structure                   | 81  |
| 14.1 | Generate New Pattern without Shape                            | 81  |
| 14.2 | Draw basic pattern                                            | 82  |
| 14.3 | Complete the pattern                                          | 82  |
| 15   | General information on pattern creation                       | 83  |
| 15.1 | Creating patterns controlling the cast-off function via RS17  | 83  |
| 1    | 5.1.1 How RS17 and the counter #100 (piece counter) works     | 89  |
| 15.2 | Knitting sequences with different structures [Leporello]      | 93  |
| 15.3 | Color Arrangements for further knitting sequences             | 98  |
| 16   | Pattern 10: Tool bag                                          | 99  |
| 16.1 | Create a pattern without shape and open the shape             | 100 |
| 16.2 | Draw basic pattern                                            | 101 |
| 16.3 | Complete the pattern                                          | 102 |

# 

| 17<br>17.1<br>17.2<br>17.3 | Patte<br>Ge<br>Dra<br>Co | ern 11: Leporello Box<br>nerate pattern without shape<br>aw basic pattern<br>mplete the pattern | 103<br>103<br>104<br>105 |
|----------------------------|--------------------------|-------------------------------------------------------------------------------------------------|--------------------------|
| 18                         | Spec                     | ial attachments for specific areas                                                              | 106                      |
| 19                         | Feed                     | wheels                                                                                          | 108                      |
| 19.1                       | EF                       | S 820/920 Communication with CMS                                                                | 109                      |
| 19                         | .1.1                     | General information on programming of EFS feed wheels                                           | 109                      |
| 19                         | .1.2                     | Sintral command DEVOUT                                                                          | 111                      |
| 19                         | .1.3                     | EFS programming with Sintral: DEVOUT command                                                    | 117                      |
| 19                         | .1.4                     | EFS programming with setup                                                                      | 120                      |
| 19.2                       | Co                       | ntrol via Adapter "Switchable outputs"                                                          | 124                      |
| 20                         | Cam                      | Conversions                                                                                     | 127                      |
| 20.1                       | Но                       | Iding-deep by tuck function                                                                     | 127                      |
| 20.2                       | Div                      | /ided stitch cam                                                                                | 132                      |
| 20.3                       | Но                       | Iding-deep by receiving function                                                                | 135                      |
| 21                         | Yarn                     | Information                                                                                     | 138                      |
| 21.1                       | Ya                       | rn Count                                                                                        | 139                      |
| 21                         | .1.1                     | By Length = count                                                                               | 139                      |
| 21                         | .1.2                     | By Weight                                                                                       | 141                      |
| 21                         | .1.3                     | Conversion Formulas                                                                             | 142                      |
| 21.2                       | De                       | signation of synthetic fibers                                                                   | 145                      |

\_

## 1 Applications of technical textiles

| TT sport         | <b>3</b> ° | Products and components for sport, outdoor und re-<br>creation gear<br>Examples: Shoe uppers, carcasses, gloves, rein-<br>forcements for clothing                               |
|------------------|------------|----------------------------------------------------------------------------------------------------|
| TT med           |            | Medical products<br>Examples: Hygiene products, sport supports, com-<br>pressions, prosthetic stockings, wound care, im-<br>plants                                              |
| TT mobil-<br>ity |            | Interior design products and lightweight components<br>for automotive and aviation industry<br>Examples: Dashboard and component panelling,<br>seat covers, pre-made elements   |
| TT home          |            | Chair covers, lamp shades, seat cushions, cushion covers                                                                                                    |
| TT cloth         |            | Smart textile products, pre-made products with<br>sensor technology and high tech components or<br>materials for producing new properties (conductivity,<br>warmth) of clothing |
| TT protect       |            | Products and components for body protection<br>Personal protective equipment for firefighters, po-<br>lice, craftsmen, industry                                                 |

## 2 Stoll Training: Machine Types and Yarns

#### Machine types

| Configuration of the machine in the training center |                   |                                                                                        |  |  |  |  |
|-----------------------------------------------------|-------------------|----------------------------------------------------------------------------------------|--|--|--|--|
| CMS 530 HP W                                        | E 7.2 multi gauge | <ul> <li>Three knitting systems</li> </ul>                                             |  |  |  |  |
|                                                     |                   | 8 clamping and cutting points on the right / left                                      |  |  |  |  |
|                                                     |                   | <ul> <li>Friction feed wheel on the right / left</li> </ul>                            |  |  |  |  |
|                                                     |                   | Used yarn carrier types                                                                |  |  |  |  |
|                                                     |                   | Normal yarn carrier                                                                    |  |  |  |  |
|                                                     |                   | <ul> <li>Plating yarn carrier with adjustable engaging width<br/>(optional)</li> </ul> |  |  |  |  |
|                                                     |                   |                                                                                        |  |  |  |  |
| ADF 530-32 W                                        | E 7.2 multi gauge | Three knitting systems                                                                 |  |  |  |  |
|                                                     |                   | <ul> <li>16 clamping and cutting points on the right / left</li> </ul>                 |  |  |  |  |

#### Yarns

| Fila                                                               | Filament Yarns                                                                                                    |                                            |                                     |                                                 |  |  |
|--------------------------------------------------------------------|----------------------------------------------------------------------------------------------------|--------------------------------------------|-------------------------------------|-------------------------------------------------|--|--|
| i                                                                  | <ul> <li>Filament yarns are yarns from continuous fibers (filaments) that are spun by the<br/>silkworm or by chemical technical means.</li> </ul> |                                            |                                     |                                                 |  |  |
|                                                                    | Monofila-<br>ment  • one filament                                                                                                    |                                            |                                     |                                                 |  |  |
|                                                                    | Multifila-<br>ment                                                                                                    | ifila-<br>t several filaments, non-twisted |                                     |                                                 |  |  |
|                                                                    |                                                                                                    | or                                         | 000000000                           |                                                 |  |  |
|                                                                    |                                                                                                    | <ul> <li>several filaments, tw</li> </ul>  | visted                              |                                                 |  |  |
| i<br>Rec                                                           | commended                                                                                                    | yarns for gauge E 7.2 w                    | ith end thread titer from 500       | to 900 dtex                                     |  |  |
|                                                                    |                                                                                                    |                                            |                                     |                                                 |  |  |
| Yar<br>tior                                                        | m Designa-<br>า                                                                                                    | Manufacturer / Des-<br>ignation            | Titer                               | Use                                             |  |  |
| PA6.6         78 dtex/ f46x4 Z88           (Polyamide)         glz |                                                                                                    | 78 dtex/ f46x4 Z88 text HE<br>glz          |                                     |                                                 |  |  |
| 100 % PES                                                          |                                                                                                    | Zimmermann                                 | Polyester, textured:                |                                                 |  |  |
| (Polyester)                                                        |                                                                                                    | • W9032                                    | <ul> <li>dtex 167 f32 x1</li> </ul> |                                                 |  |  |
|                                                                    |                                                                                                    | • W8983                                    | <ul> <li>dtex 167 f32 x2</li> </ul> |                                                 |  |  |
| Over-ply Yarn                                                      |                                                                                                    | Zimmerman                                  |                                     | <ul> <li>For elastic<br/>structures.</li> </ul> |  |  |

| Filament Yarns |          |                                                                                    |                                                                                                    |  |  |
|----------------|----------|------------------------------------------------------------------------------------|----------------------------------------------------------------------------------------------------|--|--|
|                | • 21191X | Cover: PES 167 dtex/<br>f32/1<br>(76,8% PES)<br>Core: Lycra 156 dtex<br>(23,2% EA) | <ul> <li>Electronic storage<br/>feed wheel (EFS<br/>920) with yarn<br/>tensioning<br/>recommended.</li> </ul> |  |  |
|                | ◆ 4495X  | Cover: PA 78 dtex (93.8%<br>PA)<br>Core: Lycra 22 dtex (6,2%<br>EA)                |                                                                                                    |  |  |
| Griltech       | EMS      | Grilon KE-60<br>• 167 dtex<br>• 220 dtex                                           | <ul> <li>Using with friction<br/>feed wheel is not<br/>recommended.</li> </ul>                                |  |  |

# STOLL -

## 3 Upper Shapes for Sports Shoes

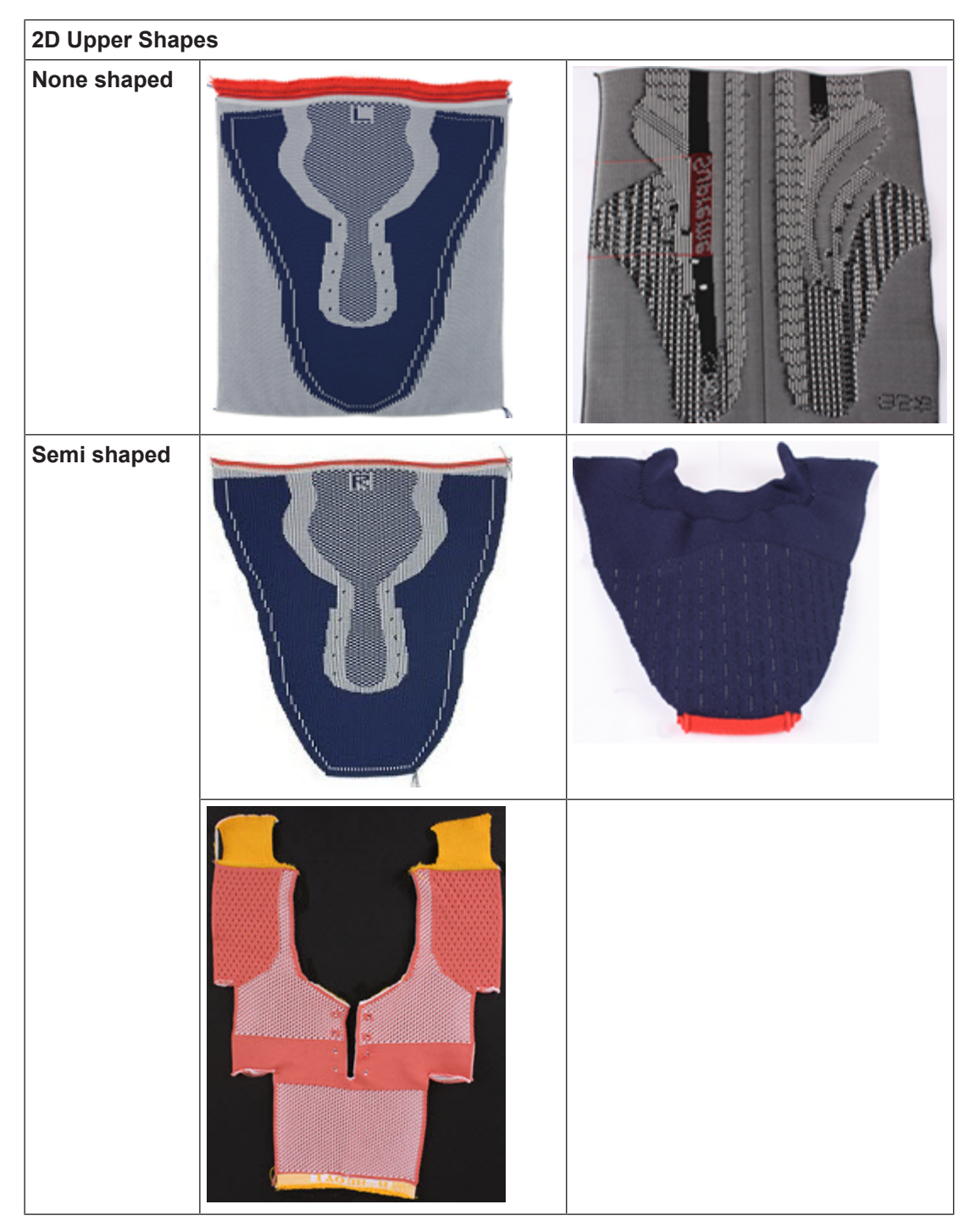

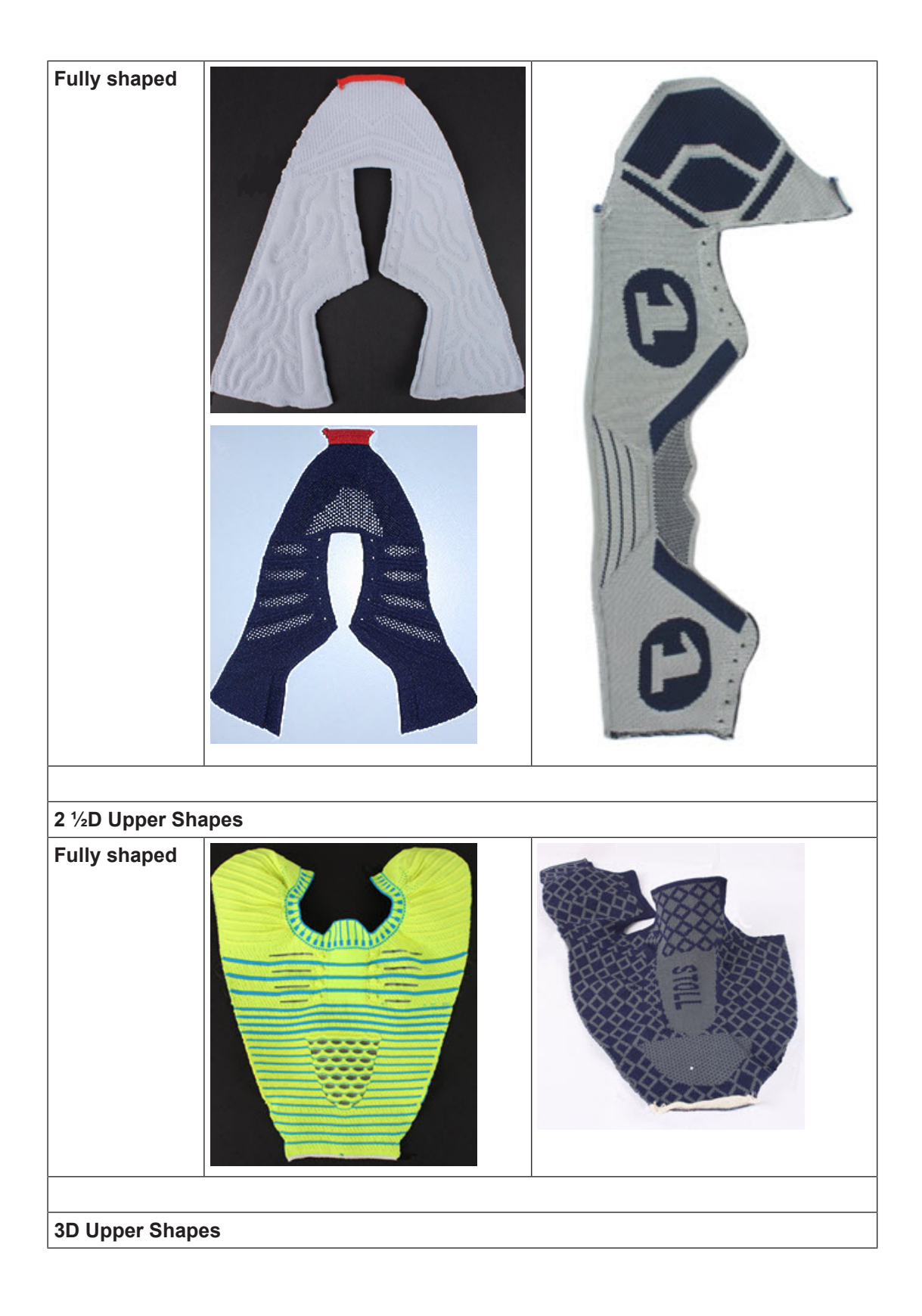

# STOLL \_\_\_\_\_

| Semi<br>Knit&Wear |  |
|-------------------|--|
| Knit&Wear         |  |
|                   |  |
|                   |  |

# 4 Pattern 1: Basic pattern Jacquard with different structures without shape

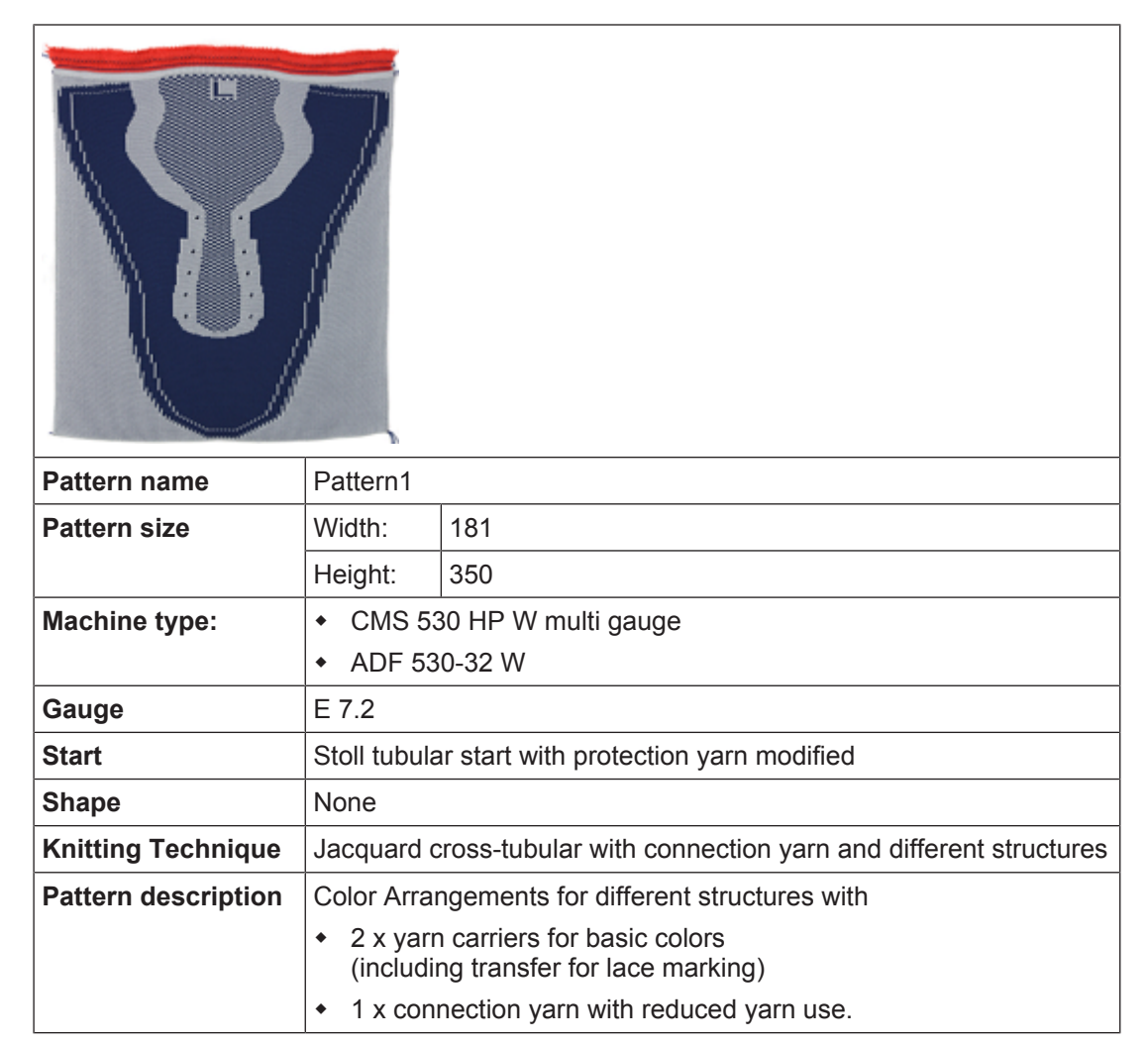

Generate New Pattern without Shape

## 4.1 Generate New Pattern without Shape

Create a new pattern [D 83]

## 4.2 Modify the Stoll start and draw the basic pattern

#### I. Modify the Stoll start:

Creating patterns controlling the cast-off function via RS17 [D 86]

#### II. Draw the basic pattern with yarn colors and basic module:

Creating patterns controlling the cast-off function via RS17 [D 86]

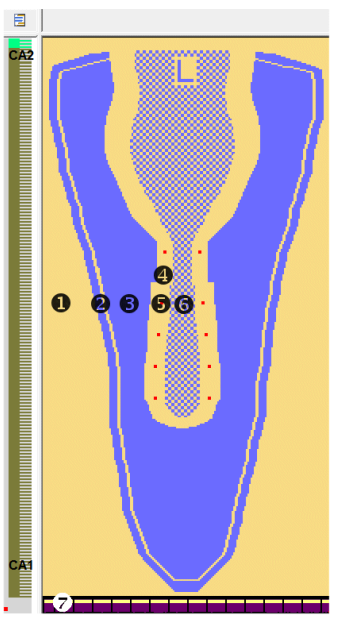

| 111. | Used | Color | Arrangements | s in | the | pattern: |
|------|------|-------|--------------|------|-----|----------|
|------|------|-------|--------------|------|-----|----------|

| CA#1                                                   | CA End                                                |
|--------------------------------------------------------|-------------------------------------------------------|
| ■ ■ ◆ 4D L 页 🖆 🛄 10                                    |                                                       |
| $\begin{array}{c c c c c c c c c c c c c c c c c c c $ | $\begin{array}{c ccccccccccccccccccccccccccccccccccc$ |
| 4                                                      |                                                       |

Complete the pattern

| CA#1                                                                                                    | CA End                                                                               |
|----------------------------------------------------------------------------------------------------|--------------------------------------------------------------------------------------|
| Color Arrangement for cross-tubular, inser-<br>tion of the connection thread and hole struc-<br>ture for eyelet by transferring with racked<br>beds | Color Arrangement for the fabric end with loose stitch tension for secure transition |

STOLL

| No | Area                            | Color<br>Arrange-<br>ment | Search colors in the Color Arrange-<br>ment | Used yarn colors<br>in Color Arrangement   |  |
|----|---------------------------------|---------------------------|---------------------------------------------|--------------------------------------------|--|
| 1  | Outside shoe (will be cut away) | 1                         | #31                                         | #7: Eyelet<br># 22: Connection thread 1    |  |
| 2  | Insole Lip                      | 1                         | #23, #31                                    | # 23: Basic color 1<br># 31: Basic color 2 |  |
| 3  | Visible pattern                 | 1                         | #23                                         |                                            |  |
| 4  | Upper edge of shape             | 1                         | #31                                         |                                            |  |
| 5  | Eyelet                          | 1                         | #7,#23, #31                                 |                                            |  |
| 6  | Outside shoe, inside            | 1                         | #23, #31                                    |                                            |  |
| 7  | Start (outside shape)           |                           |                                             | Yarn colors of the module                  |  |
|    | Fabric end                      | End                       | #23, #31                                    |                                            |  |

IV. Yarn carrier home position in the Yarn Field Allocation dialog:

| 8 |          |
|---|----------|
| 7 |          |
| 6 |          |
| 5 |          |
| 4 |          |
| 3 |          |
| 2 |          |
| 1 | <b>T</b> |

| Yarn carrier number | Allocation                                                           |
|---------------------|----------------------------------------------------------------------|
| 1A                  | Draw thread                                                          |
| 3A                  | Basic color 1 [2-fold] PA 6.6 78dtex/f46x4 Z88 text HE gl            |
| 4A                  | Connection yarn, color 1 [1-fold] PA 6.6 78dtex/f46x4 Z88 text HE gl |
| 6A                  | Basic color 2 [2-fold] PA 6.6 78dtex/f46x4 Z88 text HE gl            |
| 8A                  | Protection Yarn                                                      |

## 4.3 Complete the pattern

Complete the Pattern [D 88]

5 Pattern 2: Basic pattern Jacquard with different structures with shape

| Pattern name        | Pattern2                                                                  |                                                        |  |  |
|---------------------|---------------------------------------------------------------------------|--------------------------------------------------------|--|--|
| Pattern size        | Width:                                                                    | 181                                                    |  |  |
|                     | Height:                                                                   | 350                                                    |  |  |
| Machine type:       | CMS 530 HP W multi gauge                                                  |                                                        |  |  |
|                     | • ADF 530-32 W                                                            |                                                        |  |  |
| Gauge               | E 7.2                                                                     |                                                        |  |  |
| Start               | Stoll tubula                                                              | ar start with protection yarn modified                 |  |  |
| Shape               | Generate a shape in the Symbol View by drawing it                         |                                                        |  |  |
| Knitting Technique  | Jacquard cross-tubular with connection yarn and with different structures |                                                        |  |  |
| Pattern description | Color Arra                                                                | ngements for different structures with:                |  |  |
|                     | <ul> <li>2 x yarr</li> </ul>                                              | <ul> <li>2 x yarn carriers for basic colors</li> </ul> |  |  |
|                     | • 1 x con                                                                 | nection yarn with reduced yarn use.                    |  |  |

Create pattern and modify it

## STOLL

## 5.1 Create pattern and modify it

#### Create pattern 2:

- 1. Copy pattern 1:
- Possibilities:
  - Copy mdv file of pattern 1.
  - Open the existing pattern 1 and save it with a new name via the "File / Save as..." menu.
- 2. Open a new pattern as basic pattern.
- 3. Delete the first 20 rows after the start.
- 4. Draw the insole lib of the toe with yarn color #31 into pattern row 19 and 20. Fill below with yarn color #23.
- 5. Finish the pattern with yarn color #23.

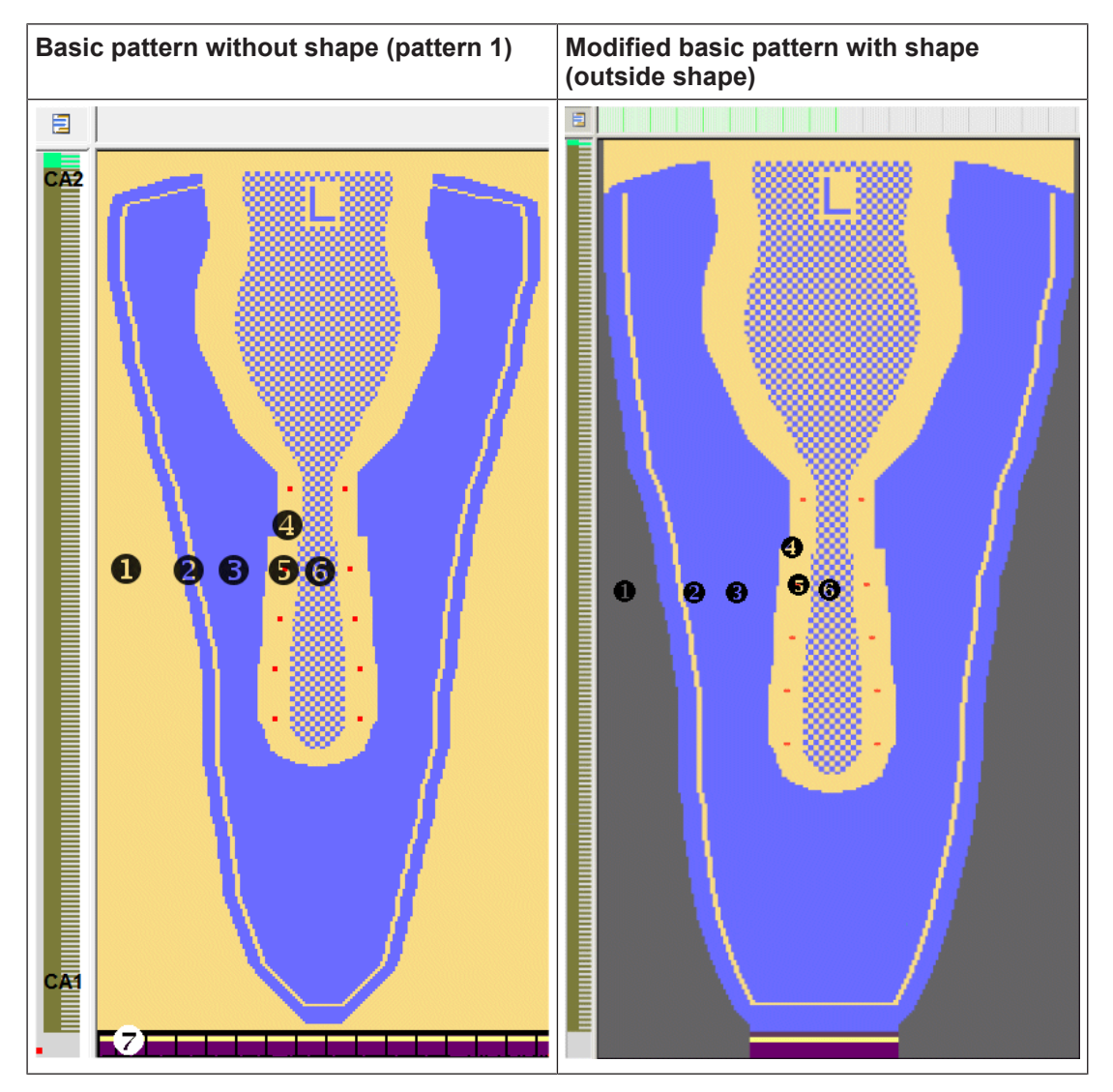

Create shape in the Symbol View [Basic]

## 5.2 Create shape in the Symbol View [Basic]

Create shape in the Symbol View [Basic]:

- ✓ The Symbol view [Basic] is opened.
- 1. Run the "Generate Pure Shape" function in the "Shape" menu to open a new basic shape.
- 2.  $\bigcirc$  and  $\bigcirc$  are automatically activated in the "Symbol View [Basic]".

|              | Presentation                                                                                                    |
|--------------|----------------------------------------------------------------------------------------------------|
| Ϋ́           | Display shape edges.                                                                                                    |
| Û            | Display shape symbols.                                                                                                    |
| দ্ব 🕒<br>ত ত | You can activate these icons to get the desired presenta-<br>tion of the basic pattern.<br>When deactivating this view the Shape Part Color 1 ap-<br>pears and you are working in the ,shape' only.<br>Shape Part Color 1 is used by the Color Arrangements. |

Draw the basic shape using the shape attributes (inside / outside shape) and the drawing tools.

#### Shape attributes toolbar

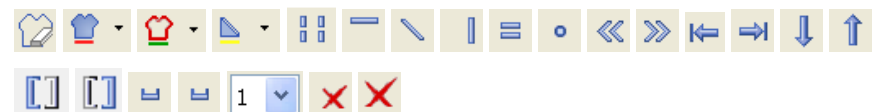

| Functio | n                                               | Meaning                                                                                       |  |
|---------|-------------------------------------------------|-----------------------------------------------------------------------------------------------|--|
|         | Outside shape                                   | Editing areas not belonging to the shape.                                                     |  |
| 1       | Shape Part Color<br>(within shape): <no.></no.> | Allocate a shape part color to a shape part<br>Select a color in the selection list<br>with . |  |

| ÷ | The created shape does not contain any shape attributes. The narrowings will |
|---|------------------------------------------------------------------------------|
| L | be processed by the Color Arrangement.                                       |

Draw the shape

- STOLL
- 5.2.1 Modify the height and the width of a shape in the Symbol View [Basic].
  - i These changes can be done in the Shape in the Symbol View [Basic] with i and / or i active. Please note, that no other views (e.g. / ) are active.

Behavior of inserting / deleting of rows / columns in positioned shape:

| Display activ-<br>ated | Behavior                                                               |
|------------------------|------------------------------------------------------------------------|
| ≌ + 🗘                  | When inserting / deleting only the shape is changed.                   |
| ≌ +<br>+               | When inserting / deleting the shape and the basic pattern are changed. |
| or 🖶                   | When inserting / deleting only the basic pattern is changed.           |

j Working is done by the rule: WYSIWYG. [What You See Is What You Get]

## 5.3 Draw the shape

- I. Create shape in the Symbol View manually:
- 1. Run the "Generate Pure Shape" function in the "Shape" menu to open the Symbol View [Basic].

ho and 1 are automatically activated in the "Symbol View [Basic]".

- 2. Draw the shape.
  - $\triangleright$  Shape is drawn with "Outside Shape".

Draw the shape

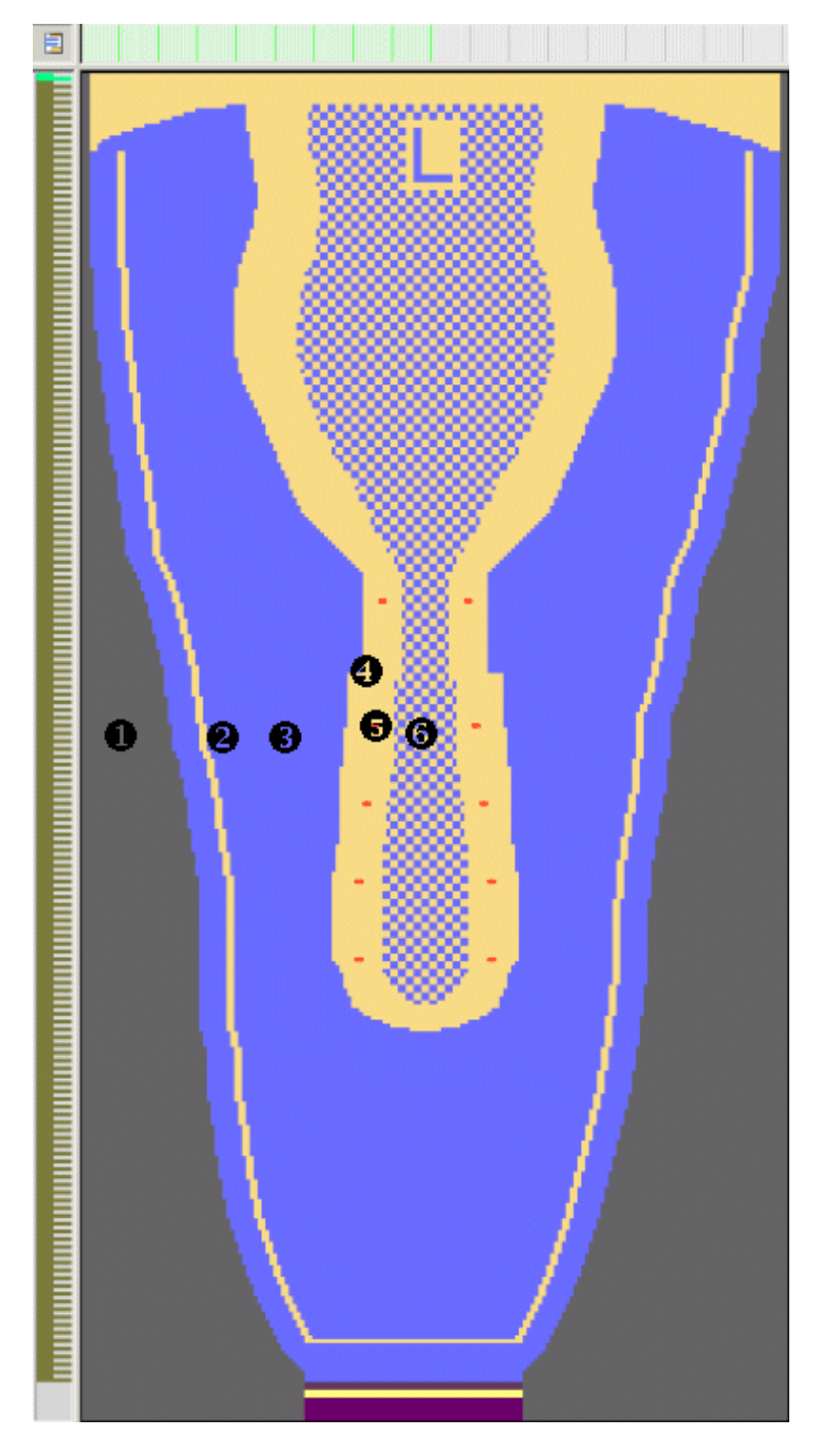

3. Allocate the desired shape attributes to the shape edges.

Draw the shape

#### CA#1 CA End ■ A 10 1 1 R 1 4 0 1 1 **± ±** UL1 UR1 13 5 14 # 0 200200 12 11 10 13 12 11 # 0 22 U 0 U 0 U 0 # 0 5 U 0 U 0 9 5 10 # 0 # 0 UL1 # 0 U R1 # 0 # 0 U 0 U 0 1 <mark>5 5 1 - 6 6</mark> 1 # 0 2 N 0 # 0 \* \* \* 4 N 0 N 0 N 0 N 0 3 3 |\* |\* **|**\* **|**\* • N 0 1 Þ Color Arrangement for jacquard cross-tubu-Color Arrangement for the fabric end with lar, insertion of the connection thread and loose stitch tension for secure transition hole structure for eyelet by transferring with racked beds

STOLL

| II. | Used | Color | Arrangements | in | the | pattern: |
|-----|------|-------|--------------|----|-----|----------|
|     |      |       |              |    |     |          |

| No. | Area                    | Color<br>Arrange-<br>ment | Search colors for<br>Color Arrange-<br>ment | Used yarn colors<br>in Color Arrangement   |
|-----|-------------------------|---------------------------|---------------------------------------------|--------------------------------------------|
| 1   | Outside shoe,<br>shape  |                           |                                             |                                            |
| 2   | Insole Lip              | 1                         | #23, # 31,#7                                | # 22: Connection thread                    |
| 3   | Visible pattern         | 1                         | #23                                         | # 23: Basic color 1<br># 31: Basic color 2 |
| 4   | Upper edge of shape     | 1                         | # 31                                        |                                            |
| 5   | Eyelet                  | 1                         | #7, ,#23,# 31                               |                                            |
| 6   | Outside shoe,<br>inside |                           | #23, #31                                    |                                            |
|     | Fabric end              | End                       | #23, #31                                    |                                            |

Complete the pattern

| 8 |  |
|---|--|
| 7 |  |
| 6 |  |
| 5 |  |
| 4 |  |
| 3 |  |
| 2 |  |
| 1 |  |

#### III. Yarn carrier home position in the Yarn Field Allocation dialog:

| Yarn carrier number | Allocation                                         |  |
|---------------------|----------------------------------------------------|--|
| 1A                  | Draw thread                                        |  |
| 3A                  | Basic color 1 [2-fold]                             |  |
|                     | <ul> <li>PA 6.6 78 dtex/f46x4 Z88 HE gl</li> </ul> |  |
| 4A                  | Connection yarn, color 1 [1-fold]                  |  |
|                     | <ul> <li>PA 6.6 78 dtex/f46x4 Z88 HE gl</li> </ul> |  |
| 6A                  | Basic color 2 [2-fold]                             |  |
|                     | <ul> <li>PA 6.6 78 dtex/f46x4 Z88 HE gl</li> </ul> |  |
| 8A                  | Protection Yarn                                    |  |

## 5.4 Complete the pattern

Complete the Pattern [D 88]

## 6 Creating a 2D Upper Shape

I. Steps from 3D Upper Shape to a 2D Upper Shape:

| Steps | Procedure                                                                                                    |  |
|-------|----------------------------------------------------------------------------------------------------|--|
|       | <ol> <li>Lasts as template:</li> <li>Wrap the last with stretch wrap or cling film</li> <li>Fix the stretch wrap with masking tape</li> </ol>                                                                                                    |  |
|       | <ol> <li>Take the generated 3D shape from the last:</li> <li>1. Cut along the insole edge with a utility knife.</li> <li>2. And along the edge below the ankle joint in the desired height.</li> <li>3. Remove the 3D shape from the last.</li> </ol>                                                                      |  |
|       | <ol> <li>Along the center of the heel</li> <li>Along the instep line (center of the shoe)</li> <li>Cut further lines where desired until you can lay down the 3D shape flat.</li> <li>Result: a 2D shape is created.</li> <li>Do not cut wedges (triangles), otherwice you will get missing areas in the shape.</li> </ol> |  |
|       | Comparing the first knitted piece with<br>the original 2D shape.                                                                                                    |  |

# 7 General Information about Pattern with Gore Areas

I. Color Arrangement in Use (Basic CA):

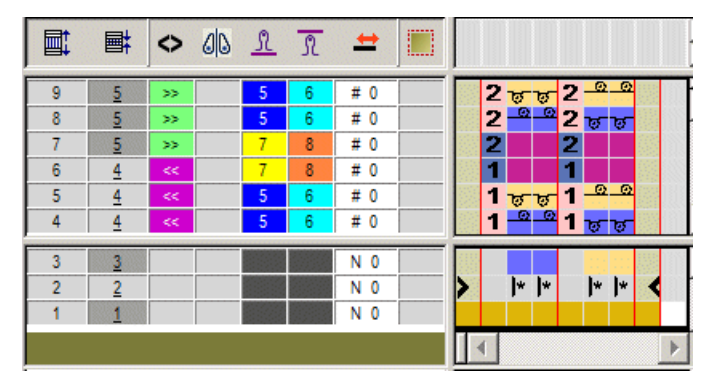

- The tuck-tuck binding of the basic pattern is used in the reference rows.
- Tubular binding is inserted as additional rows into the pattern.
- Yarn color #25 (non-knitting area) is not used as search color.

II. Drawing-in gore areas into the basic pattern:

- Draw-in non-knitting areas (non-knitting area next to the gore) with yarn color #25 and needle action "Float".
- Draw the knitting areas (gore area) with "Front Tuck" + "Rear Tuck".
- The gore is widened / narrowed by 1 needle (stepping of the gore).
- You have to watch out the carriage direction with greater steppings!

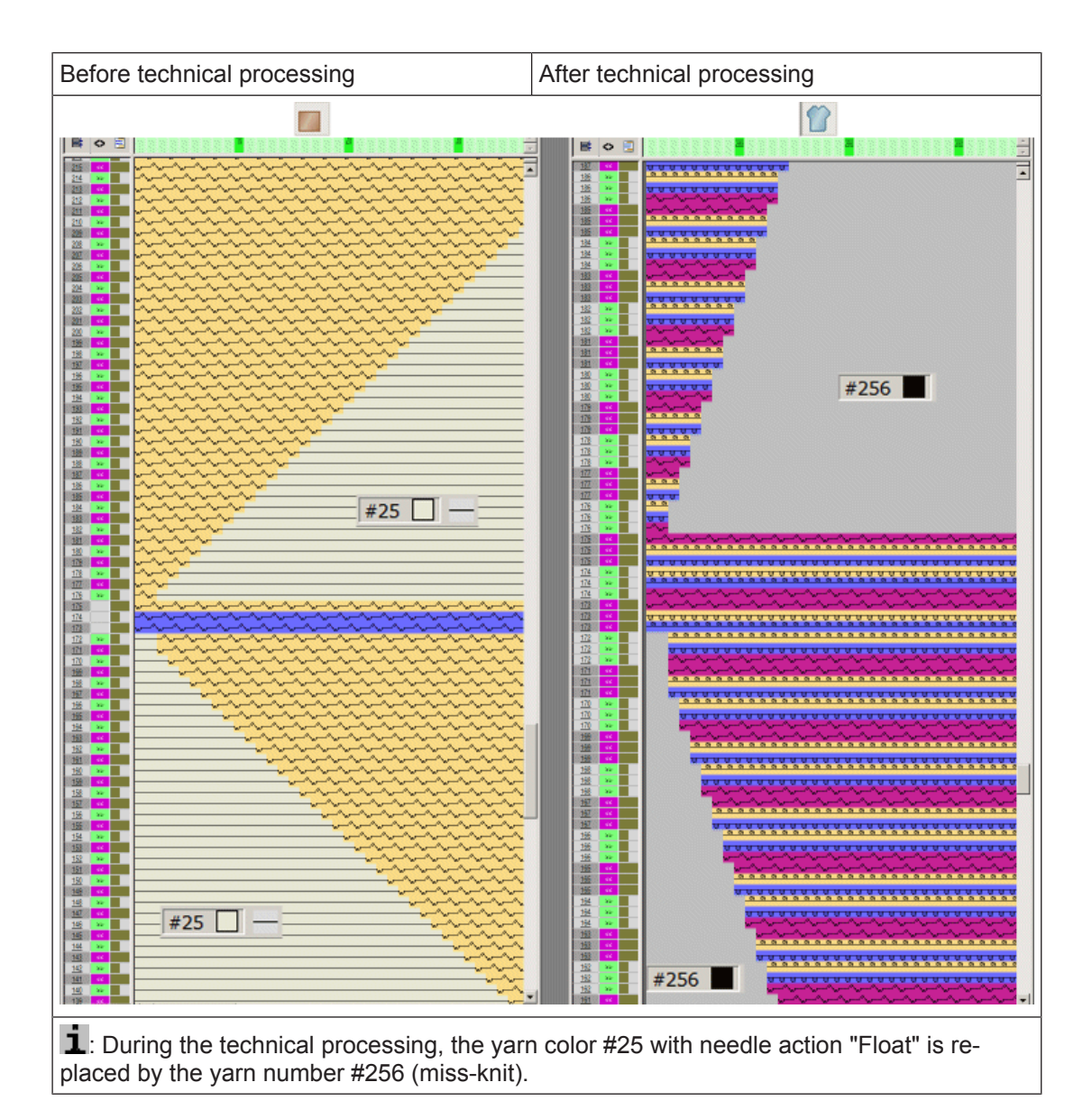

#### III. Rule for drawing the gore area:

- ✓ You have to watch out the carriage direction!
- 1. Activate the < "Carriage direction" control column.
- 2. Select the desired rows (gore area).
- 3. Open the menu with the "Right mouse button" and select "Carriage direction based on system number...".
- 4. In the dialog box enter the direction for the first knitting row (<< or >>) and the number of knitting systems.

| The carriage direction in the gore was observed [correct] |                            |  |
|-----------------------------------------------------------|----------------------------|--|
| Basic pattern                                             | After technical processing |  |

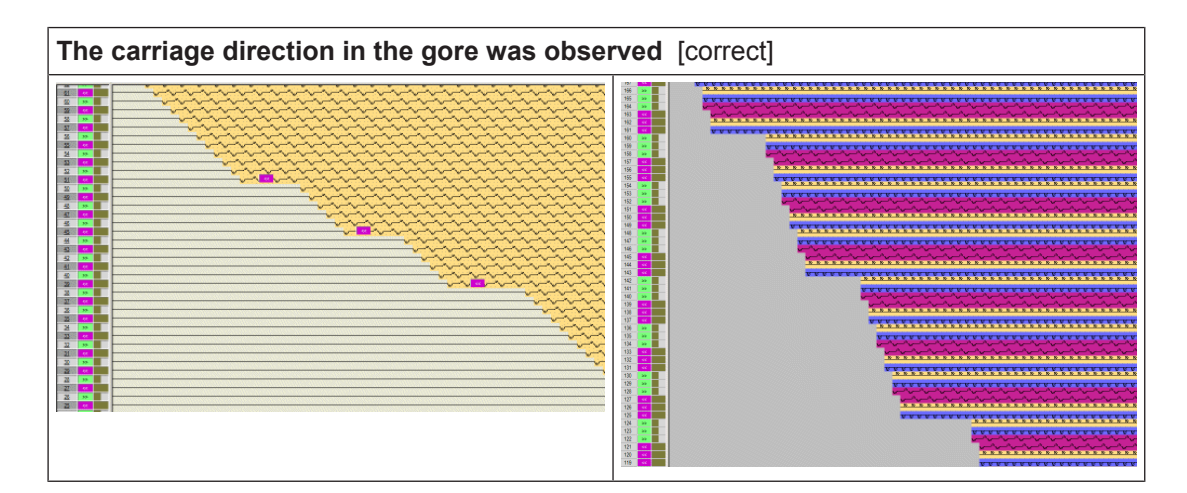

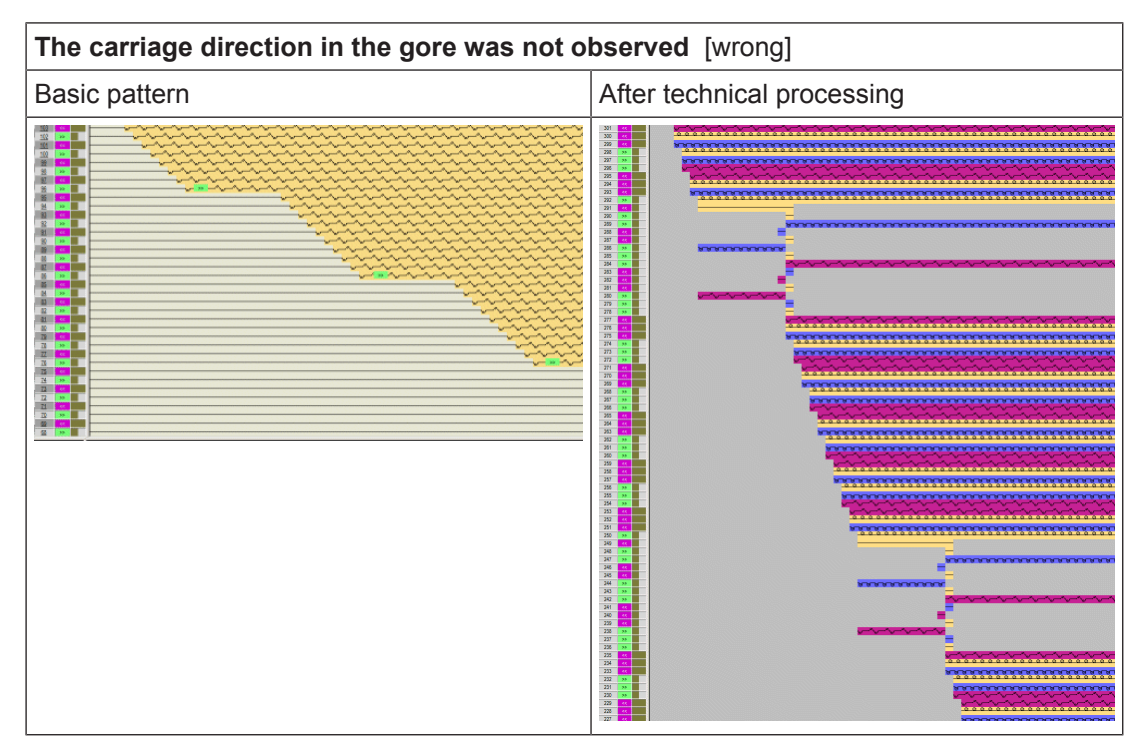

Generate New Pattern without Shape

## STOLL

# 8 Pattern 3: 2D shape with tubular basic pattern and different structures

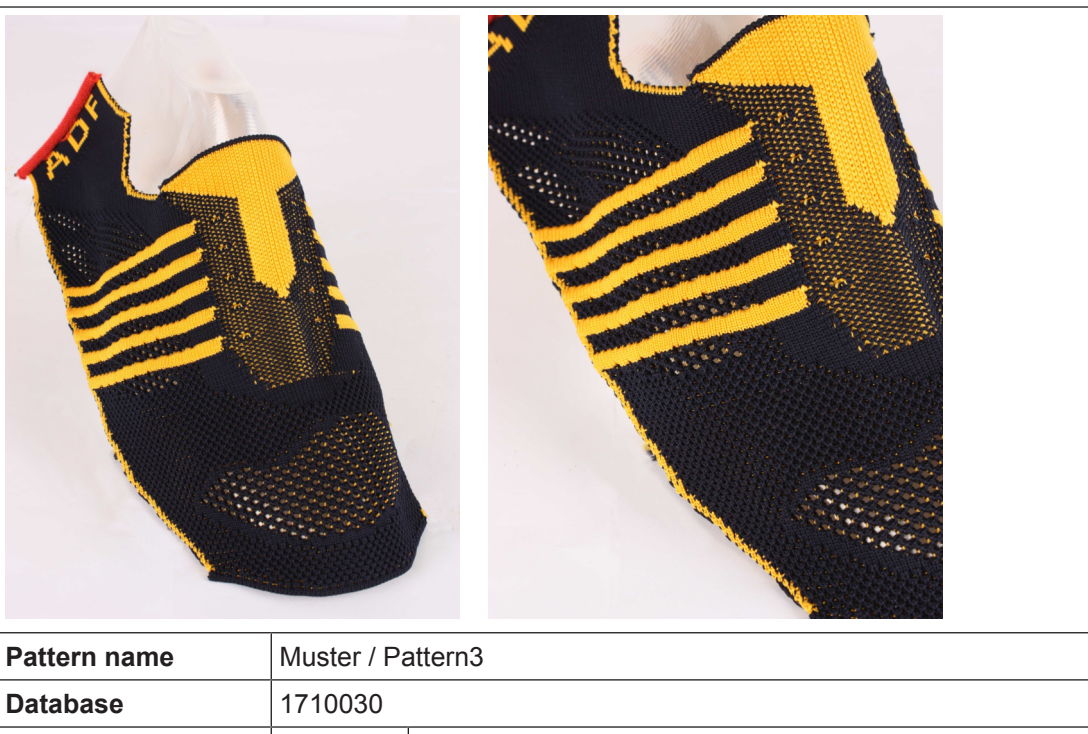

| Database            | 1710030                                                                   |                                          |
|---------------------|---------------------------------------------------------------------------|------------------------------------------|
| Pattern size        | Width:                                                                    | 181                                      |
|                     | Height:                                                                   | 350                                      |
| Machine type:       | • CMS 53                                                                  | 30 HP W multi gauge                      |
|                     | • ADF 53                                                                  | 0-32 W                                   |
| Gauge               | E 7.2                                                                     |                                          |
| Start               | Stoll tubula                                                              | r start with protection yarn modified    |
| Shape               | Generate a                                                                | a shape in the Symbol View by drawing it |
| Knitting Technique  | Jacquard cross-tubular with connection yarn and with different structures |                                          |
| Pattern description | Color Arrar                                                               | ngements for different structures with:  |
|                     | • 2 x yarn                                                                | a carriers for basic colors              |
|                     | <ul> <li>1 x coni</li> </ul>                                              | nection yarn with reduced yarn use.      |

## 8.1 Generate New Pattern without Shape

Create a new pattern [🗅 83]

8.2 Modify the Stoll start and draw the basic pattern

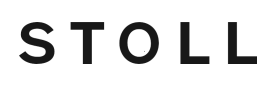

Draw the shape and open it in the basic pattern

- I. Modify the Stoll start:
- ✓ A Stoll start "Stoll with protection yarn" / "with comb" / "Standard" / "1 System" / "without elastic thread" / "Transition DJ" is inserted.
- 1. Open the Module Explorer via the "Module" / "Module Explorer of Pattern..." menu.
- 2. Open the "Starts" directory.
- 3. Open the "Tubular" technical container module double clicking.
- 4. Open the "Tub\_1sys\_without\_E" element and overwrite the tubular rows with the yarn color e.g. #3.
  - $\triangleright$  The yarn color #3 is reused in the basic pattern.
- 5. Delete the "Tub\_1sys\_LR" element.
- 6. Save the elements.
- 7. Replace start.

#### II. I. Drawing the basic pattern:

→ Draw basic pattern

- or -

Copy the pattern element from another pattern and draw-in.

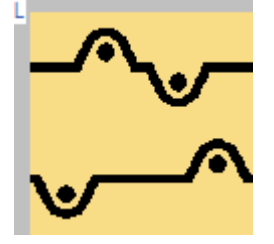

→ Save the basic pattern.

### 8.3 Draw the shape and open it in the basic pattern

I. Create shape in the Symbol View manually:

**i** For this example the first work step was creating the shape manually and then the structures were drawn in the basic pattern. In other cases, the basic pattern with the desired structures perhaps need to be created first and then the shape.

1. Run the "Generate Pure Shape" function in the "Shape" menu to open the Symbol View [Basic].

▷ <sup>1</sup> and <sup>1</sup> are automatically activated in the "Symbol View [Basic]".

2. Draw the shape.

 $\triangleright$  Shape is drawn with  $\square$  "Outside Shape".

Draw the shape and open it in the basic pattern

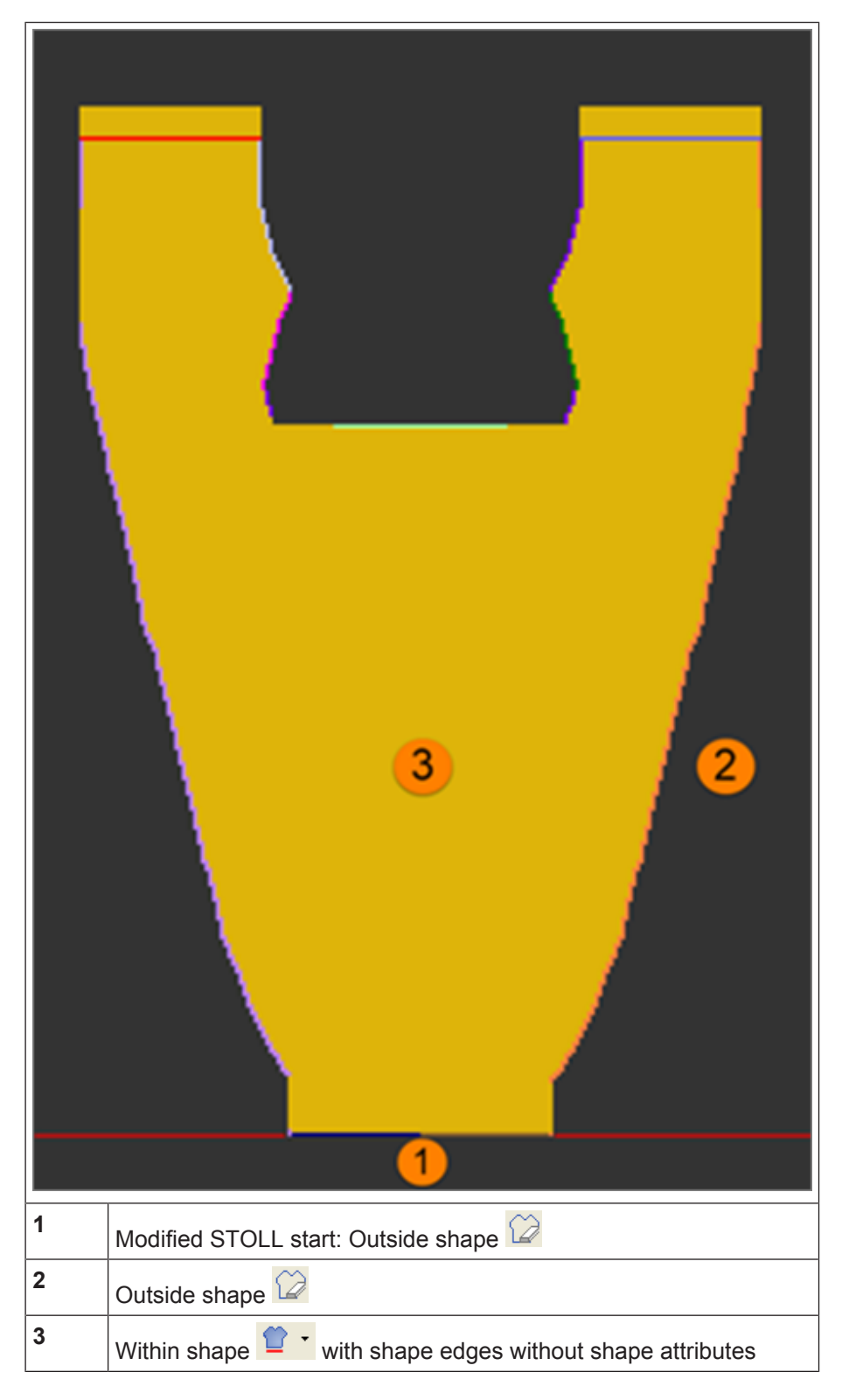

STOLL

- 3. Via the "Shape" / "Add missing edges" menu, enter the shape edges with the specified shape attributes in the shape drawn.
- 4. Change the shape attributes if necessary.
- 5. Assign the desired binding-off to the Shape edge at the end of the tongue.

Draw the shape and open it in the basic pattern

- 6. In the "Symbol View [Basic]" use the Color for the Background".
- 7. With the needle action 🗴 "No needle action", draw-in the desired non-knitting areas (gore).

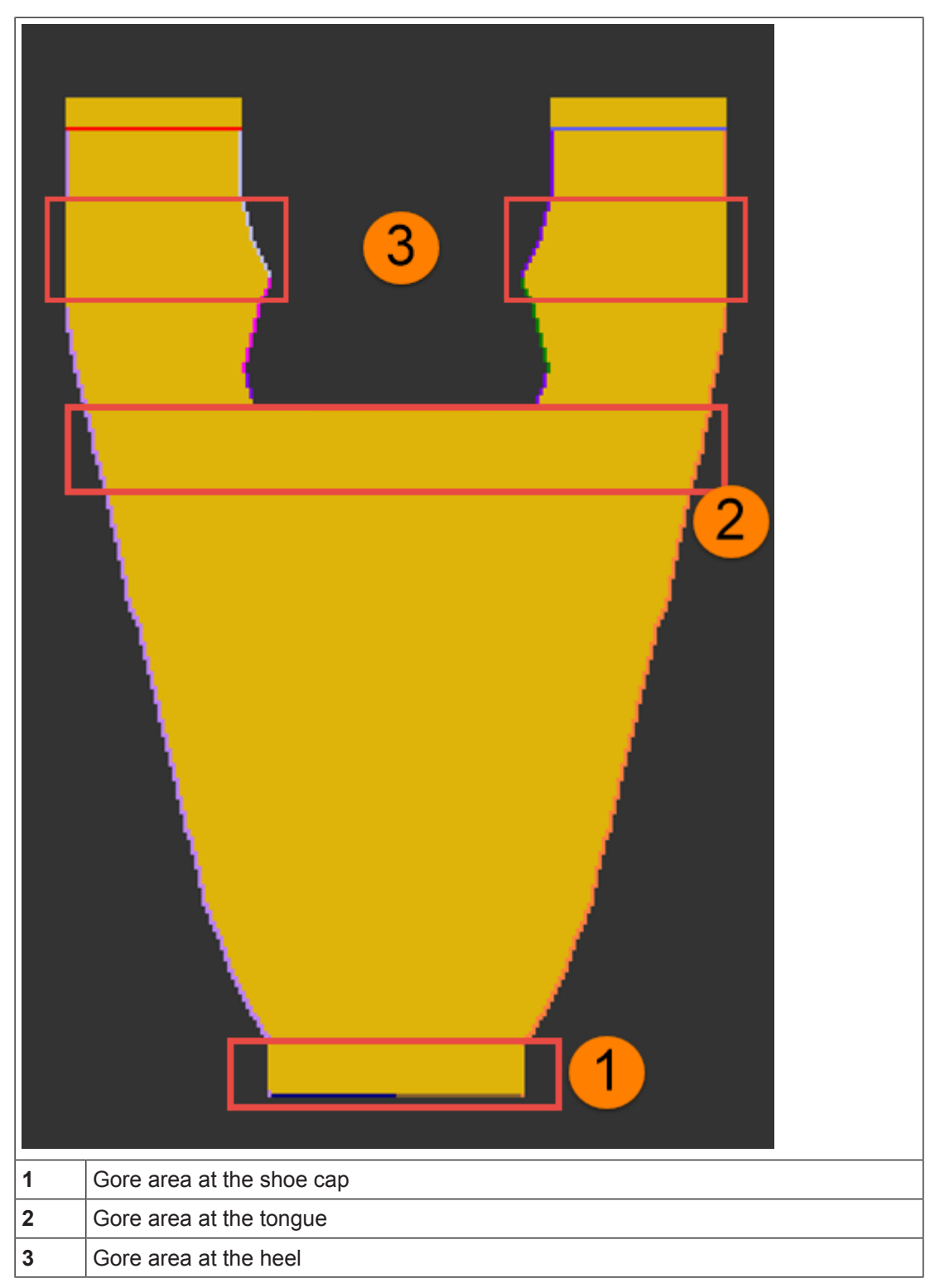

Draw the shape and open it in the basic pattern

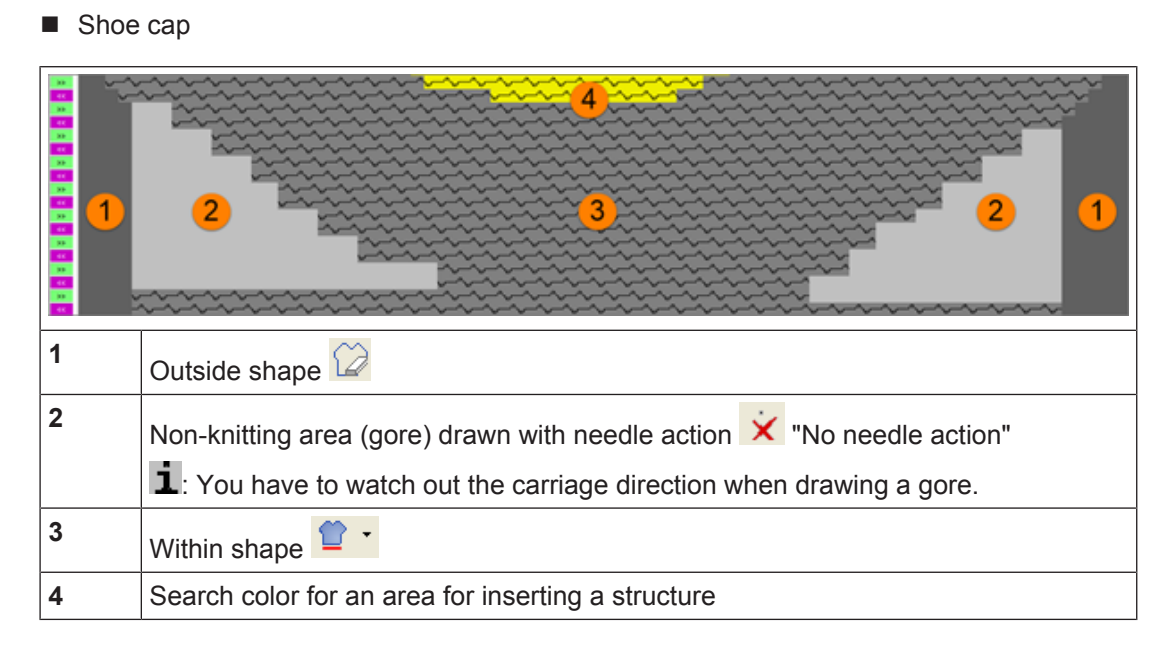

STOLL

#### Area of the tongue

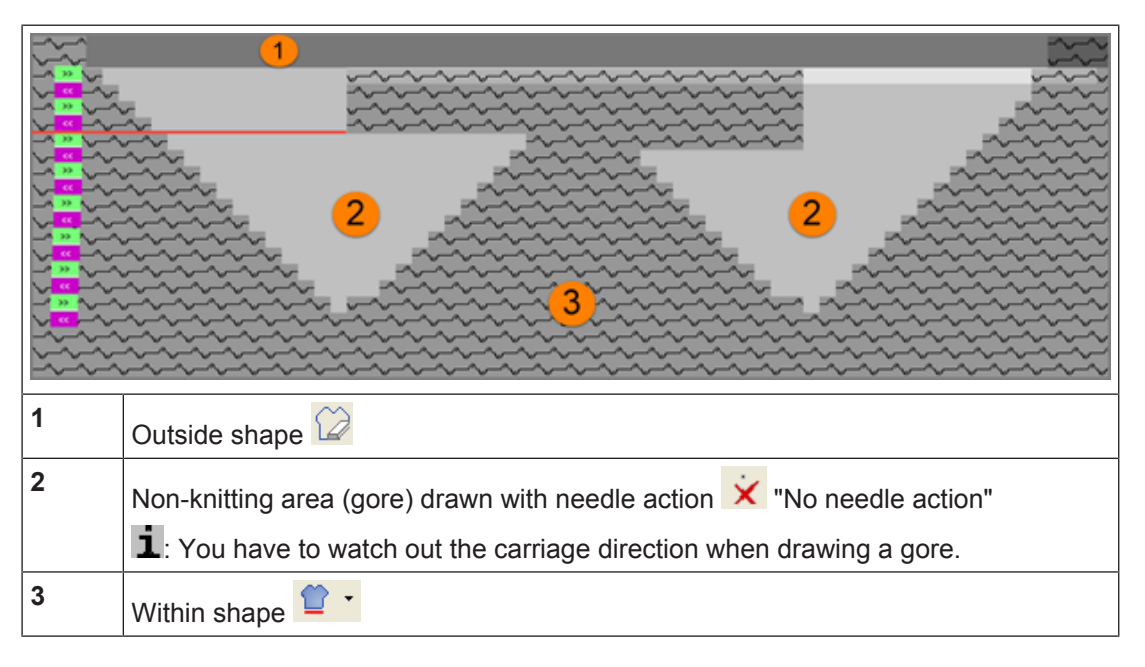

#### Area of the heel

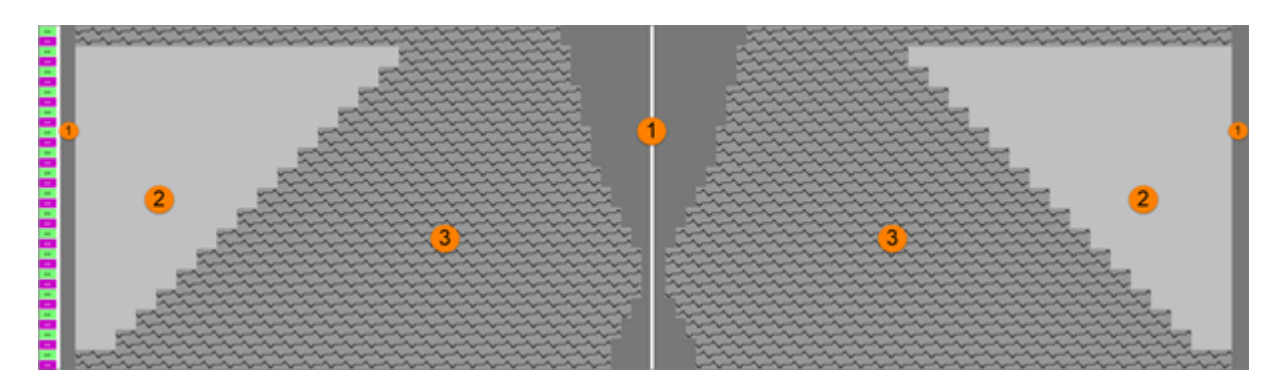

Draw the areas for the structures in the shape

- 8. Save the shape as shr file.
- II. Open shape:
- ✓ The shape exists as a shr file.
- Via the "Shape" / "Open and Position Shape....", open the saved shr file.
   ▷ The shape lies in the basic pattern on the first knitting row after the start.
- 2. Position shape in the pattern if necessary.

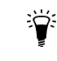

For checking the fitting accuracy, the basic shape can be knitted previously with the "Basic structure" Color Arrangement.

### 8.4 Draw the areas for the structures in the shape

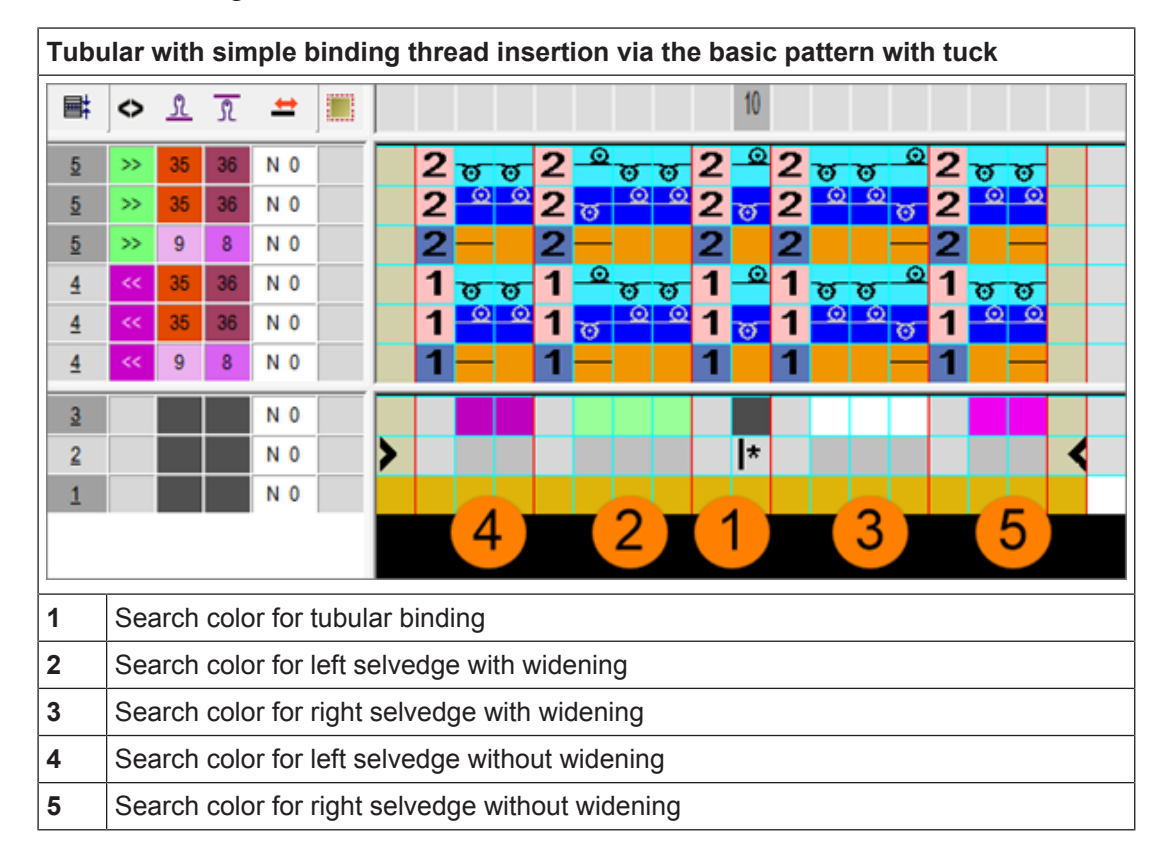

I. Color Arrangement for the basic structure:

II. Draw the search colors (areas) for the different structures in the shape:

With the help of further colors (search colors) in the pattern, it is possible to define different areas (structures) via Color Arrangements.

Draw the areas for the structures in the shape

 $\checkmark$  The basic pattern is created.

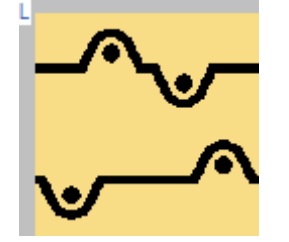

- ✓ Shape lies opened in the basic pattern.
- ✓ The <a>> Yarn Color or Yarn Carrier Color for the Background" button is activated.</a>
- 1. Draw additional yarn colors as search colors for the Color Arrangements to be generated in the basic pattern.

STOLL

Complete the pattern

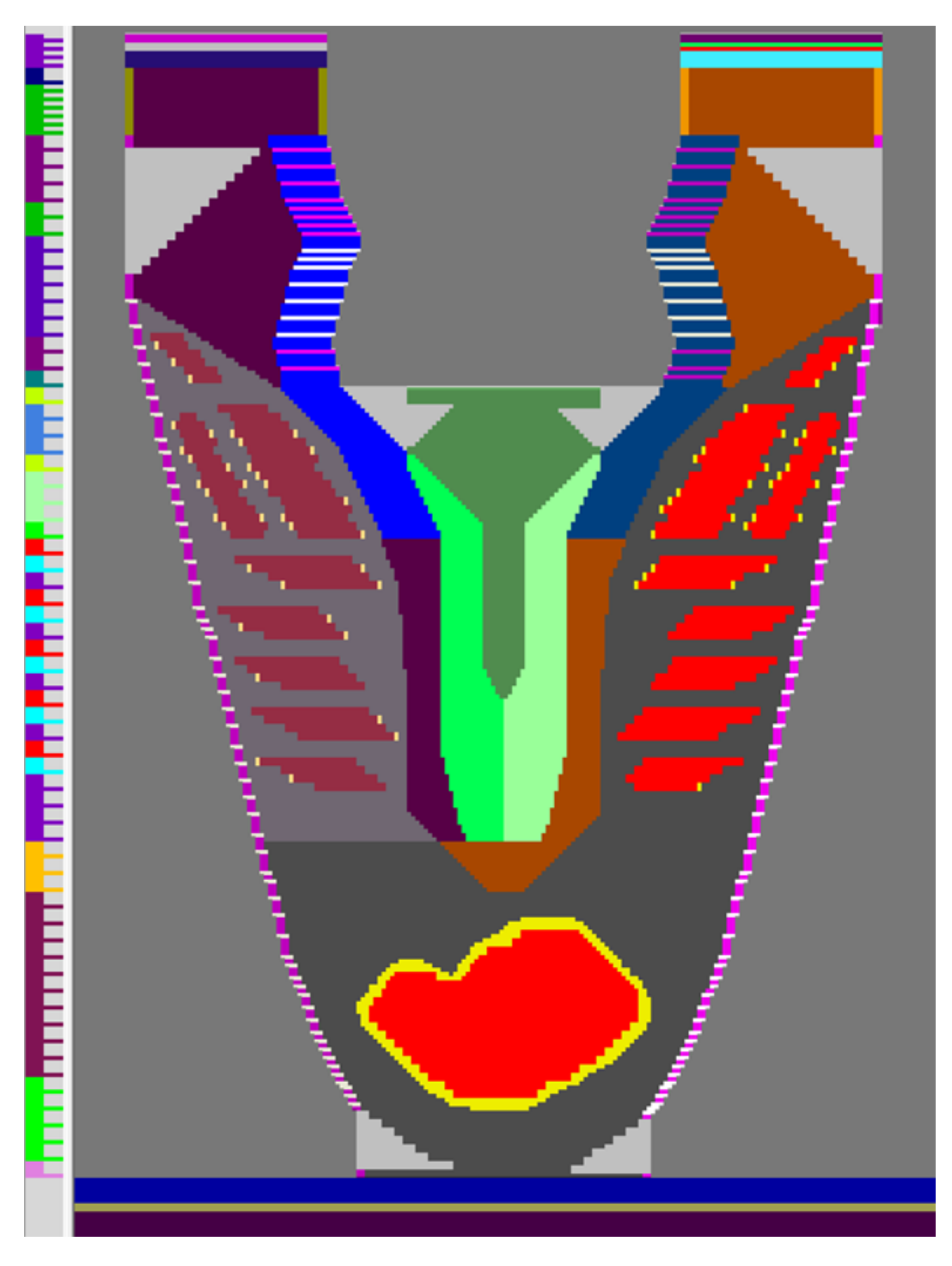

- 2. Generate Color Arrangements for the different areas.
- 3. Enter Color Arrangements in the control column.

## 8.5 Complete the pattern

Complete the Pattern [D 88]

Generate New Pattern without Shape

# 9 Pattern 4: 2D shape with tubular basic pattern and weft yarn with filling thread

STOLL

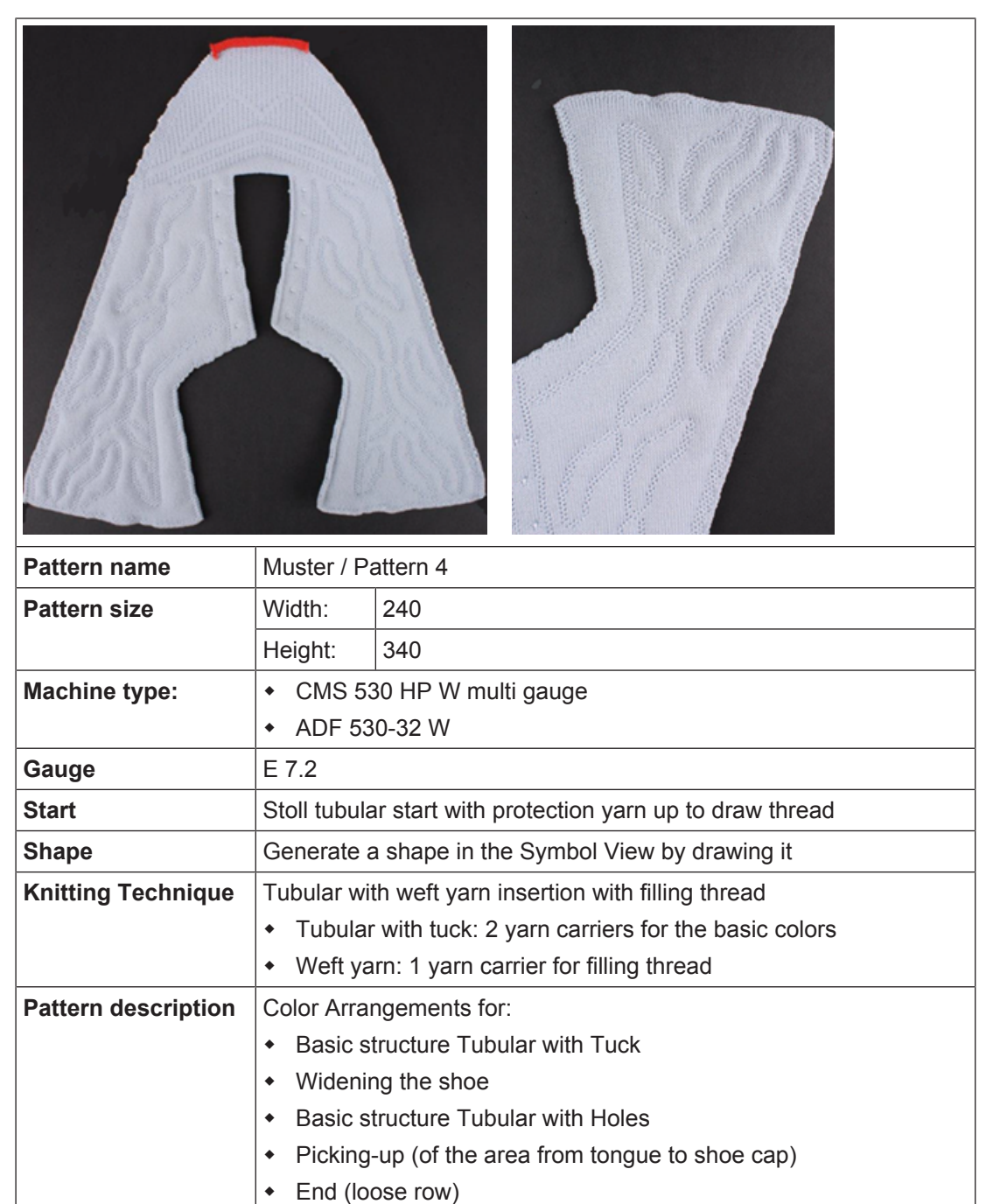

## 9.1 Generate New Pattern without Shape

Create a new pattern [D 83]

Replace the Stoll start and draw-in your own start

### 9.2 Replace the Stoll start and draw-in your own start

#### I. Replace the Stoll start:

- ✓ A Stoll start "Stoll with protection yarn" / "..." is inserted.
- 1. Via the "Edit" / "Replace Starts..." menu, open the dialog.
- 2. Change the existing selection:
- Transition: Select Draw thread\_end.
- Start: Tubular
- 3. Close the dialog box with "OK".

#### II. Draw-in start:

- Stoll start "Stoll with protection yarn" / "Standard" / "1 System" / "without elastic thread" / "Draw thread\_end" is inserted.
- ✓ The shape lies opened in the symbol view [basic].
- 1. Select the second draw row.
- 2. Activate the  $\bigcirc$ ,  $\bigcirc$  and  $\bigcirc$  keys.
- 3. Via the "Edit" / "Insert ..." menu, insert 6 empty rows.
- 4. Draw the picking-up for the left and right halves of the shoe in these rows.
- In the area between the halves of the shoe (=outside shape) draw-in the needle action
   "Cast-off in front Cast-off at rear without dissolving stitches".

| र<br>अन्न<br>अन्न<br>अन्न<br>अन्न<br>अन्न<br>अन्न<br>अन्न<br>अन् | 4 4 4 4 4 4 4 4 4 4 4 4 4 4 4 4 4 4 4                                                                                       |
|------------------------------------------------------------------|----------------------------------------------------------------------------------------------------|
| 1                                                                | Net pick-up of the right half of the shoe                                                                                   |
| 2                                                                | Knitting the right half of the shoe                                                                                         |
| 3                                                                | Needle action "Cast-off in front - Cast-off at rear without dissolving stitches" in the area between the halves of the shoe |
| 4                                                                | Net pick-up of the left half of the shoe                                                                                    |
| 5                                                                | Knitting the left half of the shoe                                                                                          |

Draw the shape and open it in the basic pattern

### 9.3 Draw the shape and open it in the basic pattern

I. Create shape in the Symbol View manually:

**i** For this example the first work step was creating the shape manually and then the structures were drawn in the basic pattern. In other cases, the basic pattern with the desired structures perhaps need to be created first and then the shape.

STOLL

1. Run the "Generate Pure Shape" function in the "Shape" menu to open the Symbol View [Basic].

 $\triangleright$   $\square$  and  $\square$  are automatically activated in the "Symbol View [Basic]".

2. Draw the shape.

 $\triangleright$  Shape is drawn with "Outside Shape".
Draw the shape and open it in the basic pattern

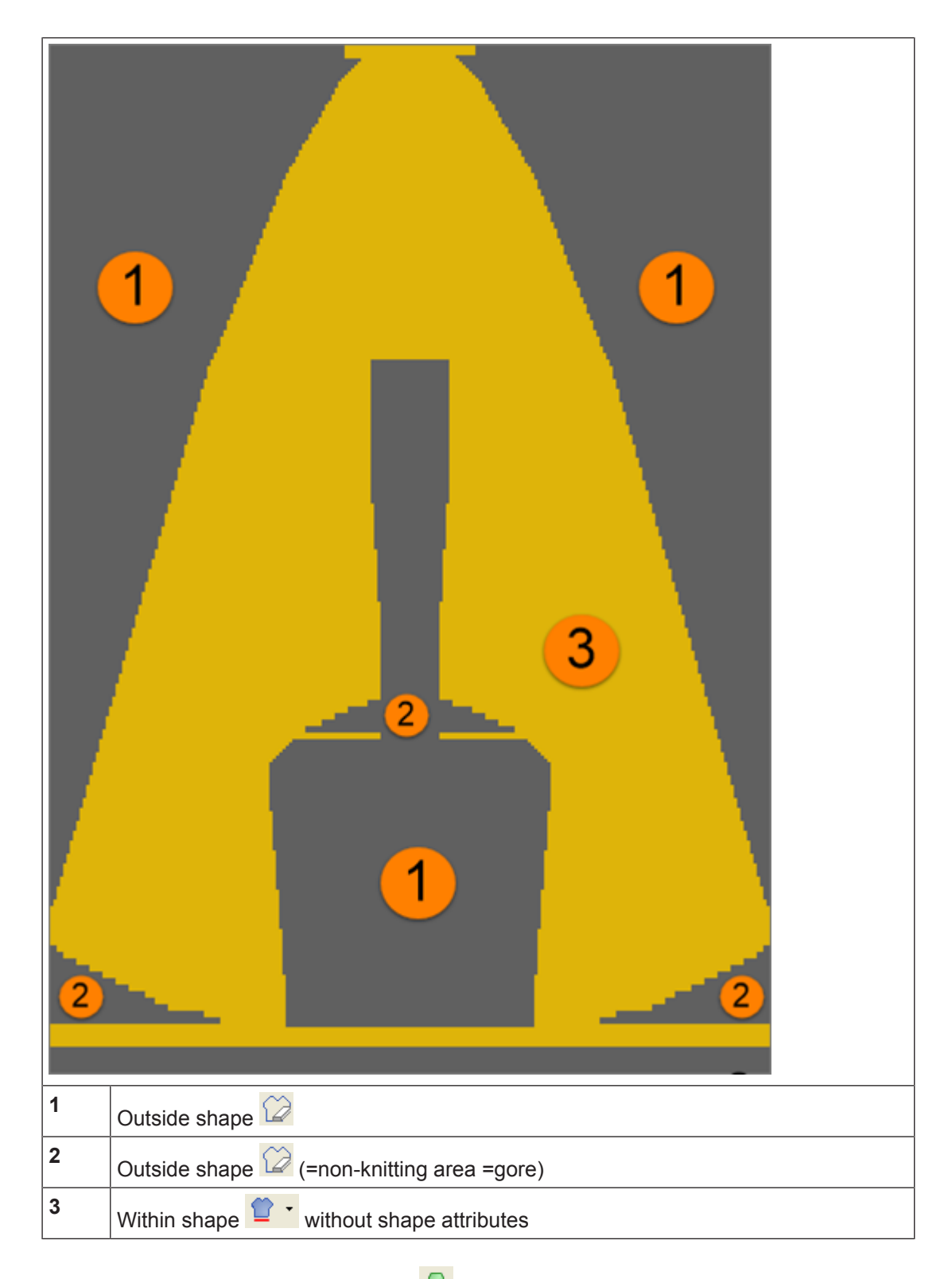

- 3. In the "Symbol View [Basic]" use the Color for the Background".
- 4. With the needle action 🔀 "No needle action", and 🗭 "Outside shape" draw-in the desired non-knitting areas (gore).

Draw the shape and open it in the basic pattern

- **i** When drawing gore areas at the outer edge of the shape, it is recommended to use the 2 "Outside shape" symbol, for the knitting yarn carriers to be
  - staggered after parking the weft yarn carrier. This way the presser foot can correctly hold-deep the weft yarn.

STOLL

The opening in the shape is also drawn with the 22 "Outside shape" symbol, whereby the yarn carriers are automatically staggered (same behavior as with V-neck). This means that the knitting yarn carriers are also parked before the weft yarn carrier.

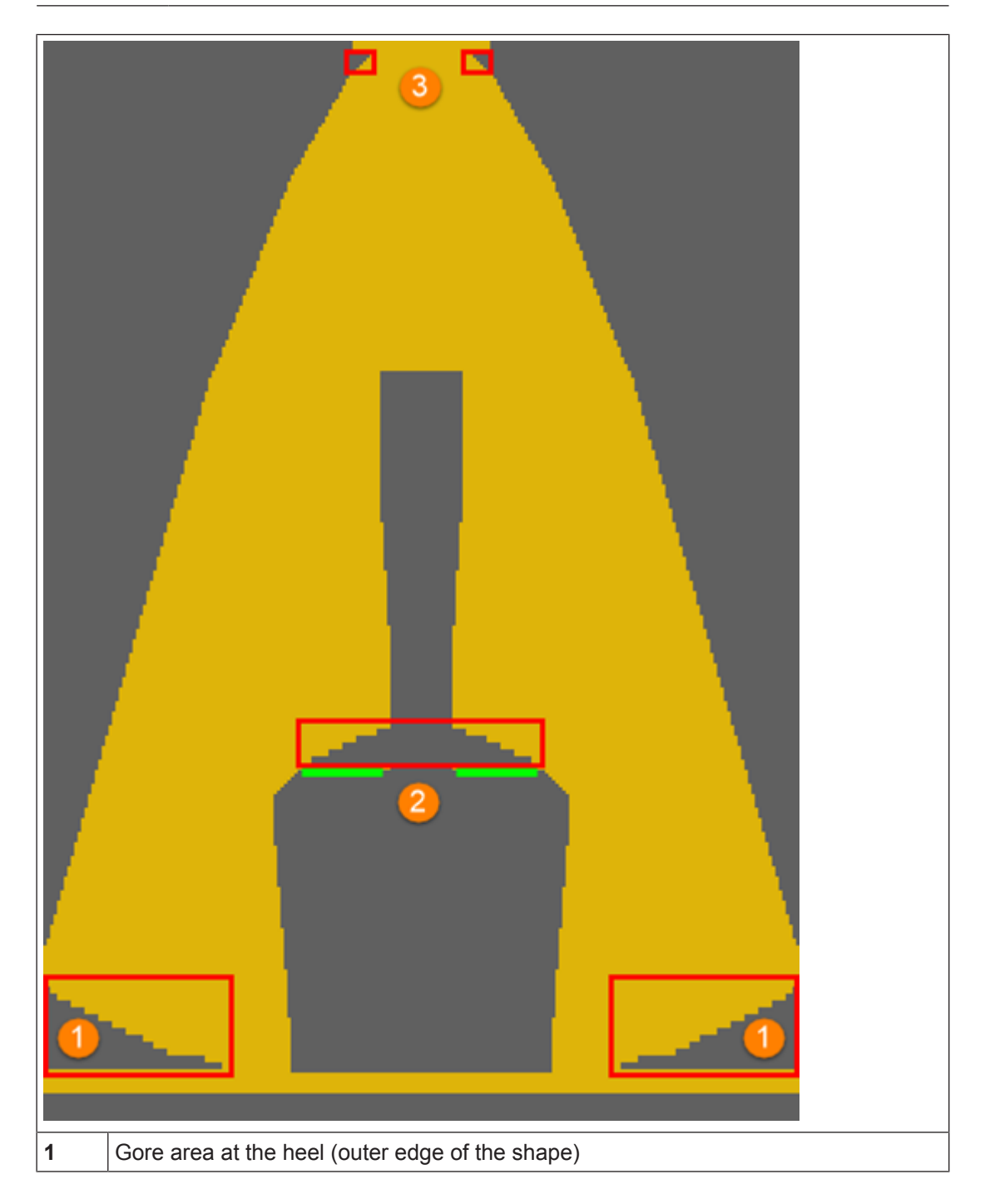

Draw the shape and open it in the basic pattern

| 2 | Gore area for shaping in the ankle area with previous picking-up (widening) of stitches on empty needles (green) |
|---|----------------------------------------------------------------------------------------------------|
|   | <b>1</b> : Automatic staggering of the yarn carriers, e.g. changeable positioning via yarn carrier corrections.  |
| 3 | Gore area at the shoe cap (outer edge of the shape)                                                              |

### Heel

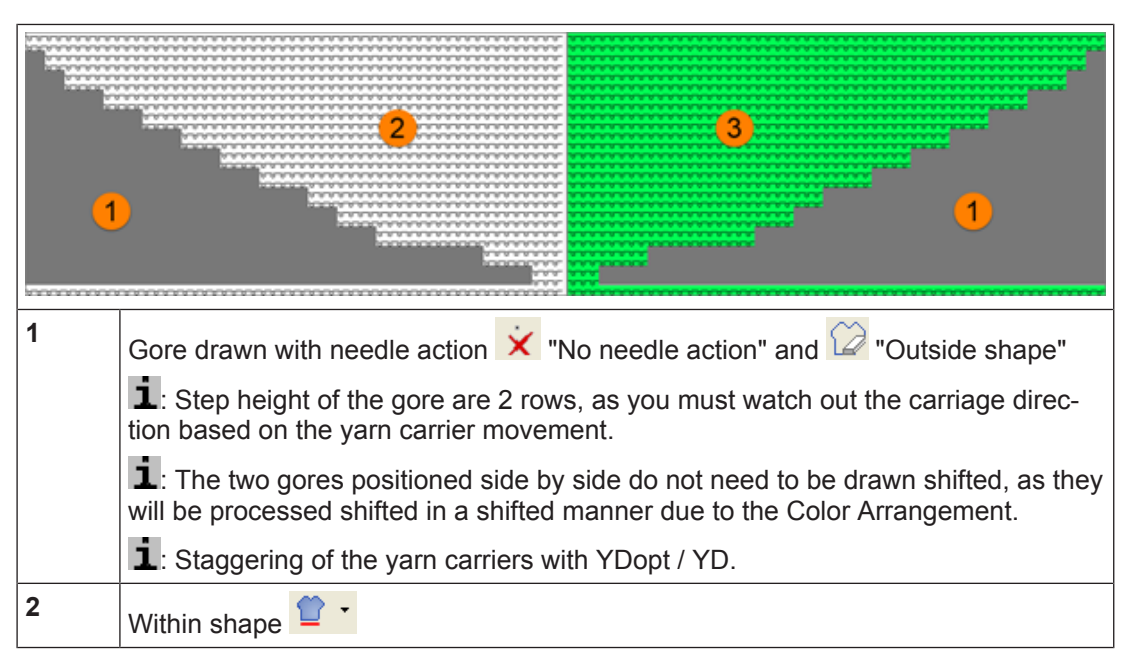

### Gore area for shaping in the ankle area

| 1 | Non-knitting area (gore) drawn with needle action $\times$ "No needle action" and $\textcircled$                                                                      |  |  |  |  |  |  |  |  |
|---|----------------------------------------------------------------------------------------------------|--|--|--|--|--|--|--|--|
|   | <b>1</b> : Step height of the gore are 2 rows, as you must watch out the carriage direction based on the yarn carrier movement.                                       |  |  |  |  |  |  |  |  |
|   | <b>1</b> : The two gores positioned side by side do not need to be drawn shifted, as they will be processed shifted in a shifted manner due to the Color Arrangement. |  |  |  |  |  |  |  |  |
|   | L: Automatic staggering of the yarn carriers (as with V-necks)                                                                                                    |  |  |  |  |  |  |  |  |
| 2 | Within shape = left half of the shoe                                                                                                    |  |  |  |  |  |  |  |  |
| 3 | Within shape = right half of the shoe                                                                                                    |  |  |  |  |  |  |  |  |
| 4 | 2 knitting rows picking-up of stitches (widening of the knitting area) of the left half of the shoe                                                                   |  |  |  |  |  |  |  |  |

Draw the search colors for the different areas in the shape

**5** 2 knitting rows picking-up of stitches (widening of the knitting area) of the right half of the shoe

STOLL

### Shoe cap

|   | ••••••••••••••••••••••••••••••••••••                                                                                                    |  |  |  |  |  |  |  |
|---|----------------------------------------------------------------------------------------------------|--|--|--|--|--|--|--|
| 1 | Outside shape                                                                                                    |  |  |  |  |  |  |  |
| 2 | Within shape                                                                                                    |  |  |  |  |  |  |  |
| 3 | Search color for the narrowings in the Color Arrangement                                                                                                    |  |  |  |  |  |  |  |
| 4 | Non-knitting areas at the left and at the right (gore) drawn with needle action $\dot{\mathbf{x}}$<br>"No needle action" and $\widehat{\mathbf{w}}$ "Outside shape" |  |  |  |  |  |  |  |
|   | L: The two gores positioned side by side do not need to be drawn shifted, as the stepping is only by one needle.                                                    |  |  |  |  |  |  |  |
|   | L: You have to watch out the carriage direction when knitting-off the gores at the end!                                                                             |  |  |  |  |  |  |  |
|   | 1: Staggering of the yarn carriers with YDopt / YD                                                                                                    |  |  |  |  |  |  |  |
| 5 | Protection rows with yarn color #205                                                                                                    |  |  |  |  |  |  |  |

5. Save the shape as shr file.

### II. Open shape:

- $\checkmark$  The shape exists as a shr file.
- Via the "Shape" / "Open and Position Shape....", open the saved shr file.
   The shape lies in the basic pattern on the first knitting row after the start.
- 2. Position shape in the pattern if necessary.

# 9.4 Draw the search colors for the different areas in the shape

I. Color Arrangement for the basic structure:

Tubular with simple binding thread insertion via the basic pattern with tuck

# STOLL —

Draw the search colors for the different areas in the shape

| B‡       | ٥           | ø           | C2         | L      | r   | R    | <b>±</b> |       | 1     | 2      | 3       | 4       | 5      | 6     | 7        | 8    | 9     | 10   | 11   |
|----------|-------------|-------------|------------|--------|-----|------|----------|-------|-------|--------|---------|---------|--------|-------|----------|------|-------|------|------|
| 5        |             | 2           |            |        |     |      | UL1      |       |       | 2      | 7       |         |        |       |          | 2    | Ľ     |      |      |
| <u>5</u> |             | 2           |            |        |     |      | U R1     |       |       | 2      | 7       |         |        |       |          | 2    | 5     |      |      |
| 5        | »           | 1           |            |        | 5   | 6    | N 0      |       |       | 2      | _0      | 2       | _0     | 2     | _0       | 2    | _0    |      |      |
| <u>5</u> | »           | 1           | <b>s</b> t | w      | 5   | 7    | N 0      |       |       | 2      | ত       | 2       | ত      | 2     | $\delta$ | 2    | ত     |      |      |
| 5        | »           | 1           | -          |        |     |      | N 0      |       |       | 2      |         | 2       |        | 2     |          | 2    |       |      |      |
| 4        |             | 2           |            |        |     |      | U L1     |       |       | 1      | 7       |         |        |       |          | 1    | ۷     |      |      |
| 4        |             | 2           |            |        |     |      | U R1     |       |       | 1      | 2       |         |        |       |          | 1    | 5     |      |      |
| 4        | <<          | 1           |            |        | 5   | 6    | N 0      |       |       | 1      | _0      | 1       | _0     | 1     | _0       | 1    | _0    |      |      |
| 4        | <<          | 1           | <b>8</b> 1 | w      | 5   | 7    | N 0      |       |       | 1      | ত       | 1       | 5      | 1     | $\delta$ | 1    | 5     |      |      |
| 4        | ~<          | 1           | -          |        |     |      | N 0      |       |       | 1      | _       | 1       |        | 1     | _        | 1    | _     |      |      |
| 3        |             |             |            |        |     |      | N 0      |       |       |        |         |         |        |       |          |      |       |      |      |
| 2        |             |             |            |        |     |      | N 0      |       | >     |        | *       |         | *      |       | *        |      | *     | <    |      |
| 1        |             |             |            |        |     |      | N 0      |       | -     |        |         |         |        |       |          |      |       |      |      |
|          |             |             |            |        |     |      |          |       |       | Ĺ      |         |         | 2)     |       | 3        | 4    | 4     |      |      |
| 1        | Sea         | arch        | colo       | r for  | tub | ular | bindir   | ng wi | th na | arrow  | ing a   | at the  | e left | fabri | ic sel   | ved  | ge    |      |      |
| 2        | Sea<br>volu | arch<br>ume | colo<br>)  | or for | tub | ular | bindir   | ng wi | thou  | t tucł | (we     | ft fill | ing tl | nrea  | d fori   | ns a | reas  | with | high |
| 3        | Sea         | arch        | colo       | r for  | tub | ular | bindir   | ng wi | th tu | ck (w  | /eft fi | lling   | threa  | ad is | bou      | nd b | y tuc | k).  |      |
| 4        | Sea         | arch        | colo       | r for  | tub | ular | bindir   | ng wi | th na | arrow  | ing a   | at the  | e righ | t fab | oric s   | elve | dge   |      |      |

### II. Symbols in the control columns:

| Control column | Symbols   | Meaning                                                                                                    |
|----------------|-----------|----------------------------------------------------------------------------------------------------|
| C2             | -         | Inlay row of weft yarn<br><b>1</b> : Entry in the row with the weft yarn                                                                                                    |
|                | <b>91</b> | Enclosing row of weft yarn<br>Entry in the following knitting row or transfer row after the in-<br>sertion row of the weft yarn.<br><b>Result:</b> The two marked rows are not divided and this way they<br>will be processed with the same carriage stroke. |
| L              | w         | Switch-on weave-in device                                                                                                    |

Draw the search colors for the different areas in the shape

III. Draw the search colors (areas) for the different structures in the shape:

STOLL

- ✓ The basic pattern is generated in the symbol view [basic view] with the "Front stitch" needle action.
- ✓ Shape lies opened in the basic pattern.
- $\checkmark$  The  $\bigcirc$  and  $\bigcirc$  buttons are activated.

1. With additional yarn colors (search colors) draw the desired structure in the basic pattern. **Notice:** 

For a nicer weft insertion, the tubular binding is closed at the shape edge.

| De | Detail view of the left half of the shoe |                                                                                  |                                          |     |    |      |      |       |      |      |      |      |      |     |    |     |    |     |          |   |   |   |   |   |          |    |   |        |         |         |
|----|------------------------------------------|----------------------------------------------------------------------------------|------------------------------------------|-----|----|------|------|-------|------|------|------|------|------|-----|----|-----|----|-----|----------|---|---|---|---|---|----------|----|---|--------|---------|---------|
| σ  | σ                                        | σ                                                                                | σ                                        | σ   | σ  | σ    | o    | σ     | σ    | σ    | σ    | σ    | σ    | o   | σ  | σ   | σ  | σ   | σ        | σ | σ | σ | σ | σ | σ        | σ  | 0 | σ      | σ       | ٩       |
| 0  | 0                                        | 0                                                                                | 0                                        | 0   | 0  | 0    | 0    | 0     | 0    | 0    | 0    | 0    | 0    | 0   | 0  | 0   | 0  | 0   | 0        | 0 | 0 | 0 | 0 | 0 | 0        | 0  | 0 | 0<br>0 | 0<br>Ծ  | 0       |
| σ  | σ                                        | -                                                                                | σ                                        | σ   | σ  | σ    | 6    | ð     | Ť    | ō    | σ    | 0    | σ    | ō   | ō  | ð   | σ  | σ   | σ        | σ | 0 | ō | ō | ō | ð        | σ  | σ | σ      | ۔<br>ح  | σ       |
| σ  | σ                                        | σ                                                                                |                                          | 2   | σ  | σ    | σ    | σ     | σ    | σ    | σ    | σ    | 6    | σ   | σ  | σ   | σ  | σ   | σ        | σ | 0 | σ | σ | σ | σ        | σ  | σ | σ      | ٣       | σ       |
| σ  | σ                                        | σ                                                                                | σ                                        | σ   | σ  | σ    | σ    | σ     | σ    | σ    | σ    | σ    | σ    | σ   | σ  | σ   | σ  | σ   | σ        | σ | σ | σ | σ | σ | σ        | σ  | σ | σ      | σ       | σ       |
| σ  | σ                                        | σ                                                                                | σ                                        | Ø   | σ  | σ    | σ    | σ     | σ    | σ    | σ    | 0    | σ    | σ   | σ  | σ   | σ  | σ   | σ        | σ | σ | σ | σ | σ | σ        | σ  | σ | σ      | ٦       | σ       |
| σ  | o<br>o                                   | Ø                                                                                | 0                                        | Ø   | Ø  | ð    | ð    | 0     | 0    | 0    | σ    | Ø    | 0    | ð   | 0  | 0   | 0  | Ø   | Ø        | ð | ð | 0 | 0 | ð | ð        | 0  | σ | o<br>O | o<br>T  | ð       |
| 8  | 0                                        | 8                                                                                | 0                                        | 8   | 6  | 8    | 8    | 8     | ~    | 1    | 1    | 6    | ~    | ~   | ~  | ~   | 0  | 8   | 6        | ÷ | 6 | ~ | ~ | ~ | ~        | 0  | 0 | 0<br>8 | 0<br>8- | 8       |
| σ  | σ                                        | 0                                                                                | σ                                        | σ   | ŏ  | ŏ    | Ť    | Ť     | Ť    | 0    | 0    | ð    | Ť    | Ť   | Ť  | ŏ   | ŏ  | 6   | <u>ں</u> | ŏ | ō | Ť | Ť | Ť | Ť        | o  | σ | о<br>О | ۔<br>ص  | ŏ       |
| σ  | σ                                        | σ                                                                                | σ                                        | σ   | σ  | σ    | σ    | σ     | σ    | σ    | σ    | 6    | σ    | σ   | σ  | σ   | σ  | σ   | σ        | σ | 0 | σ | σ | σ | σ        | σ  | σ | σ      | σ       | σ       |
| σ  | σ                                        | σ                                                                                | σ                                        | σ   | σ  | σ    | σ    | σ     | σ    | σ    | σ    | σ    | σ    | σ   | σ  | σ   | σ  | σ   | σ        | σ | σ | σ | σ | σ | σ        | ~3 |   | 2      | σ       | σ       |
| σ  | σ                                        | σ                                                                                | σ                                        | σ   | σ  | σ    | σ    | σ     | σ    | σ    | σ    | σ    | σ    | σ   | σ  | σ   | σ  | σ   | σ        | σ | σ | σ | σ | σ | <u>~</u> | ~  | σ | σ      | σ       | م       |
| σ  | σ                                        | 0                                                                                | σ                                        | 0   | 0  | 0    | 0    | 0     | 0    | Ø    | 0    | 0    | 0    | 0   | 0  | 0   | σ  | Ø   | 0        | ð | 0 | 0 | 0 | 0 | 0        | 0  | Ø | 0      | 0       | р<br>Д  |
| 8  | 8                                        | 0                                                                                | 8                                        | 0   | 8  | ~    | ~    | 8     | ~    | 8    | 0    | 8    | ~    | ~   | 8  | 0   | 8  | ~   | ~        | ~ | 8 | ~ | ~ | ~ | ~        | 8  | 8 | 0      | 0<br>87 | 0<br>87 |
|    | Ŭ                                        | σ                                                                                | ŏ                                        | ð   | ŏ  | ŏ    | b    | Ť     | Ť    | ŏ    | ð    | ŏ    | b    | ŏ   | 6  | 5   | ŏ  | ŏ   | Ť        | Ť | J | Ť | Ť | ŏ | Ť        | ŏ  | ŏ | σ      | σ       | ŏ       |
|    |                                          | σ                                                                                | σ                                        | σ   | σ  | σ    | σ    | σ     | σ    | σ    | σ    | σ    | σ    | σ   | σ  | σ   | σ  | σ   | σ        | σ | σ | σ | σ | σ | σ        | σ  | σ | σ      | σ       | م       |
| 1  |                                          | S                                                                                | ear                                      | ch  | со | lors | s fo | or th | ne s | stru | ictu | ıre  | in f | the | ba | sic | ра | tte | rn       |   |   |   |   |   |          |    |   |        |         |         |
|    |                                          | •                                                                                | Y                                        | arr |    | olor | #1   | 1: T  | ub   | ula  | r w  | ithe | out  | tuc | ck |     | 1  |     |          |   |   |   |   |   |          |    |   |        |         |         |
|    |                                          | <ul> <li>Yarn color #2: Tubular with tuck (for connecting the layers)</li> </ul> |                                          |     |    |      |      |       |      |      |      |      |      |     |    |     |    |     |          |   |   |   |   |   |          |    |   |        |         |         |
| 2  |                                          | S                                                                                | ear                                      | ch  | со | lor  | for  | na    | irro | wir  | ng c | on l | eft  | ed  | ge |     |    |     |          |   |   |   |   |   |          |    |   |        |         |         |
| 3  |                                          | S                                                                                | Search color for narrowing on right edge |     |    |      |      |       |      |      |      |      |      |     |    |     |    |     |          |   |   |   |   |   |          |    |   |        |         |         |

2. Draw-in further yarn colors for the picking-up, holes and binding-off in the basic pattern.-

Draw the search colors for the different areas in the shape

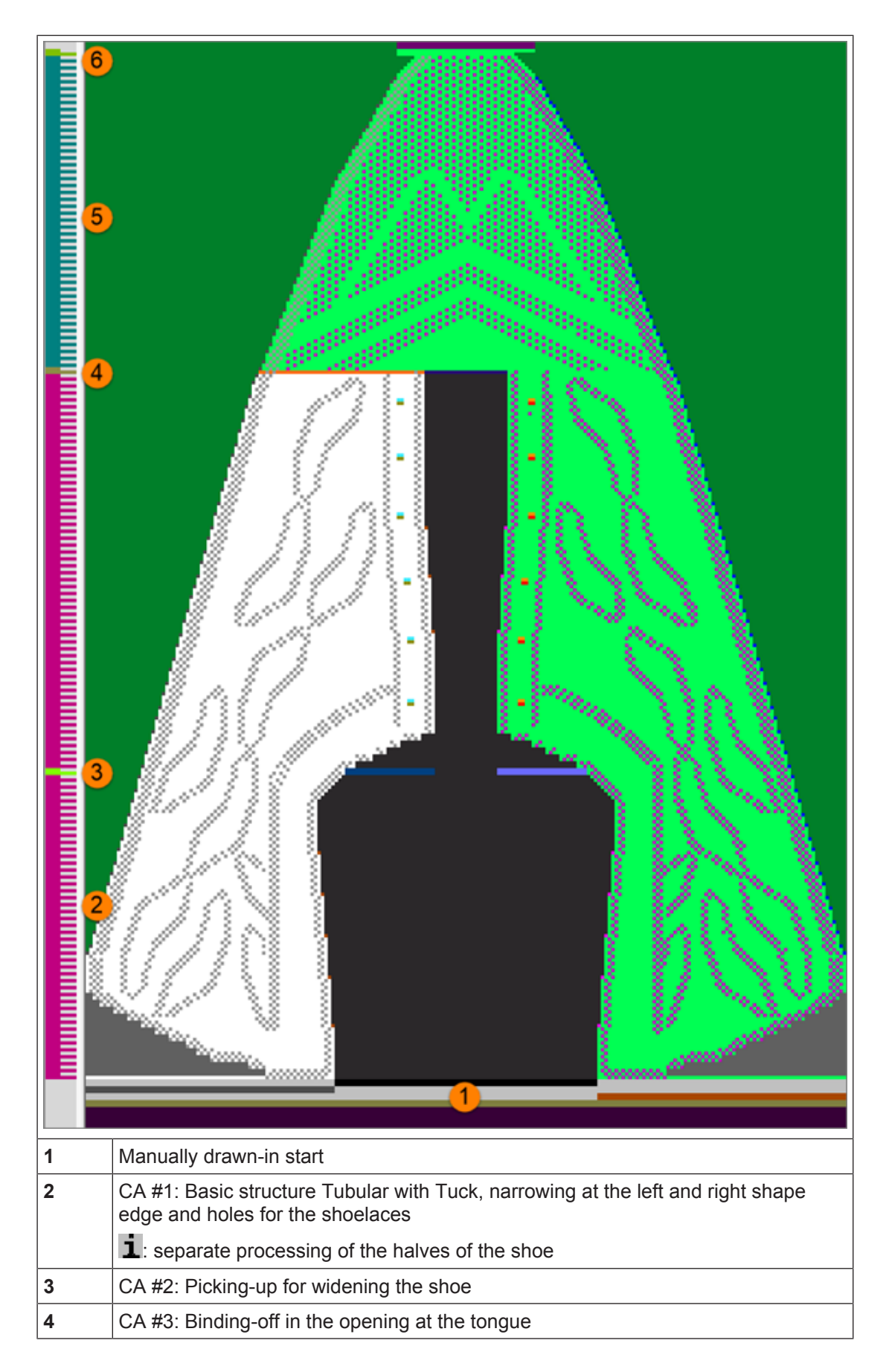

Complete the pattern

| 5 | CA #5: Basic structure Tubular with Tuck, narrowing at the left and right shape edge                 |
|---|----------------------------------------------------------------------------------------------------|
| 6 | CA #6: Tubular without tuck with new stitch tensions for the following transfer for protection rows. |

STOLL

- 3. Generate Color Arrangements for the different areas.
- 4. Enter Color Arrangements in the control column.

### 9.5 Complete the pattern

Complete the Pattern [D 88]

# STOLL -

# 10 Pattern 5: 2D shape with different structures

| Pattern name        | Muster / Pa                                 | attern 5                                                                                         |  |  |  |  |  |  |
|---------------------|---------------------------------------------|--------------------------------------------------------------------------------------------------|--|--|--|--|--|--|
| Pattern database    | 1710028                                     |                                                                                                  |  |  |  |  |  |  |
| Pattern size        | Width:                                      | 300                                                                                              |  |  |  |  |  |  |
|                     | Height:                                     | 450                                                                                              |  |  |  |  |  |  |
| Machine type:       | CMS 530 HP W multi gauge                    |                                                                                                  |  |  |  |  |  |  |
|                     | • ADF 530-32 W                              |                                                                                                  |  |  |  |  |  |  |
| Gauge               | E 7.2                                       |                                                                                                  |  |  |  |  |  |  |
| Start               | Stoll start:<br>"Stoll with<br>elastic thre | protection yarn" / "Standard" / "1 System" / "without<br>ad" / "Draw thread_end" / "Tubular".    |  |  |  |  |  |  |
| Shape               | Generate a                                  | a shape in the Symbol View by drawing it                                                         |  |  |  |  |  |  |
| Knitting Technique  | Tubular wit                                 | h different structures and markings                                                              |  |  |  |  |  |  |
| Pattern description | Color Arrai                                 | ngements for:                                                                                    |  |  |  |  |  |  |
|                     | <ul> <li>Start</li> </ul>                   |                                                                                                  |  |  |  |  |  |  |
|                     | Binding                                     | for the upper selvedge (ankle section)                                                           |  |  |  |  |  |  |
|                     | Gore bi                                     | nding for the heel (heel section)                                                                |  |  |  |  |  |  |
|                     | <ul> <li>Gore bi<br/>upper)</li> </ul>      | nding for the side part inside and outside (parts of the with structures and holes for shoelaces |  |  |  |  |  |  |
|                     | Picking                                     | up (of the area from the tongue to the toe cap)                                                  |  |  |  |  |  |  |
|                     | <ul> <li>Binding</li> </ul>                 | of different structures in the toe cap                                                           |  |  |  |  |  |  |
|                     | End (loose row)                             |                                                                                                  |  |  |  |  |  |  |

Generate New Pattern without Shape

### 10.1 Generate New Pattern without Shape

Create a new pattern [D 83]

### 10.2 Draw the shape and open it in the basic pattern

I. Create shape in the Symbol View manually:

- **i** For this example the first work step was creating the shape manually and then the structures were drawn in the basic pattern. In other cases, the basic pattern with the desired structures perhaps need to be created first and then the shape.
- 1. Run the "Generate Pure Shape" function in the "Shape" menu to open the Symbol View [Basic].

▷ 🗳 and 🗳 are automatically activated in the "Symbol View [Basic]".

- 2. Draw the shape.
  - $\triangleright$  Shape is drawn with  $\square$  "Outside Shape".

Draw the shape and open it in the basic pattern

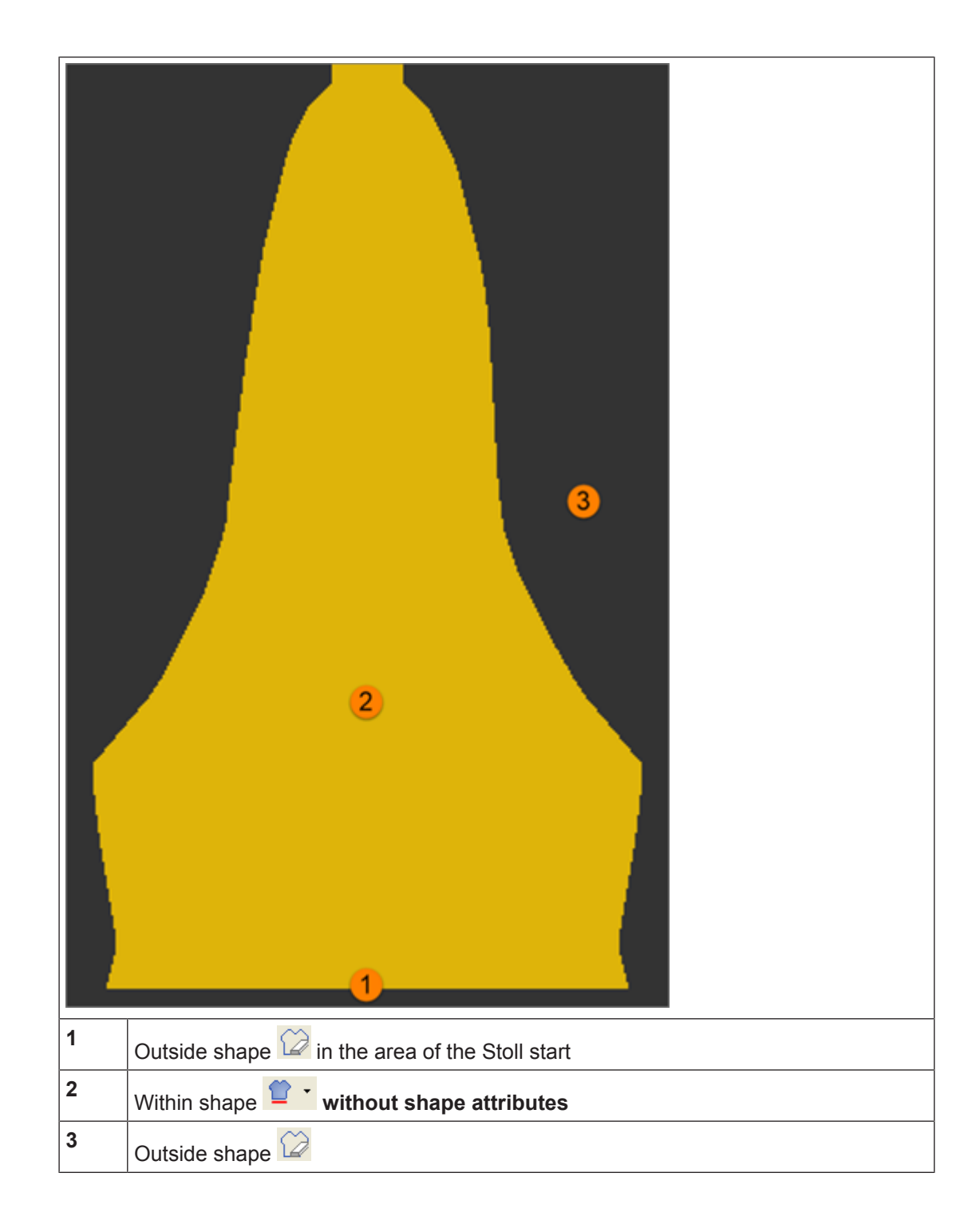

3. Save the shape as shr file.

### II. Open shape:

- ✓ The shape exists as a shr file.
- 1. Via the "Shape" / "Open and Position Shape....", open the saved shr file.

Draw the search colors for the different areas in the shape

- $Descript{S}$  The shape lies in the basic pattern on the first knitting row after the start.
- 2. Position shape in the pattern if necessary.

# 10.3 Draw the search colors for the different areas in the shape

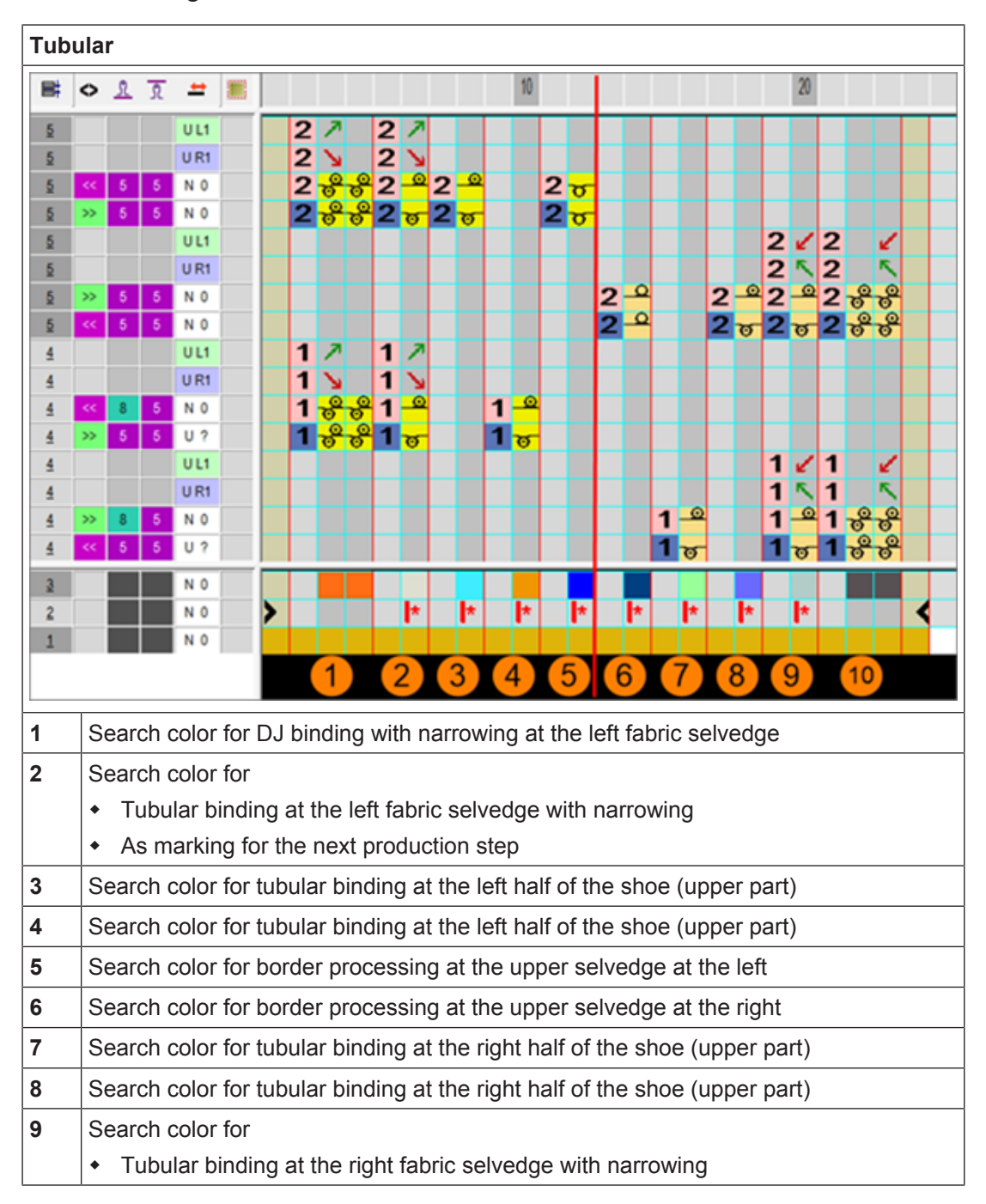

I. Color Arrangement for the basic structure:

Draw the search colors for the different areas in the shape

- As marking for the next production step
- 10 Search color for DJ binding with narrowing at the right fabric selvedge

1: Between the two (left-right) upper parts, there are no shape columns (#LM / #RM)

needed as the gore areas with needle action 🔀 "Miss-knit" were drawn-in.

- II. Draw the search colors (areas) for the different structures in the shape:
- ✓ The basic pattern is generated in the symbol view [basic view] with the "Front stitch" needle action.
- ✓ Shape lies opened in the basic pattern.
- $\checkmark$  The 1 and 1 buttons are activated.
- ✓ The <a>> Yarn Color or Yarn Carrier Color for the Background" button is activated.</a>
- 1. With additional yarn colors (search colors) draw the desired areas for the different structures in the basic pattern.
- 2. With the 🔀 "No needle action" symbol draw the gore areas (non-knitting areas) in the shape.

**i** When drawing-in gores, watch out the carriage direction when widening / narrowing the gore area!

Draw the search colors for the different areas in the shape

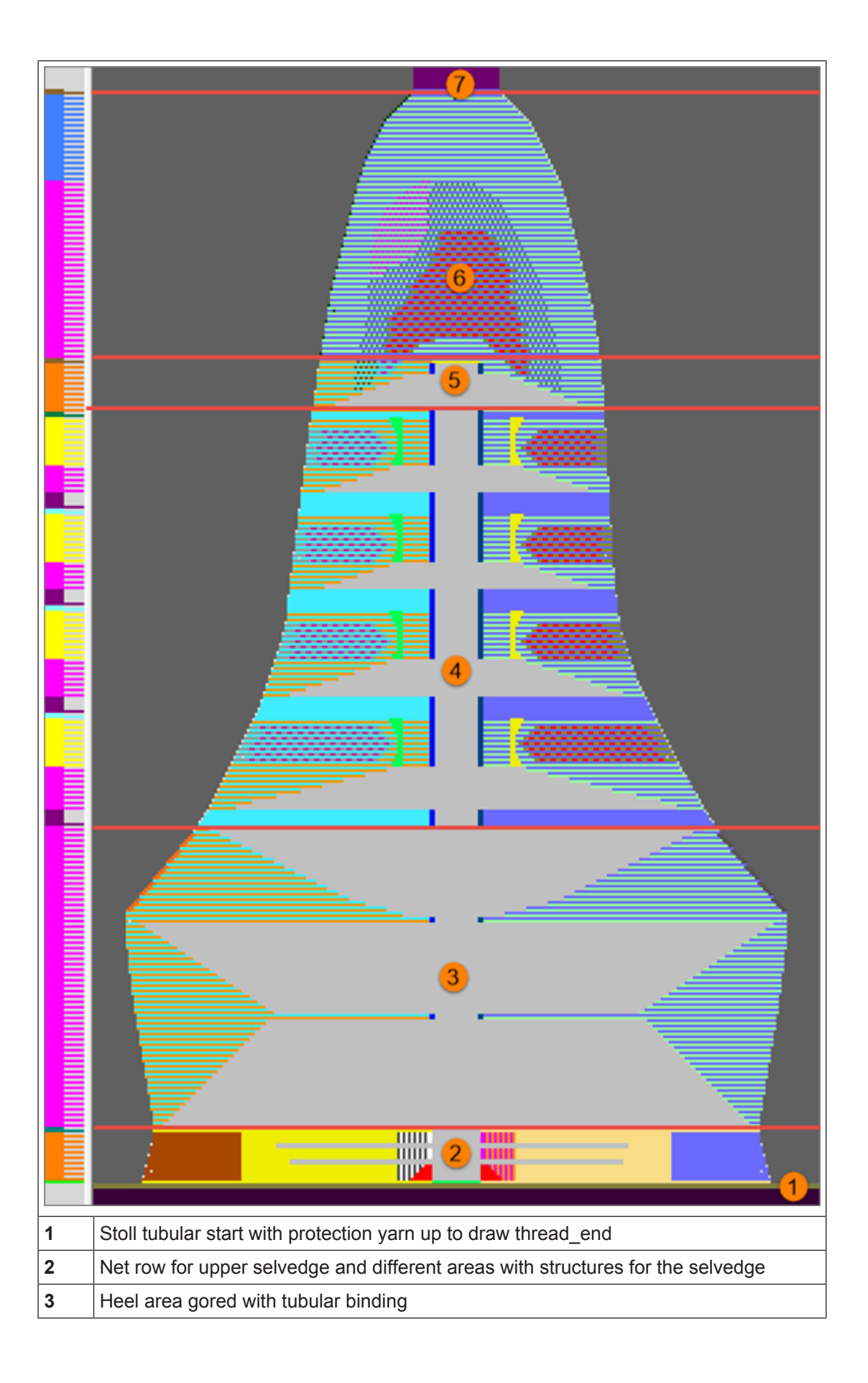

STOLL

Complete the pattern

| 4 | Tubular binding of the side parts gored with structure and waves |
|---|------------------------------------------------------------------|
| 5 | Transition from upper to the toe cap with picking-up of stitches |
| 6 | Toe cap with different structures                                |
| 7 | Protection Rows with residual yarn #205                          |

- 3. Generate Color Arrangements for the different areas.
- 4. Enter Color Arrangements in the control column.

**i** If working-in an elastic thread is needed, plating double bow yarn carriers must be defined in the Yarn Field Allocation dialog box for the basic colors.

### 10.4 Complete the pattern

Complete the Pattern [D 88]

# 11 Pattern 6: Sports loafers

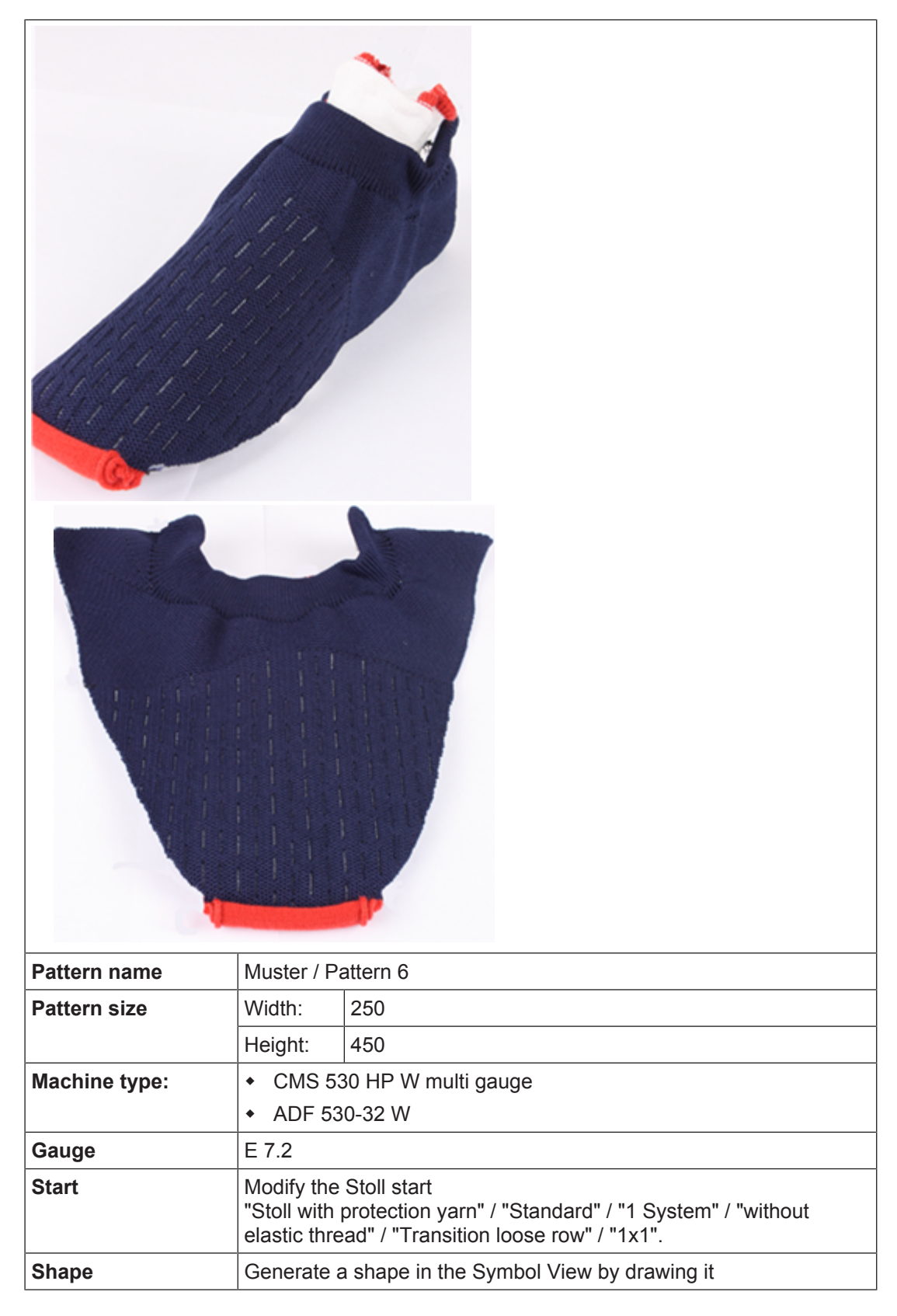

Generate New Pattern without Shape

# STOLL

| Knitting Technique  | Tubular with tuck structure (perhaps plated with elastic thread)       |
|---------------------|------------------------------------------------------------------------|
| Pattern description | Color Arrangements for:                                                |
|                     | Tubular structure for the upper selvedge (ankle section)               |
|                     | <ul> <li>Gore binding for the heel (heel section)</li> </ul>           |
|                     | <ul> <li>Structure binding in the toe cap</li> </ul>                   |
|                     | <ul> <li>Manually drawn-in protection rows in 1x1 interlock</li> </ul> |
|                     |                                                                        |

### 11.1 Generate New Pattern without Shape

Create a new pattern [D 83]

### 11.2 Modify the Stoll start

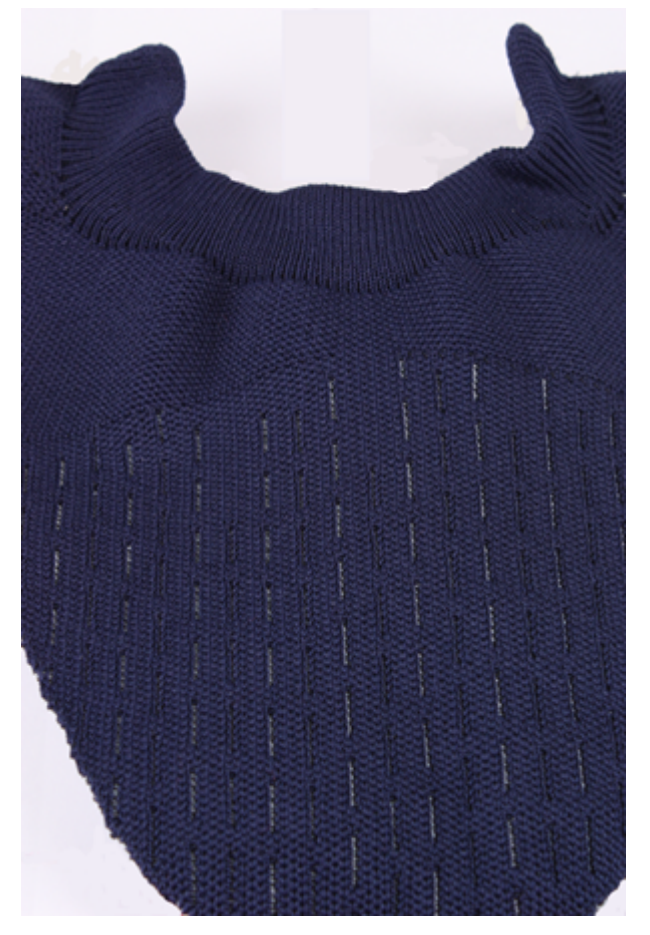

I. Modify the inserted Stoll start:

- ✓ A Stoll start "Stoll with protection yarn" / "Standard" / "1 System" / "without elastic thread" / "Transition loose row" / "1x1" is inserted.
- 1. Open the "Module Explorer" via the "Module" / "Module Explorer of Pattern..." menu.
- 2. Open the desired directory with the Starts folder.
  - $\triangleright$  The technical container module of the inserted start (L) is displayed.

Modify the Stoll start

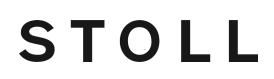

- 3. Open the "1x1" technical container module double clicking on it.
- 4. Open the "1x1\_1sys\_ohne\_G" element and modify it.

Modify the Stoll start

# STOLL \_\_\_\_\_

|    | <b>■</b> ‡ | $\diamond$ | ß  | R  | 欟 | +    |  |
|----|------------|------------|----|----|---|------|--|
| 22 | <u>16</u>  |            | 3  | 4  |   | N 0  |  |
| 21 | <u>15</u>  |            | 2  | 2  |   | N 0  |  |
| 20 | <u>14</u>  |            | 2  | 2  |   | N 0  |  |
| 19 | <u>13</u>  |            | 1  | 1  |   | N 0  |  |
| 18 | <u>12</u>  |            | 24 | 24 |   | N 0  |  |
| 17 | <u>12</u>  |            | 22 | 22 |   | N 0  |  |
| 16 | <u>11</u>  |            | 22 | 22 |   | N 0  |  |
| 15 | <u>11</u>  |            | 22 | 22 |   | N 0  |  |
| 14 | <u>10</u>  |            | 33 | 34 |   | N 0  |  |
| 13 | <u>10</u>  |            | 33 | 34 |   | N 0  |  |
| 12 | 9          |            | 33 | 34 |   | N 0  |  |
| 11 | 9          |            | 33 | 34 |   | N 0  |  |
| 10 | 8          |            |    |    |   | U L1 |  |
| 9  | 8          |            | 24 | 24 |   | N 0  |  |
| 8  | Z          |            | 22 | 22 |   | N 0  |  |
| 7  | Z          |            |    |    |   | U 0  |  |
| 6  | <u>6</u>   |            | 22 | 22 |   | N 0  |  |
| 5  | 5          |            | 22 | 22 |   | N 0  |  |
| 4  | 4          |            | 22 | 22 |   | N 0  |  |
| 3  | 3          |            | 22 | 22 |   | N 0  |  |
| 2  | 2          |            | 22 | 22 |   | N 0  |  |
| 1  | 1          |            | 22 | 22 |   | N 0  |  |

Draw the shape and open it in the basic pattern

| 1 | Protection rows with yarn color #205 and cycle counter RS15                                  |
|---|----------------------------------------------------------------------------------------------|
| 2 | Comb thread #208 for elastic rows to start the tubular at the upper selvedge.                |
| 3 | Net row for tubular at the upper selvedge with yarn carrier color #86 (rail 3 - at the left) |

STOLL

- 1. Save changes.
- 2. Replace the element in the technical container.
- 3. Remove the "1x1\_1sys\_LR" element.
- 4. Insert the modified start in the pattern via the "Edit" / "Replace Starts..." menu.

### 11.3 Draw the shape and open it in the basic pattern

I. Create shape in the Symbol View manually:

- **i** For this example the first work step was creating the shape manually and then the gores and structures were drawn in the basic pattern. In other cases, the basic pattern with the desired structures perhaps need to be created first and then the shape.
- 1. Run the "Generate Pure Shape" function in the "Shape" menu to open the Symbol View [Basic].

 $\triangleright$   $\square$  and  $\square$  are automatically activated in the "Symbol View [Basic]".

2. Draw the shape.

 $\triangleright$  Shape is drawn with "Outside Shape".

Draw the shape and open it in the basic pattern

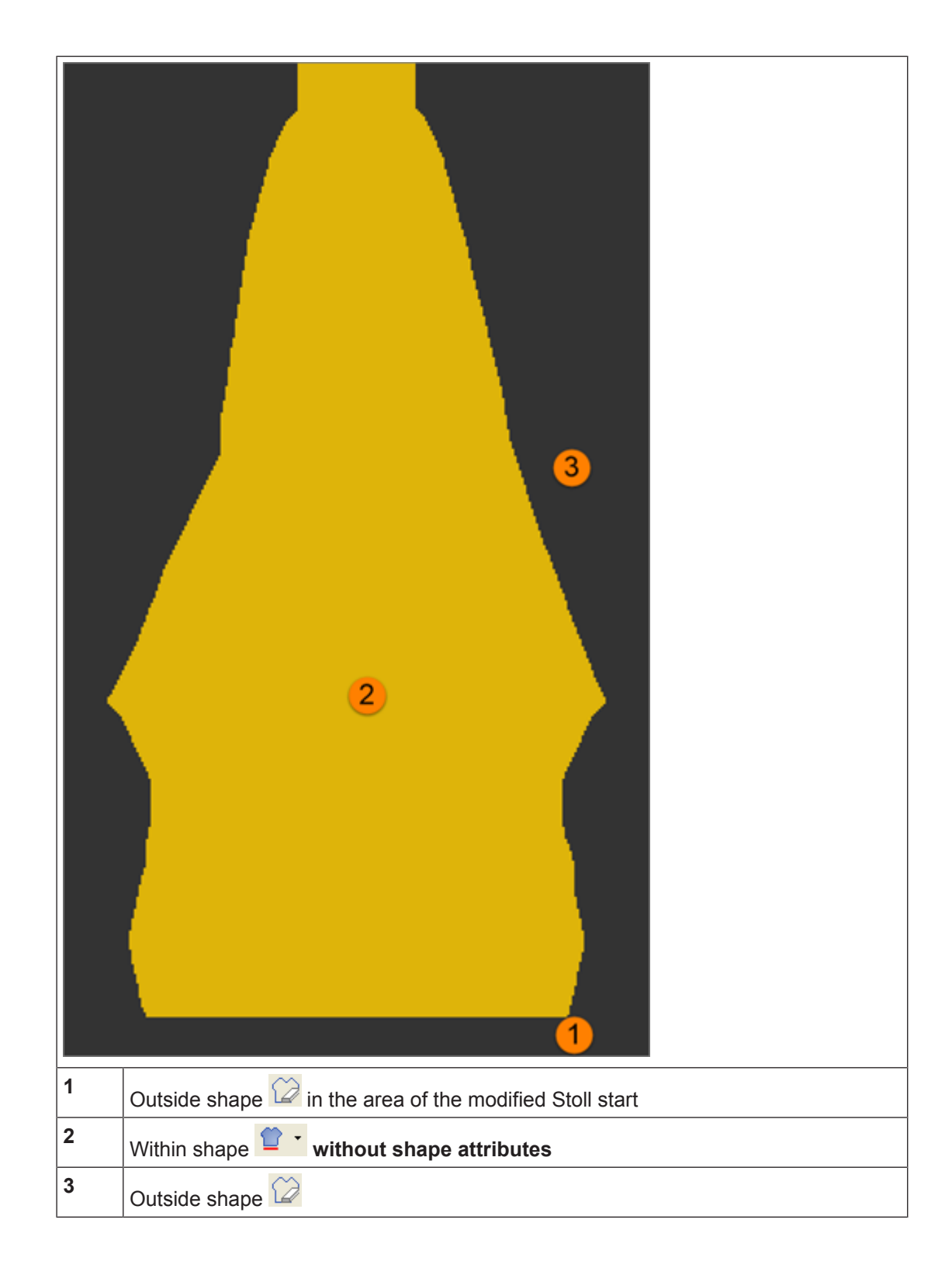

3. Save the shape as shr file.

Draw the search colors for the different areas in the shape

- II. Open shape:
- ✓ The shape exists as a shr file.
- Via the "Shape" / "Open and Position Shape....", open the saved shr file.
   The shape lies in the basic pattern on the first knitting row after the start.

STOLL

2. Position shape in the pattern if necessary.

# 11.4 Draw the search colors for the different areas in the shape

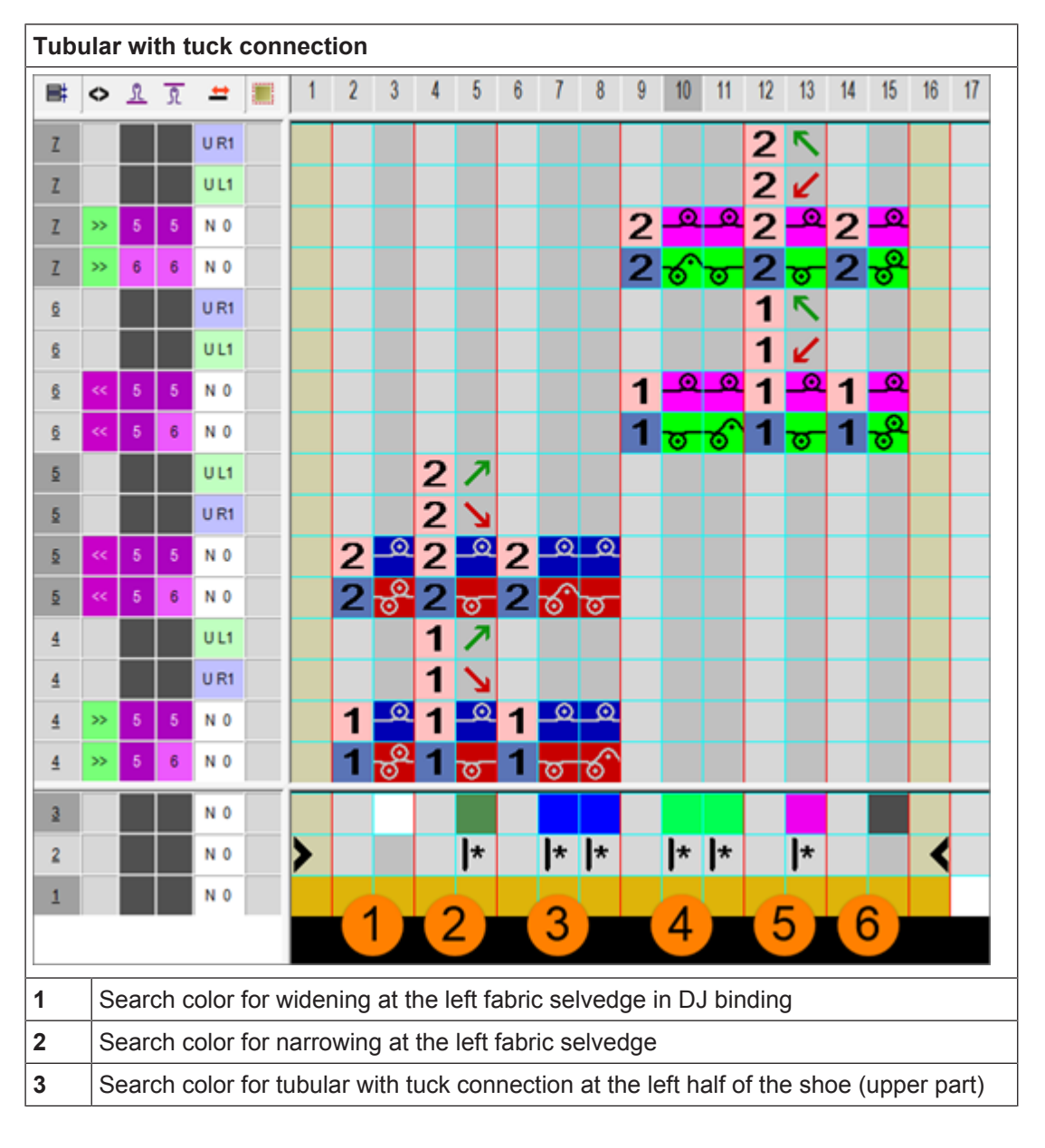

I. Color Arrangement for the basic structure:

Draw the search colors for the different areas in the shape

| 4                                                                                   | Search color for tubular with tuck connection at the left half of the shoe (upper part) |  |  |  |
|-------------------------------------------------------------------------------------|-----------------------------------------------------------------------------------------|--|--|--|
| 5                                                                                   | Search color for narrowing at the right fabric selvedge                                 |  |  |  |
| 6                                                                                   | Search color for widening at the right fabric selvedge in DJ binding                    |  |  |  |
| 1: Between the two (left-right) upper parts, there are no shape columns (#LM / #RM) |                                                                                         |  |  |  |
| needed as the gore areas with needle action 🔀 "Miss-knit" were drawn-in.            |                                                                                         |  |  |  |

- II. Draw the search colors (areas) for the different structures in the shape:
- ✓ The basic pattern is generated in the symbol view [basic view] with the "Front stitch" needle action.
- ✓ Shape lies opened in the basic pattern.
- $\checkmark$  The  $\bigcirc$  and  $\bigcirc$  buttons are activated.
- ✓ The △ "Yarn Color or Yarn Carrier Color for the Background" button is activated.
- 1. With additional yarn colors (search colors) draw the desired areas for the different structures in the basic pattern.
- 2. With the 🗴 "No needle action" symbol draw the gore areas (non-knitting areas) in the shape.
  - **i** When drawing-in gores, watch out the carriage direction when widening / narrowing the gore area!

Draw the search colors for the different areas in the shape

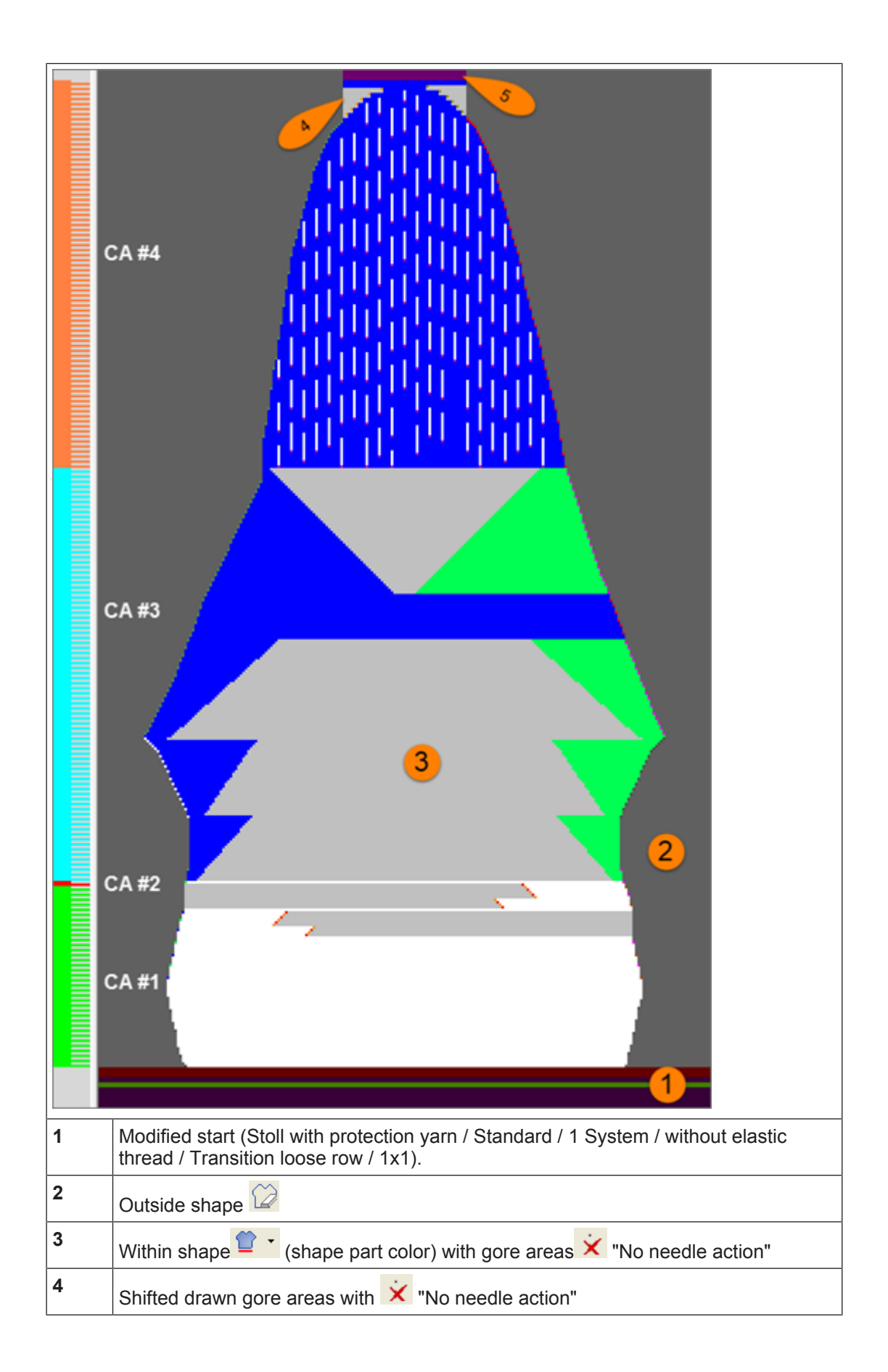

STOLL

Complete the pattern

# STOLL

|          | •       •       •       •       •       •       •       •       •       •       •       •       •       •       •       •       •       •       •       •       •       •       •       •       •       •       •       •       •       •       •       •       •       •       •       •       •       •       •       •       •       •       •       •       •       •       •       •       •       •       •       •       •       •       •       •       •       •       •       •       •       •       •       •       •       •       •       •       •       •       •       •       •       •       •       •       •       •       •       •       •       •       •       •       •       •       •       •       •       •       •       •       •       •       •       •       •       •       •       •       •       •       •       •       •       •       •       •       •       •       •       •       •       •       •       •       •       •       • |  |  |  |
|----------|----------------------------------------------------------------------------------------------------|--|--|--|
| 5        | Manually drawn-in protection rows with residual yarn #205                                                                                                    |  |  |  |
| CA#1     | Upper selvedge in 1x1 rib with widening, narrowing and gore areas with tuck bind-<br>ing at the selvedge                                                                                                    |  |  |  |
| CA<br>#2 | Transition of 1x1 rib to tubular with tuck connection                                                                                                    |  |  |  |
| CA#3     | Upper parts left-right Tubular with tuck connection, widening, narrowing and gore areas                                                                                                    |  |  |  |
|          | L: The gores are not shifted as the CA influences the shifted processing.                                                                                                    |  |  |  |
| CA#4     | Shoe cap                                                                                                    |  |  |  |
|          | with structure                                                                                                    |  |  |  |
|          | <ul> <li>Narrowing at the left and right fabric selvedge</li> </ul>                                                                                                    |  |  |  |
|          | Tuck binding in the gore area                                                                                                    |  |  |  |

- 3. Generate Color Arrangements for the different areas.
- 4. Enter Color Arrangements in the control column.

**i** If working-in an elastic thread is needed, plating double bow yarn carriers must be defined in the Yarn Field Allocation dialog box for the basic colors.

### 11.5 Complete the pattern

Complete the Pattern [D 88]

Generate New Pattern without Shape

# 12 Pattern 7: 2D shape sickle 1

| Pattern name        | Muster / P                                                                | attern 7    |                |  |
|---------------------|---------------------------------------------------------------------------|-------------|----------------|--|
| Pattern size        | Width:                                                                    | 350         |                |  |
|                     | Height: 500                                                               |             |                |  |
| Machine type:       | • CMS 5                                                                   | 30 HP W     | multi gauge    |  |
|                     | • ADF 530-32 W                                                            |             |                |  |
| Gauge               | E 7.2                                                                     |             |                |  |
| Start               | Start tubul                                                               | ar modifie  | ed             |  |
| Shape               | Manually drawn shape in the symbol view [shape]                           |             |                |  |
| Knitting Technique  | Cross-tubular jacquard with connection yarn and different struc-<br>tures |             |                |  |
| Pattern description | Color Arrangements for different structures with                          |             |                |  |
|                     | • 2 yarn                                                                  | carriers fo | r basic colors |  |
|                     | Connection yarn with reduced yarn use.                                    |             |                |  |

### 12.1 Generate New Pattern without Shape

Create a new pattern [D 83]

Draw basic pattern

# STOLL

# 12.2 Draw basic pattern

Draw the basic pattern with yarn colors:

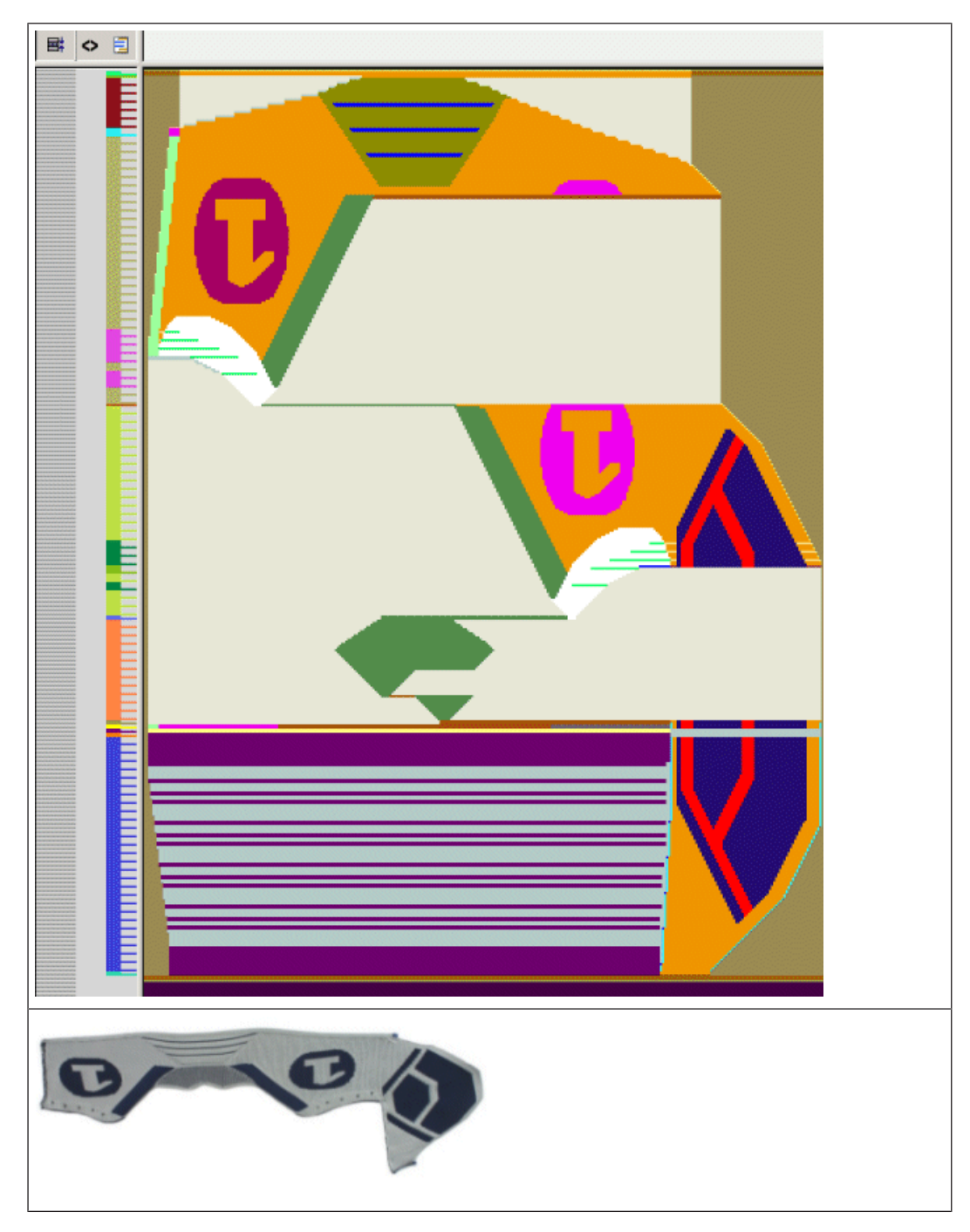

| Yarn Colors | Use                                                                                                    |
|-------------|----------------------------------------------------------------------------------------------------|
| # 25        | The yarn color is used only as placeholder for the areas within shape. For this reason the yarn color may not be used in the Color Arrangements! |

Draw basic pattern

# STOLL

| 8 |  |
|---|--|
| 7 |  |
| 6 |  |
| 5 |  |
| 4 |  |
| 3 |  |
| 2 |  |
| 1 |  |

### II. Yarn carrier home position in the Yarn Field Allocation dialog:

| Yarn carrier No. | Allocation                                                       |
|------------------|------------------------------------------------------------------|
| 1A               | Draw thread                                                      |
| 3A               | Basic color 1 [2-fold] PA 6.6 78dtex/f46x4 Z88 text HE gl        |
| 4A               | Connection yarn, color 1 [1-fold] PA 6.6 78 dtex/f46x4 Z88 HE gl |
| 6A               | Basic color 2 [2-fold] PA 6.6 78 dtex/f46x4 Z88 HE gl            |
| 8A               | Protection Yarn                                                  |

Pattern areas with Color Arrangements

# STOLL

# 📑 🗢 🗏 E 4 3 2 1

| 12.3 | Pattern | areas | with | Color | Arrangements |
|------|---------|-------|------|-------|--------------|
|------|---------|-------|------|-------|--------------|

| No | Area                                                                    | CA               | Search colors                         | Yarn colors in the CA |
|----|-------------------------------------------------------------------------|------------------|---------------------------------------|-----------------------|
| 1  | Knitting residual                                                       | CA#1             | #8, #205                              | #6, #7, #8, #205      |
|    | yarn and structure<br>of the toe cap<br>(2x tubular – 1x<br>connection) | CA #2            | #3, #7, #8, #10, #19, #205            | #6, #7, #8, #205      |
| 2  | Heel area                                                               | CA#3             | #205                                  | #205                  |
|    |                                                                         | <b>CA#4</b> #207 |                                       | #207                  |
|    |                                                                         | CA#5             | #5, #6, #7, #8, #10, #13, #17,<br>#19 | #6, #7, #8            |

### Complete the pattern

| No | Area                                                                                                    | CA         | Search colors                                  | Yarn colors in the CA |
|----|----------------------------------------------------------------------------------------------------|------------|------------------------------------------------|-----------------------|
|    |                                                                                                    | CA #6      | #5, #7, #8, #10, #19                           |                       |
|    |                                                                                                    | CA #7      | #5, #20                                        |                       |
|    |                                                                                                    | CA #8      | #1, #20                                        |                       |
| 3  | Knitting the right                                                                                                    | CA #9      | #1, #6, #7, #8, #19, #20                       | #6, #7, #8            |
|    | and holes for the lace and end of the                                                                                                    | CA<br>#10  | #1, #4, #7, #8, #19, #20, #31                  |                       |
|    | toe cap                                                                                                    | CA<br>#10A | #1, #3, #4, #7, #8, #19, #20,<br>#21, #31      |                       |
|    |                                                                                                    | CA#11      | #1, #6, #8, #19, #20                           |                       |
| 4  | Knitting the left side with structure and                                                                                                    | CA#12      | # 1, #3, #5, #6, #8, #9, #13,<br>#16, #20, #32 | #6, #7, #8            |
|    | holes for the lace.<br>Bottom part of the<br>heel.<br>Binding-off at the<br>left edge (seam<br>width) and knitting<br>the structure over<br>the entire shape<br>width | CA#13      | #1, #4, #8, #13, #20, #31, #32                 |                       |
|    |                                                                                                    | CA#14      | #3, #6, #8, #9                                 |                       |
|    |                                                                                                    | CA#15      | #3, #8, #9,#32                                 |                       |
|    |                                                                                                    | CA#16      | #8                                             |                       |
|    | End                                                                                                    | CA<br>End  | #8                                             | #7, #8                |

STOLL

**i** The used Color Arrangements can be repeated horizontally.

# 12.4 Complete the pattern

Complete the Pattern [D 88]

# 13 Pattern 8: 2D shape sickle 1 with separate toe cap and tongue

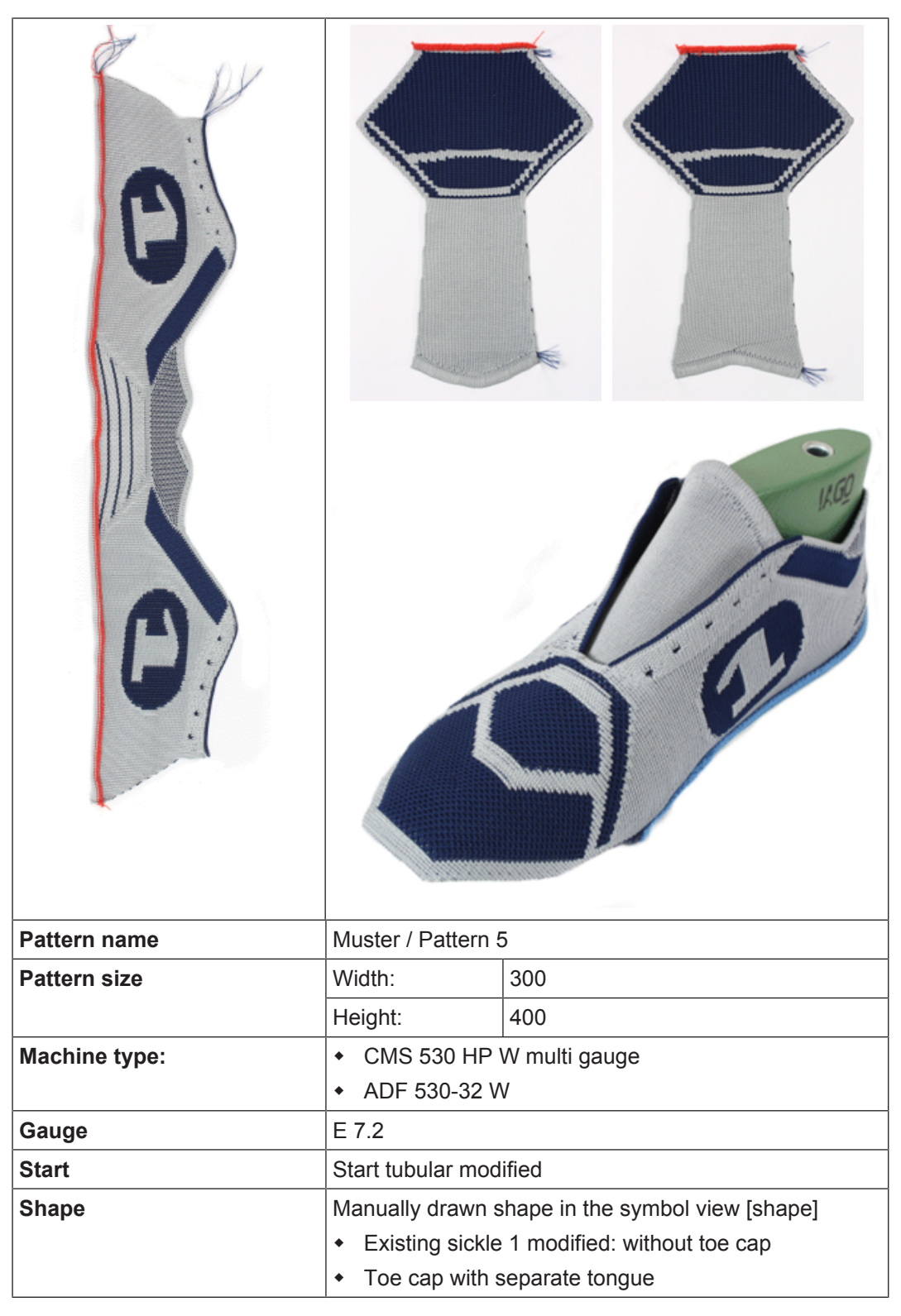

Generate pattern without shape

| Knitting Technique  | Cross-tubular jacquard with connection yarn and different structures                                  |
|---------------------|----------------------------------------------------------------------------------------------------|
| Pattern description | Color Arrangements for different structures with <ul> <li>2 varn carriers for basic colors</li> </ul> |
|                     | <ul> <li>Connection yarn with reduced yarn use.</li> </ul>                                            |

### 13.1 Generate pattern without shape

Creating patterns controlling the cast-off function via RS17 [D 83]

Draw basic pattern

# 13.2 Draw basic pattern

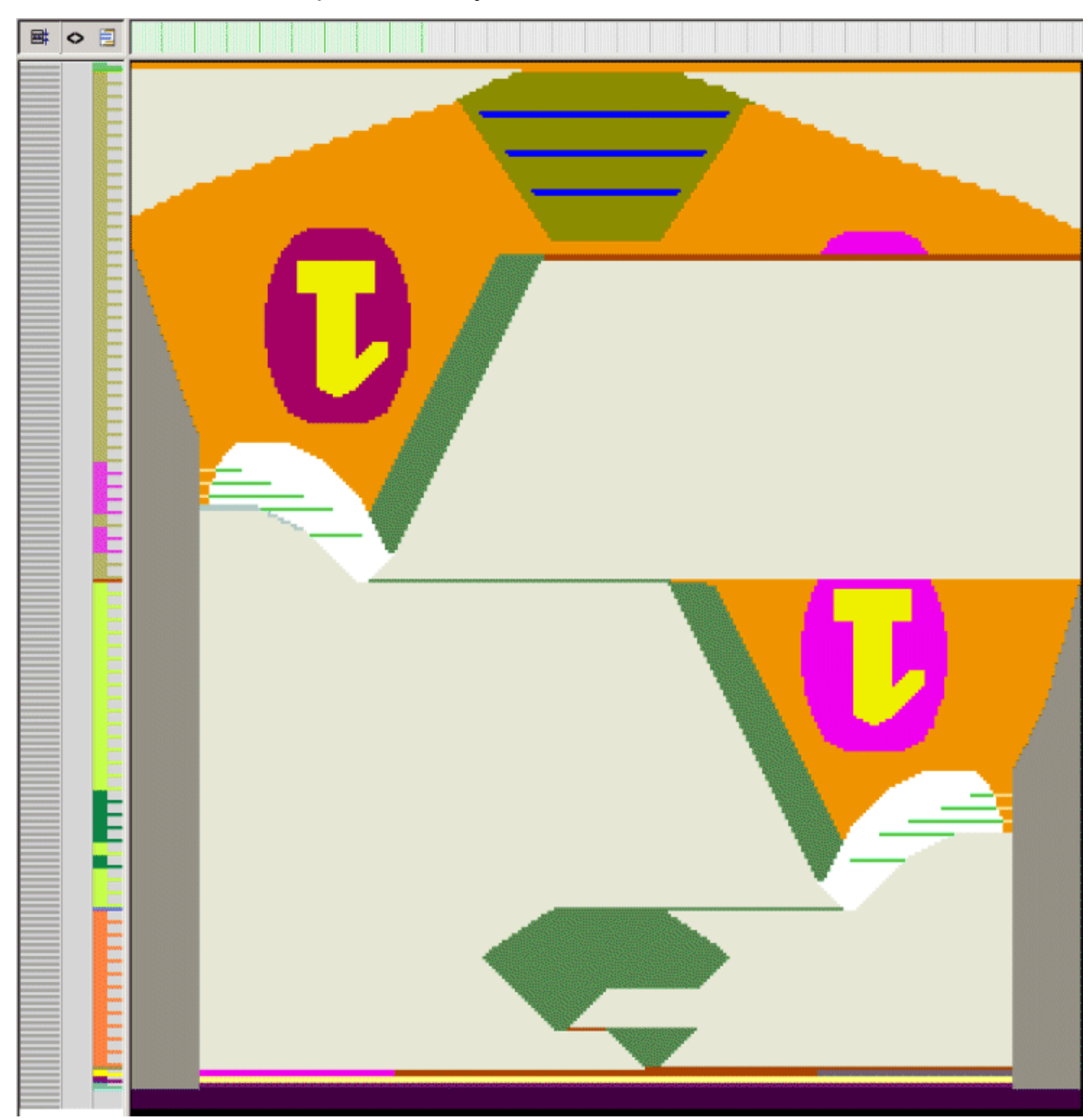

I. Draw the basic pattern with yarn colors:

| Yarn Colors | Use                                                                                                    |
|-------------|----------------------------------------------------------------------------------------------------|
| # 25        | The yarn color is used only as placeholder for the areas within shape.<br>For this reason the yarn color may not be used in the Color Arrange-<br>ments! |

Draw basic pattern

| 8 |         |
|---|---------|
| 7 |         |
| 6 |         |
| 5 |         |
| 4 |         |
| 3 |         |
| 2 |         |
| 1 | <b></b> |

### II. Yarn carrier home position in the Yarn Field Allocation dialog:

STOLL

\_\_\_\_

| Yarn carrier No. | Allocation                                                       |
|------------------|------------------------------------------------------------------|
| 1A               | Draw thread                                                      |
| 3A               | Basic color 1 [2-fold] PA 6.6 78dtex/f46x4 Z88 text HE gl        |
| 4A               | Connection yarn, color 1 [1-fold] PA 6.6 78 dtex/f46x4 Z88 HE gl |
| 6A               | Basic color 2 [2-fold] PA 6.6 78 dtex/f46x4 Z88 HE gl            |
| 8A               | Protection Yarn                                                  |

Pattern areas with Color Arrangements

# <image><page-header>

# 13.3 Pattern areas with Color Arrangements

| No | Area                                                                   | CA    | Search colors                 | Yarn colors in the CA |  |  |
|----|------------------------------------------------------------------------|-------|-------------------------------|-----------------------|--|--|
| 1  | Knitting the heel<br>area                                              | CA#1  | #205                          | #205                  |  |  |
|    |                                                                        | CA#2  | #207                          | #207                  |  |  |
|    |                                                                        | CA#3  | #5, #6, #17                   | #6, #8                |  |  |
|    |                                                                        | CA#4  | #5                            | #6, #7, #8            |  |  |
|    |                                                                        | CA#5  | #5, #20                       |                       |  |  |
|    |                                                                        | CA #6 | #1, #20                       |                       |  |  |
| 2  | Knitting the right<br>side with structure<br>and holes for the<br>lace | CA #7 | #1, #6, #7, #8, #11, #19, #20 | #6, #7, #8            |  |  |
|    |                                                                        | CA #8 | #1, #4, #7, #8, #19, #20, #31 | #6, #7, #8            |  |  |
|    |                                                                        | CA #9 | #1, #6, #8, #19, #20          | #6, #7, #8            |  |  |

Complete the pattern

| No | Area                                                                | CA        | Search colors                                       | Yarn colors in the CA |
|----|---------------------------------------------------------------------|-----------|-----------------------------------------------------|-----------------------|
| 3  | Knitting the left side with structure and                           | CA<br>#10 | # 1, #3, #5, #6, #8, #9, #11,<br>#13, #16, #20, #32 | #6, #7, #8            |
|    | holes for the lace.<br>Bottom part of the                           | CA#11     | #1, #4, #8, #13, #20, #31, #32                      |                       |
|    | heel.<br>Knitting the struc-<br>ture over the entire<br>shape width | CA#12     | #8                                                  |                       |
|    | End                                                                 | End       | #8                                                  | #7, #8                |

# 13.4 Complete the pattern

Complete the Pattern [D 88]

### 13.5 Pattern 8A: Toe cap and tongue

| Pattern name        | Muster / Pattern 5A                                                  |     |  |  |
|---------------------|----------------------------------------------------------------------|-----|--|--|
| Pattern size        | Width:                                                               | 116 |  |  |
|                     | Height:                                                              | 292 |  |  |
| Machine type:       | CMS 530 HP W multi gauge                                             |     |  |  |
|                     | • ADF 530-32 W                                                       |     |  |  |
| Gauge               | E 7.2                                                                |     |  |  |
| Start               | Start tubular modified                                               |     |  |  |
| Shape               | Manually drawn shape in the symbol view [shape]                      |     |  |  |
|                     | <ul> <li>Toe cap with separate tongue</li> </ul>                     |     |  |  |
| Knitting Technique  | Cross-tubular jacquard with connection yarn and different structures |     |  |  |
| Pattern description | Color Arrangements for different structures with                     |     |  |  |
|                     | 2 yarn carriers for basic colors                                     |     |  |  |
STOLL

Pattern 8A: Toe cap and tongue

Connection yarn with reduced yarn use.

### 13.5.1 Generate pattern without shape

Creating patterns controlling the cast-off function via RS17 [D 83]

### 13.5.2 Modify the Stoll start and draw the basic pattern

### I. Modify the Stoll start:

Creating patterns controlling the cast-off function via RS17 [D 86]

II. Draw the basic pattern with yarn colors:

Creating patterns controlling the cast-off function via RS17 [D 86]

### Pattern 8A: Toe cap and tongue

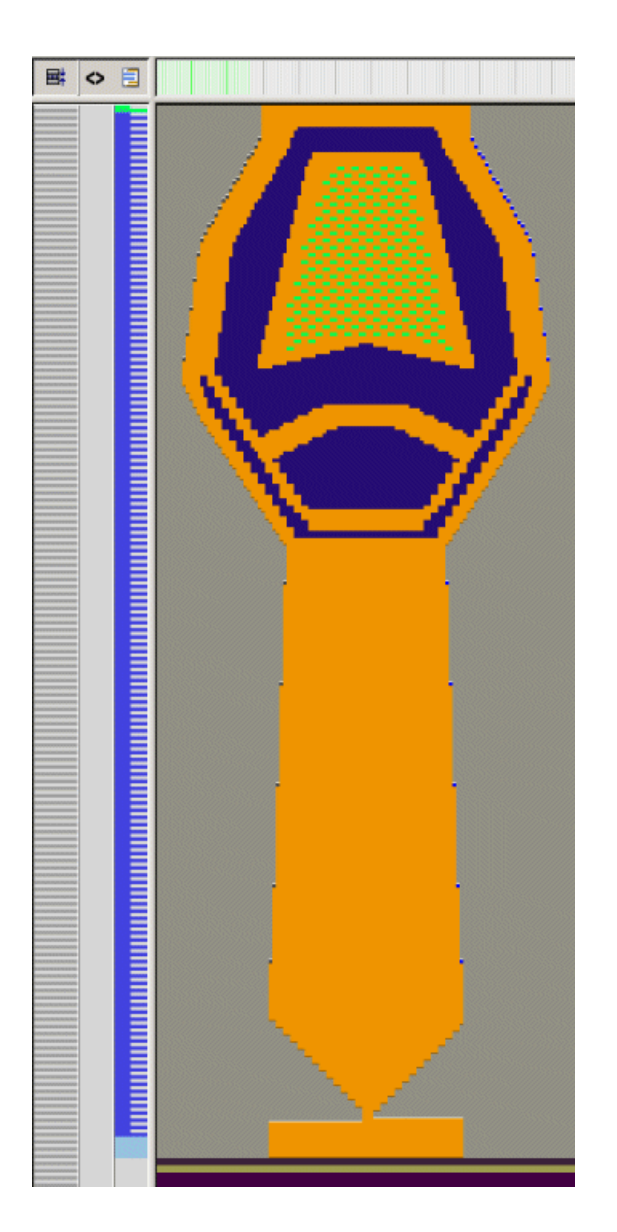

III. Used Color Arrangements in the pattern:

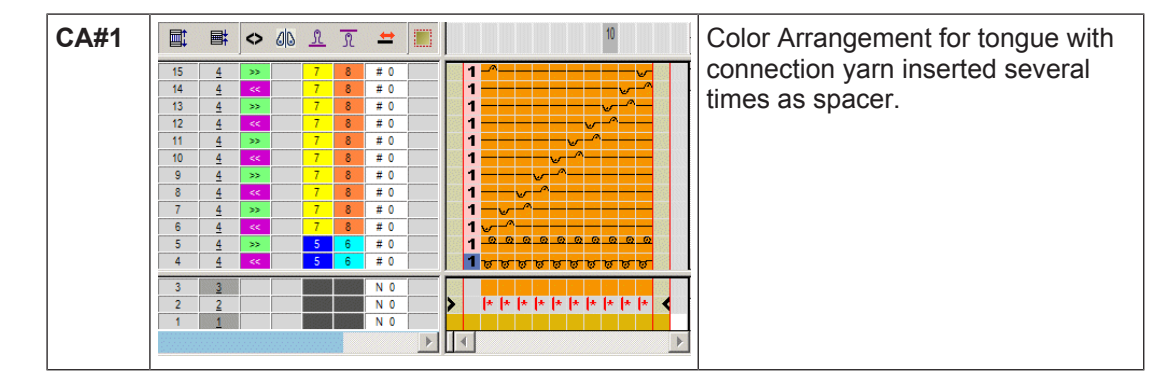

STOLL

Pattern 8A: Toe cap and tongue

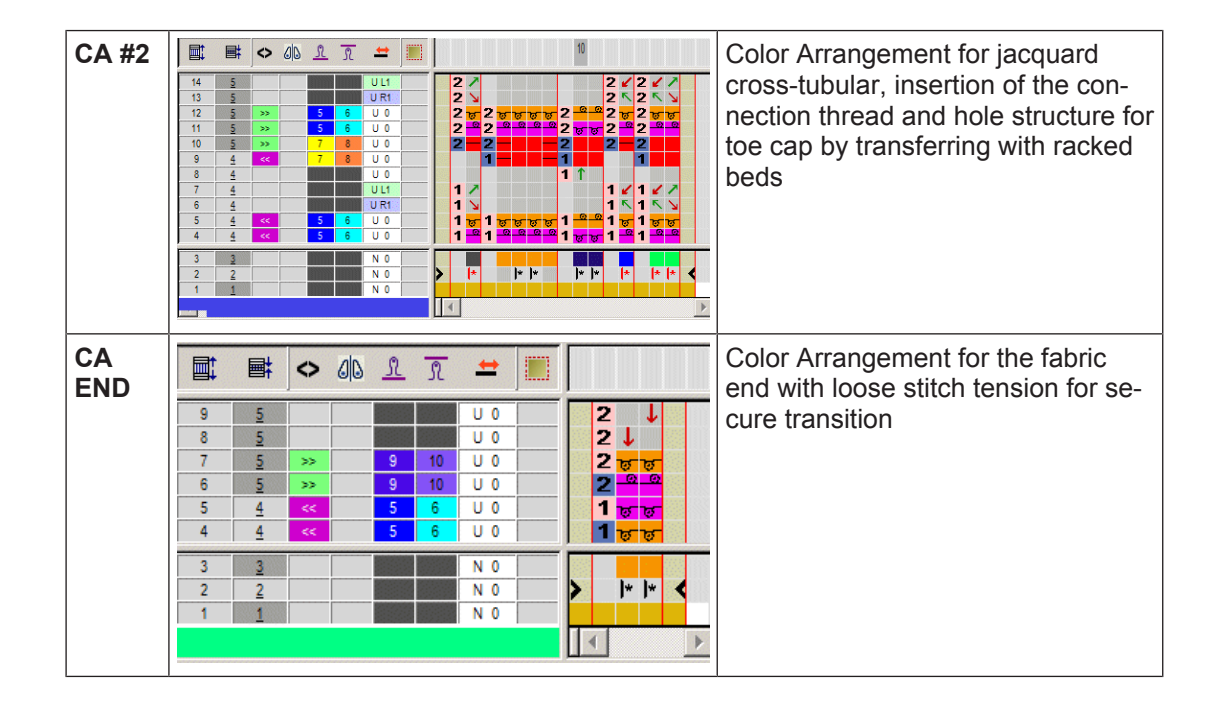

| Area                                                                        | CA        | Search colors       | Yarn colors in the CA                                              |  |
|-----------------------------------------------------------------------------|-----------|---------------------|--------------------------------------------------------------------|--|
| Tubular welt with con-<br>nection yarn inserted<br>several times as spacer. | CA#1      | #8                  | #8                                                                 |  |
| Tongue and toe cap with structure                                           | CA #2     | #2, #3, #4, #8, #19 | <ul><li>#7 : Connection thread</li><li>#6: Basic color 1</li></ul> |  |
| Fabric end                                                                  | CA<br>End | #23, #31            | #8: Basic color 2                                                  |  |

### IV. Yarn carrier home position in the Yarn Field Allocation dialog:

| 8 |          |
|---|----------|
| 7 |          |
| 6 |          |
| 5 |          |
| 4 | <b>—</b> |
| 3 |          |
| 2 |          |
| 1 |          |

| Yarn carrier<br>No. | Allocation                                                       |
|---------------------|------------------------------------------------------------------|
| 1A                  | Draw thread                                                      |
| 3A                  | Basic color 1 [2-fold] PA 6.6 78dtex/f46x4 Z88 text HE gl        |
| 4A                  | Connection yarn, color 1 [1-fold] PA 6.6 78 dtex/f46x4 Z88 HE gl |
| 6A                  | Basic color 2 [2-fold] PA 6.6 78 dtex/f46x4 Z88 HE gl            |
| 8A                  | Protection Yarn                                                  |

### 13.5.3 Complete the pattern

Complete the pattern:

Creating patterns controlling the cast-off function via RS17 [D 88]

### 13.6 Pattern 8b: Variant Toe cap and tongue

| Pattern name        | Muster / Pattern 8                                                   | 3B                                |  |  |  |
|---------------------|----------------------------------------------------------------------|-----------------------------------|--|--|--|
| Pattern size        | Width: 116                                                           |                                   |  |  |  |
|                     | Height:                                                              | 310                               |  |  |  |
| Machine type:       | CMS 530 HP W multi gauge                                             |                                   |  |  |  |
|                     | ◆ ADF 530-32 W                                                       |                                   |  |  |  |
| Gauge               | E 7.2                                                                |                                   |  |  |  |
| Start               | Start tubular modified                                               |                                   |  |  |  |
| Shape               | Manually drawn shape in the symbol view [shape]                      |                                   |  |  |  |
|                     | Variant Toe cap with separate tongue                                 |                                   |  |  |  |
| Knitting Technique  | Cross-tubular jacquard with connection yarn and different structures |                                   |  |  |  |
| Pattern description | Color Arrangeme                                                      | nts for different structures with |  |  |  |
|                     | 2 yarn carriers for basic colors                                     |                                   |  |  |  |

STOLL

Pattern 8b: Variant Toe cap and tongue

Connection yarn with reduced yarn use.

### 13.6.1 Generate pattern without shape

Creating patterns controlling the cast-off function via RS17 [D 83]

### 13.6.2 Modify the Stoll start and draw the basic pattern

I. Modify the Stoll start:

Creating patterns controlling the cast-off function via RS17 [D 86]

II. Draw the basic pattern with yarn colors:

Creating patterns controlling the cast-off function via RS17 [D 86]

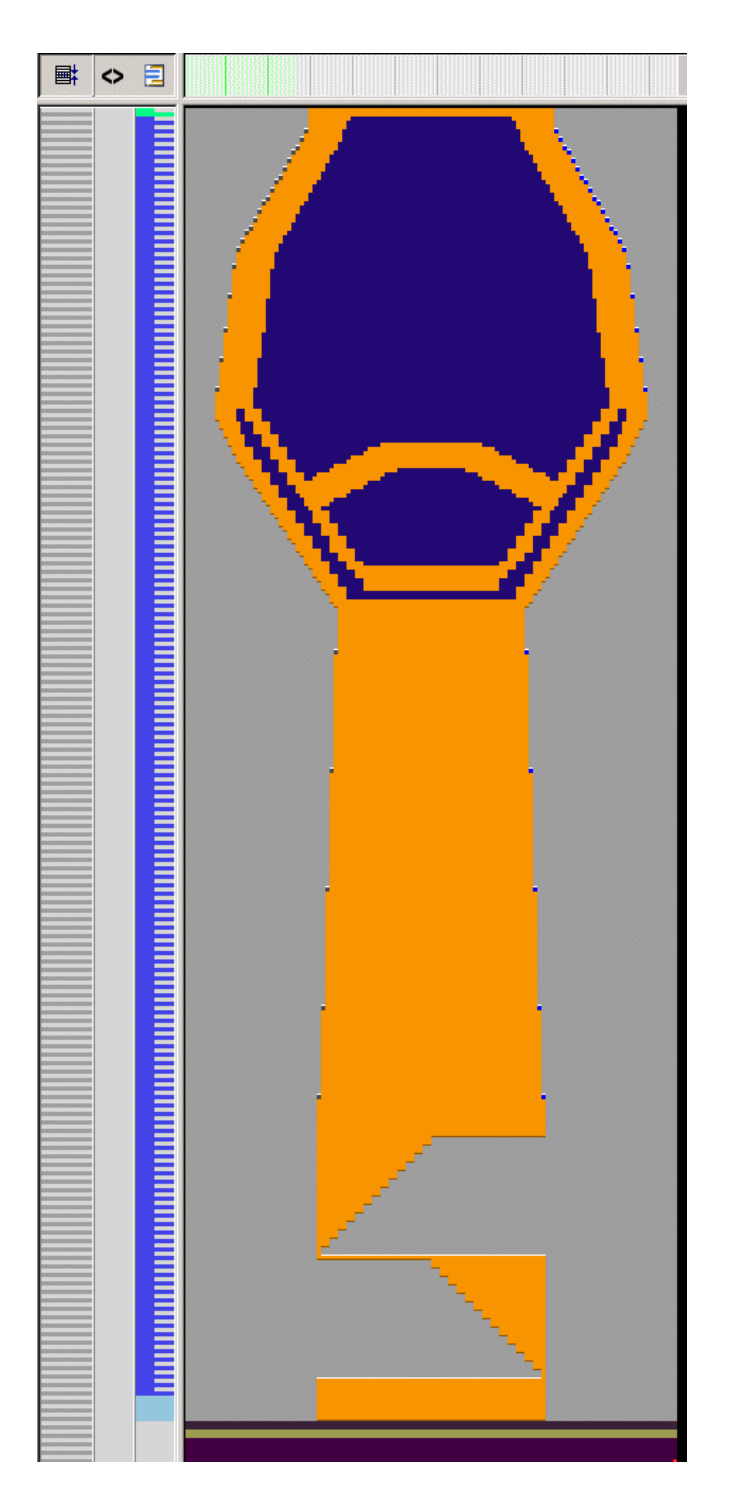

STOLL

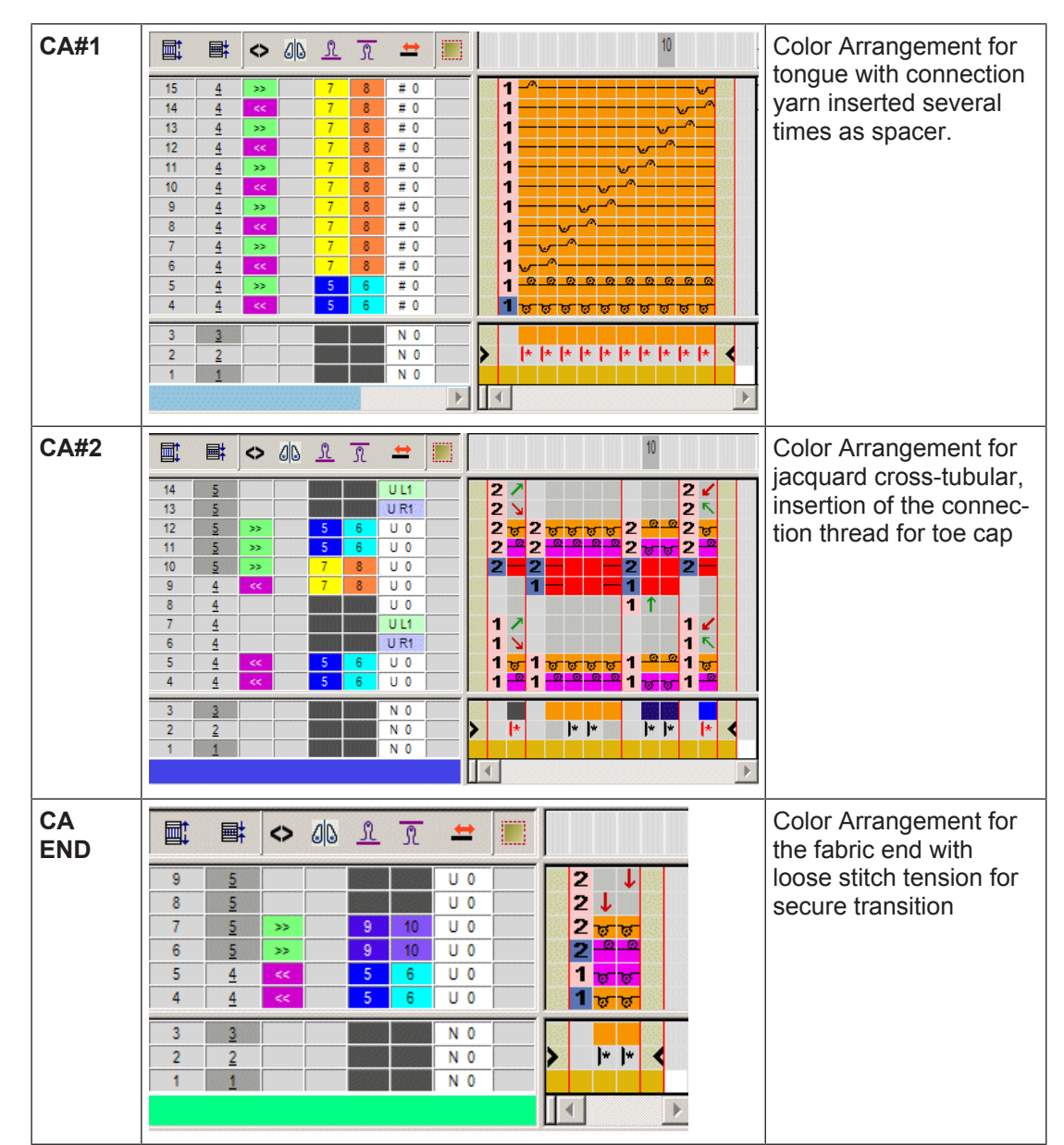

### III. Used Color Arrangements in the pattern:

| Area                                                                           | CA     | Search colors for CA | Yarn colors in the CA                       |  |  |
|--------------------------------------------------------------------------------|--------|----------------------|---------------------------------------------|--|--|
| Tubular welt with<br>connection yarn in-<br>serted several times<br>as spacer. | CA#1   | #8                   | #8                                          |  |  |
| Tongue and toe cap with structure                                              | CA #2  | #2, #3, #8, #19      | #7 : Connection thread<br>#6: Basic color 1 |  |  |
| Fabric end                                                                     | CA End | #23, #31             | #8: Basic color 2                           |  |  |

# 8 7 6 5 4 3 2 1

| Yarn carrier<br>No. | Allocation                                                       |
|---------------------|------------------------------------------------------------------|
| 1A                  | Draw thread                                                      |
| 3A                  | Basic color 1 [2-fold] PA 6.6 78dtex/f46x4 Z88 text HE gl        |
| 4A                  | Connection yarn, color 1 [1-fold] PA 6.6 78 dtex/f46x4 Z88 HE gl |
| 6A                  | Basic color 2 [2-fold] PA 6.6 78 dtex/f46x4 Z88 HE gl            |
| 8A                  | Protection Yarn                                                  |

### 13.6.3 Complete the pattern

### Complete the pattern:

Creating patterns controlling the cast-off function via RS17 [D 88]

### IV. Yarn carrier home position in the Yarn Field Allocation dialog:

STOLL

Generate New Pattern without Shape

# 14 Pattern 9: 2D shape sickle 2 with

structure

STOLL

### Muster / Pattern 9 Pattern name 1410139 Pattern database Pattern size Width: 380 800 Height: ADF 530-32 W Machine type: E 7.2 Gauge Start Stoll with protection rows / Standard / 1 System / without elastic thread / Draw thread end / Tubular Shape Manually drawn shape in the symbol view [shape] Shape sickle 2 **Knitting Technique** Upper with different 2-color Jacquard-structures Inverse Plating • Shaping by gore technique Pattern description Color Arrangements for different structures

# 14.1 Generate New Pattern without Shape

Create a new pattern [D 83]

Draw basic pattern

# — STOLL

# 14.2 Draw basic pattern

I. Draw the basic pattern with yarn colors:

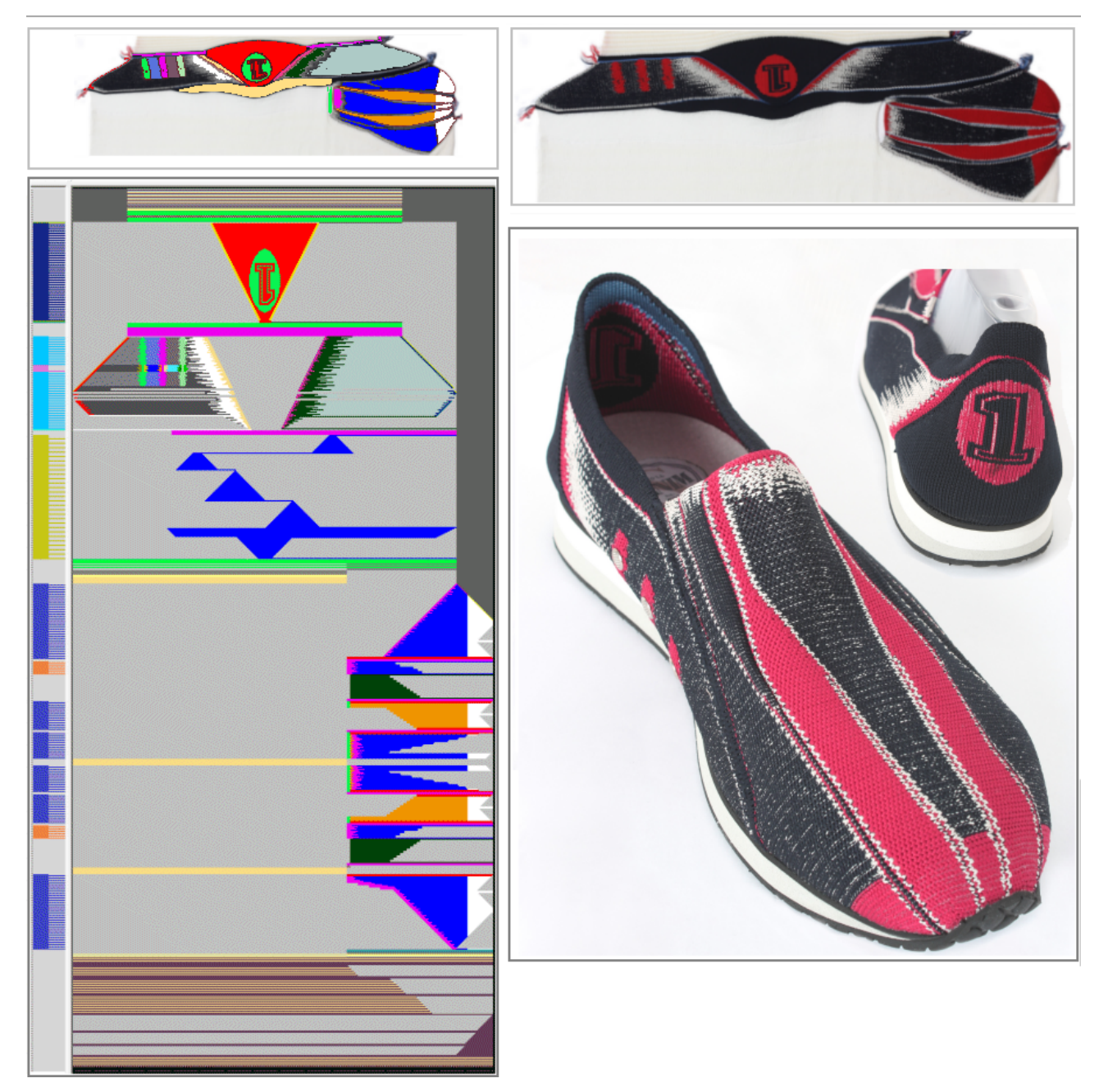

# 14.3 Complete the pattern

Complete the Pattern [D 88]

STOLL

Creating patterns controlling the cast-off function via RS17

# 15 General information on pattern creation

The following chapter deals with the pattern structure of the Tech Knits patterns in general. All the patterns of the course were created with this procedure.

# 15.1 Creating patterns controlling the cast-off function via RS17

Create a new pattern:

1. Select "File" / "New" from the menu bar.

- or -Click

- 2. Enter a Pattern name.
- 3. Select the machine type and the desired setup type.
- 4. Select Basic pattern (pattern without shape) and "Design Pattern".

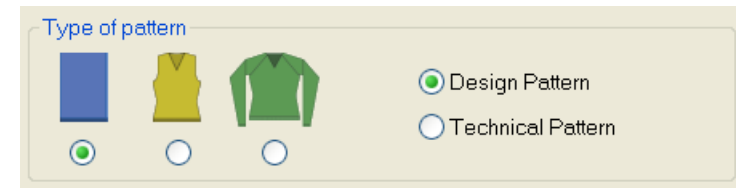

- 5. Set pattern size and select the "Front stitch with transfer" basic knitting mode.
- 6. Select start:

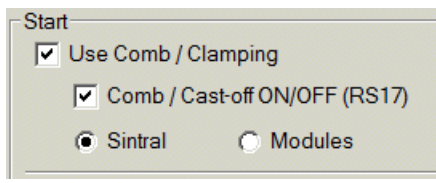

- Use comb/ clamping
- Comb/ Cast-off ON/OFF (RS17)
- Sintral

Machine with comb

 Start
 Use Comb / Clamping

 Comb / Cast-off ON/OFF (RS17)

 Sintral
 Modules

 Use comb/ clamping

 Comb/ Clamping

 Comb/ Clamping

 Result:

Creating patterns controlling the cast-off function via RS17

| Machine with comb               |                                                                                                    |  |  |
|---------------------------------|----------------------------------------------------------------------------------------------------|--|--|
|                                 | Casting-off can not be carried out.                                                                                                    |  |  |
|                                 | Comb can not be used.                                                                                                    |  |  |
|                                 | Machine works with comb and clamping & cutting.<br><b>1</b> : All the yarn carriers must be brought into the clamp<br>before casting-off the fabric to be able to start the new<br>piece with the comb.                                                       |  |  |
| Comb/ Cast-off ON/OFF<br>(RS17) | Each piece is cast-off as no control is performed via RS17.                                                                                                    |  |  |
|                                 | <b>1</b> : All yarn carriers must be in the clamp at the end of the fabric.                                                                                                    |  |  |
|                                 | Cast-off can be controlled with the RS17.                                                                                                    |  |  |
|                                 | <ul> <li>Cast-off ON: RS17=0</li> </ul>                                                                                                    |  |  |
|                                 | <ul> <li>Cast-off OFF: RS17=1</li> </ul>                                                                                                    |  |  |
|                                 | <b>1</b> : With the help of a Sintral instruction, the piece counter can be queried. With ST= 0 the RS17 is set to 0. This way all yarn carriers will be clamped and the fabric will be cast-off.                                                             |  |  |
| Sintral:                        | With a Sintral function FF Trans, the start width of the new fabric piece is enabled via widening or casting-off.<br>Use with constant fabric width as well as for fully fashion fabrics.                                                                     |  |  |
|                                 | estriction:<br>the Yarn Field dialog box it is not possible to move the<br>mb thread and the draw thread to the other side for the<br>ome position of the yarn carrier. The home position of the<br>rn carriers is firmly predefined by the Sintral function. |  |  |
| Module:                         | Only to be used with constant fabric width.                                                                                                    |  |  |
|                                 | : The positioning of the comb thread and the draw thread an be freely selected in the Yarn Field dialog box.                                                                                                    |  |  |

STOLL

- 7. Select the desired start from "Stoll with protection thread" / "...".
- 8. Confirm the settings with "Generate Design Pattern".
- ▶ The "Symbol view [Basic]" will be opened.

### Settings in Configuration:

- 1. In the "Pattern Parameters" menu call up the "Configuration" dialog box.
- 2. Open the "Comb, Clamping" tab.

# STOLL

Creating patterns controlling the cast-off function via RS17

3. Under the "Comb, Clamping" section, the following functions are automatically activated, if **I** "Comb/ Cast-off ON/OFF (RS17)" was selected during the creation of a new pattern under Start **I** "Use comb / clamping".

| Sintral | Knitting Areas              | Transfer  | Intarsia     | Comb, Clamping        | Further |
|---------|-----------------------------|-----------|--------------|-----------------------|---------|
| Corr    | b, Clamping                 |           |              |                       |         |
| 1       | Use comb                    |           |              |                       |         |
| 1       | Clamping active             |           |              |                       |         |
|         | 🔲 Deactivate cli            | amping at | ter knitting | g-in the yarn carrier | s       |
|         | ✓ Clamping at f<br>(RS17=0) | abric end | in the cas   | st-off function       |         |
|         | 🔽 Sintral comma             | and: RS   | 17=1 IF #1   | 100=1 RS17=0          |         |
|         |                             |           |              |                       |         |
|         |                             |           |              |                       |         |
|         |                             |           |              |                       |         |

| Clamping at Fabric End   | If RS17=0, all yarn carriers are clamped at the fabric end be-                                    |
|--------------------------|---------------------------------------------------------------------------------------------------|
| in the Cast-off Function | fore casting-off the fabric.                                                                      |
| (RS17=0)                 | If RS17=1, the clamping of the yarn carriers is skipped.                                          |
| Sintral command:         | Via the Sintral command RS17=1 IF #100=1 RS17=0 cast-<br>ing-off is coupled to the piece counter. |

4. Confirm the settings in the dialog box with the "OK" button.

Call up the Sintral function table:

1. The default Sintral function is automatically used for the CMS530HP\_B: combthread\_B.sin. With this Sintral function, the yarn carrier home position for the draw thread is on the left on track 1 and for picking-up after pressing-off on the right on track 8

| al-Funktions-Tabelle                                                | Kopf                                                                                                    |
|---------------------------------------------------------------------|----------------------------------------------------------------------------------------------------|
| Benutzt Typ Funktion<br>1 7 Kamm combthroad_B                       | Ubergang<br>combinead_B<br>Ardaro                                                                                                    |
| Fadenführer Grundstellung im Sintral:<br>.cc. //si=C(207)/#3(205) / | Parameter           Funktion:         combinead_B           Fof         NP         PNP         NPS         WMF         WEF         MSEC         RS           Faf         NP         PNP         NPS         WMF         WEF         MSEC         RS           Image: transaction of the transaction of the transaction of transaction of the transaction of transaction of t |
|                                                                     | 8 7                                                                                                    |

Creating patterns controlling the cast-off function via RS17

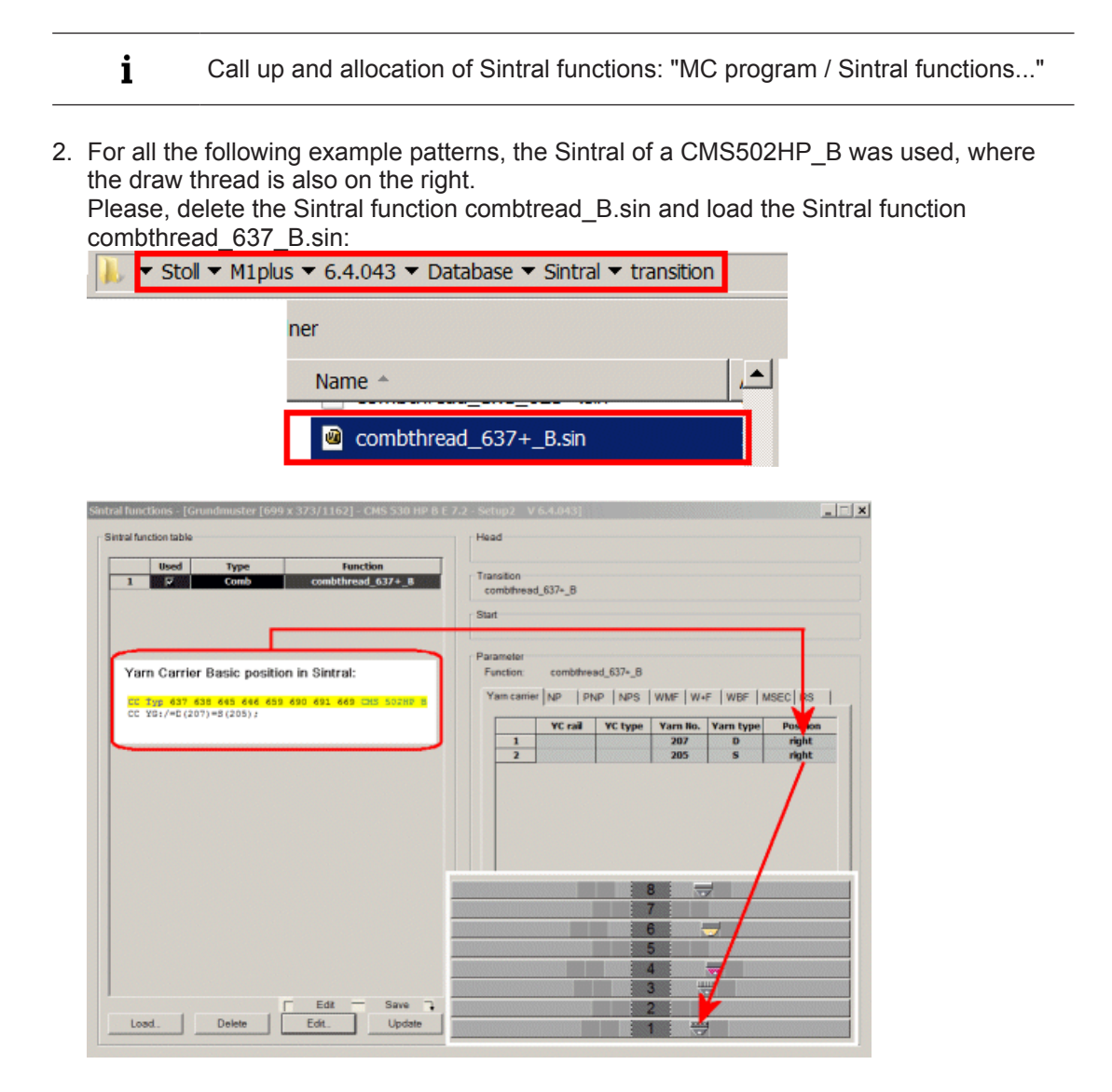

STOLL

Modify the inserted Stoll start:

- 1. Via the "Module" / "Module Explorer of Pattern..." menu open the Start directory.
- 2. Open the "Tubular" technical container module double clicking.
- 3. Open the "Tub\_1sys\_without\_E" and delete all the knitting rows after the net row.
- 4. Open the "Tub\_1sys\_LR" element and delete the knitting rows with rear stitch.
- 5. Save the elements.
- 6. Replace start.

Drawing the pattern:

1. Create the basic pattern with the predefined basic module and knitting sequence.

# STOLL —

Creating patterns controlling the cast-off function via RS17

| Basic module:                      | ■     ■     ●     ●     ●     ●     ●     ●     ●     ●     ●     ●     ●     ●     ●     ●     ●     ●     ●     ●     ●     ●     ●     ●     ●     ●     ●     ●     ●     ●     ●     ●     ●     ●     ●     ●     ●     ●     ●     ●     ●     ●     ●     ●     ●     ●     ●     ●     ●     ●     ●     ●     ●     ●     ●     ●     ●     ●     ●     ●     ●     ●     ●     ●     ●     ●     ●     ●     ●     ●     ●     ●     ●     ●     ●     ●     ●     ●     ●     ●     ●     ●     ●     ●     ●     ●     ●     ●     ●     ●     ●     ●     ●     ●     ●     ●     ●     ●     ●     ●     ●     ●     ●     ●     ●     ●     ●     ●     ●     ●     ●     ●     ●     ●     ●     ●     ●     ●     ●     ●     ●     ●     ●     ●     ●     ●     ●     ●     ●     ●     ●     ●     ●     ●     ●     ● </th <th>The basic pattern is filled completely with this module.</th>                                                                                                    | The basic pattern is filled completely with this module.                                                                          |
|------------------------------------|----------------------------------------------------------------------------------------------------|----------------------------------------------------------------------------------------------------|
| Knitting sequence<br>pattern (CA)  | B         0         0         0         0         0         0         0         0         0         0         0         0         0         0         0         0         0         0         0         0         0         0         0         0         0         0         0         0         0         0         0         0         0         0         0         0         0         0         0         0         0         0         0         0         0         0         0         0         0         0         0         0         0         0         0         0         0         0         0         0         0         0         0         0         0         0         0         0         0         0         0         0         0         0         0         0         0         0         0         0         0         0         0         0         0         0         0         0         0         0         0         0         0         0         0         0         0         0         0         0         0         0         0         0         0         0                                                                                                    | The knitting sequence is entered<br>as CA over the entire pattern<br>height                                                       |
| Knitting sequence pattern end (CA) |                                                                                                    | In the CA, the reference rows (blue) have no needle action. The module from the basic pattern is inserted.                        |
|                                    | Image: Constraint of the second second se         | The last two rows of the pattern<br>are overwritten with this CA. It en-<br>ables secure transferring for the<br>protection rows. |
|                                    |                                                                                                    |                                                                                                    |
| Example basic pattern              | Image: constraint of the second second sec | Drawing with basic module                                                                                                    |

Creating patterns controlling the cast-off function via RS17

| Processed Pattern | ⊡         ■         ◆         ∅           71         35         >>         0           70         35         <         0           69         35         >>         0           69         35         >>         0                                     |                                                                                                    | N 0<br>N 0<br>N 0<br>N 0                                           | 1)<br>                                             | 1 | The start module must be ad-<br>apted. |
|-------------------|----------------------------------------------------------------------------------------------------|----------------------------------------------------------------------------------------------------|--------------------------------------------------------------------|----------------------------------------------------|---|----------------------------------------|
|                   | 67 <u>35</u> «< 4<br>66 <u>35</u> «< 4<br>65 <u>34</u> »»                                                                                                    | 0 17 17<br>0 17 17<br>17 8a                                                                                                    | N 0<br>N 0<br>U 0                                                  |                                                    | 2 | Knitting sequence pattern              |
|                   | 63 322 >>><br>62 <u>31</u> <<<br>61 <u>32</u> >>><br>60 29 <<                                                                                                    | 17 8a<br>17 8a<br>17 8a<br>17 8a<br>17 8a                                                                                                    |                                                                    |                                                    | 3 | Knitting sequence pattern end          |
|                   | 59         28         39           58         22         44           26         39         24         39           54         23         44         53         22           52         22         39         30         30                            | 17         8a           17         8a           17         8a           17         8a           17         8a           17         8a           17         8a           17         8a           17         8a           18         17           19         10         6a                                                        | U 0<br>U 0<br>U 0<br>U 0<br>U 0<br>U 0<br>U 0<br>U 0<br>U 0<br>U 0 | <mark>9999999999999999999999999999999999999</mark> | 4 | Protection rows with casting-<br>off   |
|                   | 51 22 44<br>50 22<br>49 22 32<br>48 22 32<br>21 45<br>21 45<br>44 21 45                                                                                                    | 1         9         10         6a           9         10         5a         9         10         3a           5         6         4a         5         6         6a           5         6         6a         5         6         6a           5         6         6         3a         5         6         3a                   | # 0<br>U 0<br># 0<br># 0<br># 0<br># 0<br># 0<br># 0<br># 0        |                                                    |   |                                        |
|                   | 43         20         >>           42         20         >>           41         20         >>           40         19         <           39         19         <           38         19         <           37         18         >>                | 5         6         6a           5         6         3a           7         8         4a           7         8         6a           5         6         3a           5         6         6a           5         6         6a           5         6         6a           5         6         6a           5         6         6a |                                                                    |                                                    |   |                                        |
|                   | 36         18         >>           35         18         >>         1           34         17         <         1           33         17         <         1           32         17         <         1           30         16         >>         1 | 5         8         3a           7         8         4a           7         8         4a           5         6         6a           5         6         3a           5         6         6a           5         6         6a           5         6         5a                                                                   |                                                                    |                                                    |   |                                        |
|                   | 28         15         >>           28         15         <            27         15         <            26         15         <            25         14         >>            24         14         >>            23         14         >>           | 7         8         43           7         8         44           5         6         68           5         6         88           5         6         38           5         6         38           5         6         38           7         8         48                                                                   |                                                                    | ~~~~~~~~~~~~~~~~~~~~~~~~~~~~~~~~~~~~~~             |   |                                        |
|                   | 22         13         <           21         13         <           20         13         <           19         12         >>           18         12         >>           11         <                                                               | 7 8 49<br>5 6 69<br>5 6 39<br>5 6 69<br>5 6 69<br>7 8 49<br>7 8 49                                                                                                    |                                                                    | ~~~~~~~~~~~~~~~~~~~~~~~~~~~~~~~~~~~~~~             |   |                                        |
|                   | 11         <                                                                                                    | 5         6         6a           5         6         3a           3         2         3a           3         1         11         3a           8         24         1a         5a           6         24         1a         5a                                                                                                  | U 0<br>U 0<br>N 0<br>N 0<br>N 0<br>N 0                             |                                                    |   |                                        |
|                   | 8         9           8         6         >>           7         5         <           6         5         5           9         4         >>           9         3         <           10         2         >>         W                              | 3         23         21         8a           3         23         21         8a           3         23         21         8a           3         23         21         8a           3         22         22         8a           3         22         22         8a           0         3         22         22         8a      | N 0<br>N 0<br>U 0<br>U 0<br>U 0<br>U 0<br>U 0<br>U 0               |                                                    |   |                                        |
|                   | 1 <u>1</u> << W                                                                                                    | 0 3 21 21 88                                                                                                    | UO                                                                 | <u>8 8 8 8 8 8 8 8 8 8 8 8 8 8 8 8 8 8 8 </u>      |   |                                        |

STOLL

### 2. Check settings for stitch length.

**i** Predefined NP values for Tech Knit patterns are available:

| 👧 Stitch length table [Basic pattern ] |    |     |              |                           |   |   |   |   |   |
|----------------------------------------|----|-----|--------------|---------------------------|---|---|---|---|---|
| File Edit View Tools ?                 |    |     |              |                           |   |   |   |   |   |
| 📽 🖬 🐍 🛤 💼 💌 🔟 🍳 🍳                      |    |     |              |                           |   |   |   |   |   |
| Used / Favorites Default k&w           |    |     |              |                           |   |   |   |   |   |
| No                                     | NP | PTS | NP E7.2 (10) | Description [English]     | F | U | М | S | G |
| 243                                    | 8  | =   | 7.0          | Tec connection tuck rear  |   | х |   |   | Х |
| 242                                    | 7  | =   | 7.0          | Tec connection tuck front |   | X |   |   | Х |
| 238                                    | 6  | =   | 11.1         | Tec Cross Tubular rear    |   | X |   |   | X |
| 237                                    | 5  | =   | 11 1         | Tec Cross Tubular front   |   | X |   |   | X |

3. Check settings for fabric take-down.

### Complete the pattern:

- 1. Open the dialog via the "Pattern Parameters" / "Configuration..." menu.
- 2. Open the "Knitting areas" tab in the "Configuration" dialog box.
- 3. Under "Special Fabric Pieces": Activate **Use yarn color**.

# STOLL

Creating patterns controlling the cast-off function via RS17

- 4. In the corresponding edit box enter the color number for the protection thread 1 = # 205.
- The protection rows at the end of the fabric piece are knitted with protection yarn (residual yarn).

The following processing steps only are to be carried-out if changes were to be made after the corresponding processing step:

- Processing Step: <sup>1</sup>/<sub>1</sub> "Cut-out shape.".
- Processing Step: I "Complete expanding".
- 5. Start the technical processing with the see icon.
- ▶ The query "Generate MC Program" appears.
- 6. Confirm the query with "OK".
- Call-up "Sintral Check" via the "MC Program / Conduct Sintral Check..." menu.
   or -

Click in the Steps of Processing 🅙 toolbar.

### 15.1.1 How RS17 and the counter #100 (piece counter) works

- During the production the first fabric is to be started with comb.
- All the following pieces are to be produced following each other without casting-off. Connected by draw thread
- Casting-off is carried out before the piece counter reaches 0.
- i:
  - Application of this production variant:

Further processing like washing, ironing, etc. of contiguous fabrics will be easier if applicable.

 Machine with comb: When producing fabrics with reduced length like collars, trimmings, etc., which do not get into the main take-down due to the fabric height.

Production with RS17 with fully fashion fabrics:

- Via the Sintral command RS17=1 IF #100=1 RS17=0, the activation and deactivation of the cast-off function is coupled to the piece counter.
- The Sintral function Combthread contains the FF-TRANS function. This function regulates the transition between the single fabric pieces.
  - End width same as start-width: no special transition is necessary.
  - End width larger than start-width: excess needles up to the start-width are cast-off.
  - End width smaller than start-width: protection yarn is used to widen up to the needed start-width.

Behavior of the piece counter when using RS17:

### If piece counter: ST=1

1. For the one fabric piece, the comb and the clamping / cutting are active.

Creating patterns controlling the cast-off function via RS17

- 2. All yarn carriers are taken out of the clamp before start with the "Float and Lock" module.
- 3. At the end of the fabric piece, in the protection rows, the RS17 is queried.
  - ▷ If only one piece is knitted, RS17 is set to 0, this way the yarn carriers are clamped and the piece is cast-off.

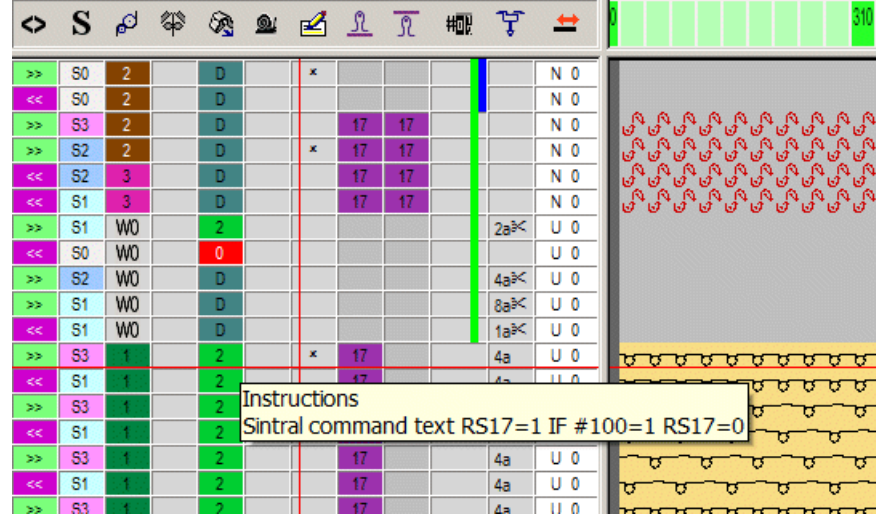

### If piece counter: ST>1

### I. First fabric:

- 1. The first piece works with Comb since RS17=0 is set.
- 2. All yarn carriers are taken out of the clamp before start with the "Float and Lock" module.
- 3. For machine with comb: The **Comb thread** is clamped after knitting, since it is **only** needed **for the first piece**.
- 4. All other yarn carriers are positioned at the fabric selvedge for the following pieces.
- 5. At the fabric end in the Protection row module the RS17 is set to 1 with the Sintral command RS17=1 IF #100=1 RS17=0, as the **Piece counter is >1**. This way **no cast-off is carried out at the fabric end**.

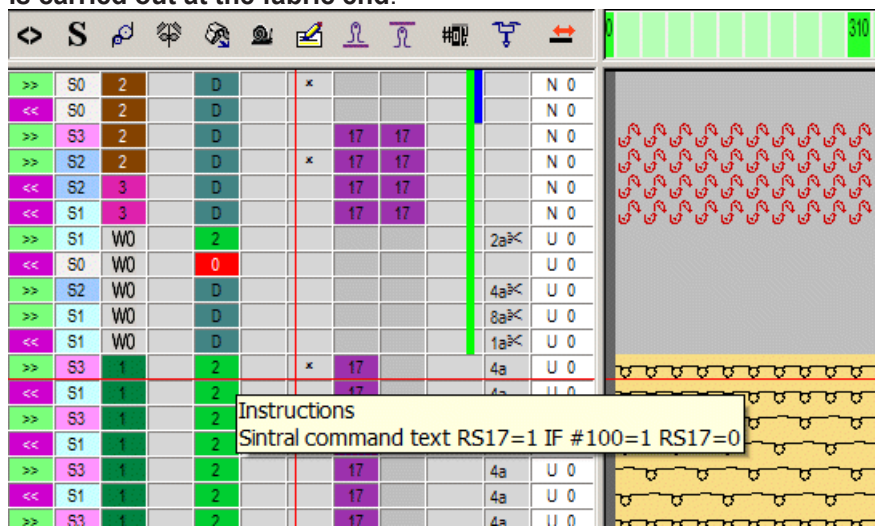

- Afterwards, the Sintral function FF-TRANS is called-up for comparing the shape counters ant the required transition rows are processed.
- II. The following fabric pieces:

# STOLL

Creating patterns controlling the cast-off function via RS17

- 1. All the following fabrics are processed without comb and clamping / cutting in case that there is no clamping defined in the yarn fields. If clamping is defined, it is important to ensure that the yarn carrier with "Lock at the fabric selvedge" is knitted-in again.
- 2. No cast-off is carried out at the end of these fabrics.
- 3. Execution of the Sintral function FF-TRANS for the transition to the next fabric piece.
- III. Last fabric piece of the piece counter:
- 1. At the end of the last piece in the "Protection row module" the piece counter with the Sintral command RS17=1 IF #100=1 RS17=0 is checked and therefore, **RS17 = 0** is set.
- 2. With RS17 = 0 the yarn carriers are brought into the clamps and then the fabric piece is cast-off.

Creating patterns controlling the cast-off function via RS17

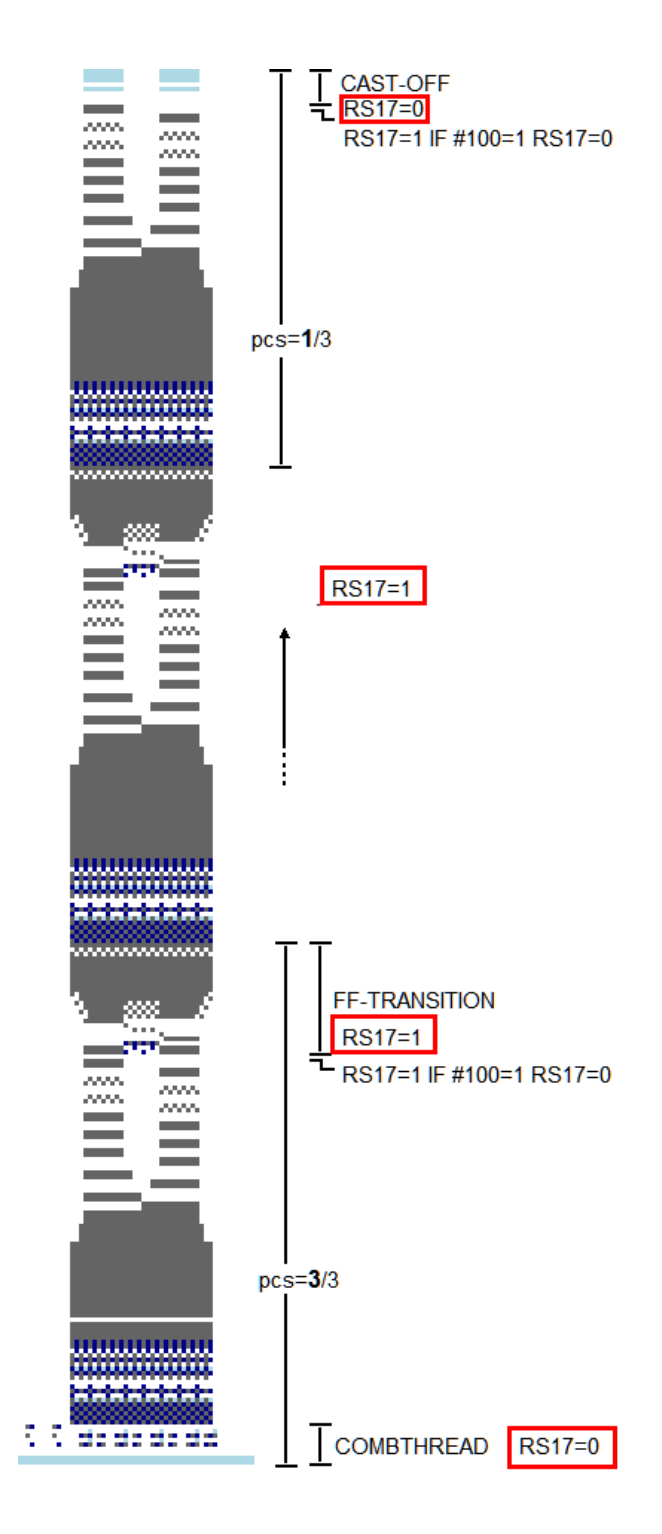

STOLL

# STOLL -

Knitting sequences with different structures [Leporello]

# 15.2 Knitting sequences with different structures [Leporello]

Leporello examples

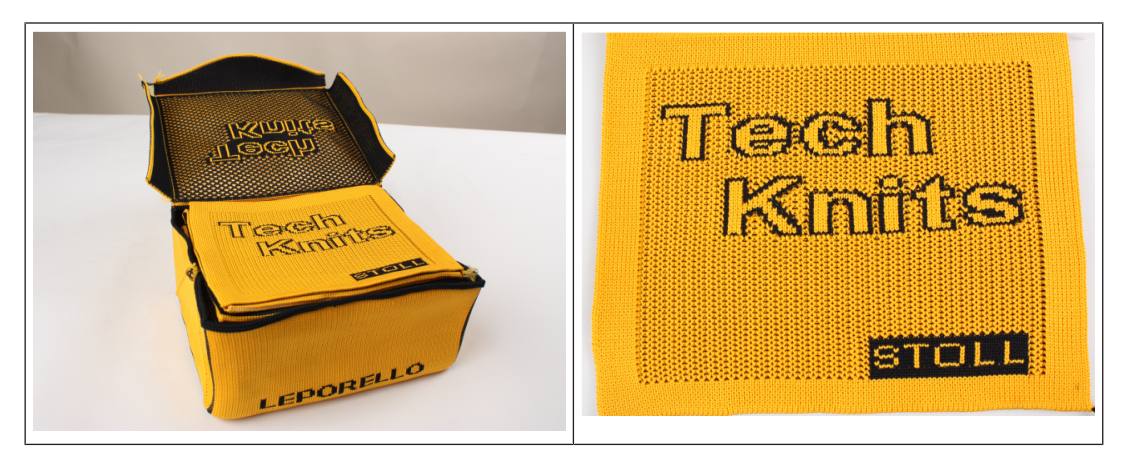

### Knitting sequence for all pattern examples:

| CA -<br>No. | Pattern         | CA -<br>No. | Pattern |
|-------------|-----------------|-------------|---------|
| 01          | Basic structure | 02          |         |

Knitting sequences with different structures [Leporello]

| CA -<br>No. | Pattern | CA -<br>No. | Pattern |
|-------------|---------|-------------|---------|
| 03          |         | 04          |         |
| 05          |         | 06          |         |
| 07          |         | 08          |         |
| 09          |         | 10          |         |

STOLL

\_\_\_\_\_

STOLL \_\_\_\_\_

Knitting sequences with different structures [Leporello]

| CA -<br>No. | Pattern | CA -<br>No. | Pattern |
|-------------|---------|-------------|---------|
| 11          |         | 12          |         |
| 13          |         | 14          |         |
| 15          |         | 16          |         |
| 17          |         | 18          |         |

Knitting sequences with different structures [Leporello]

| CA -<br>No. | Pattern | CA -<br>No. | Pattern |
|-------------|---------|-------------|---------|
| 19          |         | 20          |         |
| 21          |         | 22          |         |
| 23          |         | 24          |         |
| 25          |         | 26          |         |

— STOLL

STOLL —

Knitting sequences with different structures [Leporello]

| CA -<br>No. | Pattern | CA -<br>No. | Pattern |
|-------------|---------|-------------|---------|
| 27          |         | 28          |         |
| 29          |         | 30          |         |

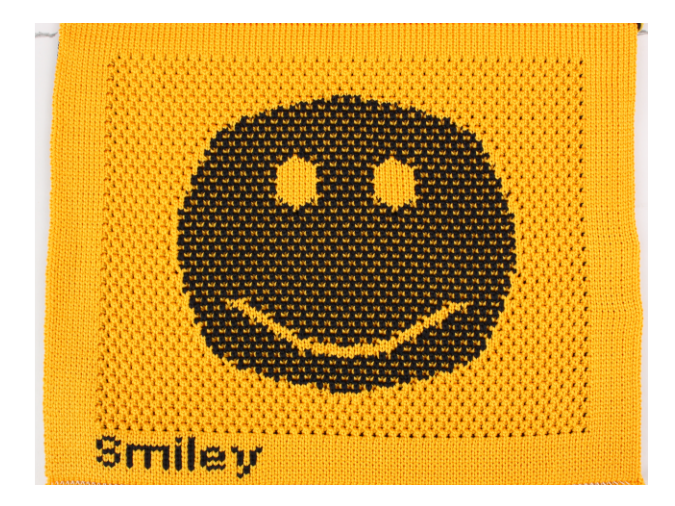

Color Arrangements for further knitting sequences

# 15.3 Color Arrangements for further knitting sequences

STOLL

\_\_\_\_

| No | CA group:                                                                                                    | Explanation of the knitting sequences                                                                                                    |  |  |  |
|----|----------------------------------------------------------------------------------------------------|----------------------------------------------------------------------------------------------------|--|--|--|
| 1  | A 101_a "Color Arrangement Editor"                                                                                                    | <ul> <li>Cross-tubular with two yarn carriers (basic color<br/>1 and 2) technical row 4-5</li> </ul>                                                                                                    |  |  |  |
|    | 11       5       >>       7       8       #0         10       5       <                                                                                                    | <ul> <li>connection thread with a yarn carrier (contrast color 1), technical row 6-7.</li> <li>Cross-tubular with two yarn carriers (basic color 1 and 2), technical row 8-9.</li> <li>connection thread with a yarn carrier (contrast color 2), technical row 10-11.</li> </ul>                                                                                                    |  |  |  |
| 2  | Image: C_101_a ''Color Arrangement Editor''         Image: C_101_a ''Color Arrangement Editor''         Image: C_101_a ''Color Arrangement Editor''Color Arrangement Editor''Color Arrangement Editor''Color Arrangement Editor''Color Arrangement Editor''Color Arrangement Editor''Color Arrangement Editor''Color Arrangement Edit | <ul> <li>Cross-tubular with two yarn carriers (basic color 1 and 2), technical row 4-5.</li> <li>connection thread with two yarn carriers (contrast color 1 and 2), technical row 6-7.</li> <li>Cross-tubular with two yarn carriers (basic color 1 and 2), technical row 8-9.</li> <li>connection thread with two yarn carriers (contrast color 1 and 2), technical row 10-11.</li> </ul>                                                                             |  |  |  |
| 3  | Image: Color Arrangement Editor*         Image: Color Arrangement Editor*         Image                                                                                                    | <ul> <li>Cross-tubular with basic color 1, technical row 4.</li> <li>connection thread with two yarn carriers<br/>(contrast color 1 and 2), technical row 5-6.</li> <li>Cross-tubular with basic color 2, technical row 7.</li> <li>Cross-tubular with basic color 1, technical row 8.</li> <li>connection thread with two yarn carriers<br/>(contrast color 1 and 2), technical row 9-10.</li> <li>Cross-tubular with basic color 2, technical row<br/>11.</li> </ul> |  |  |  |

Other knitting sequences to obtain a similar knitting property.

# STOLL

# 16 Pattern 10: Tool bag

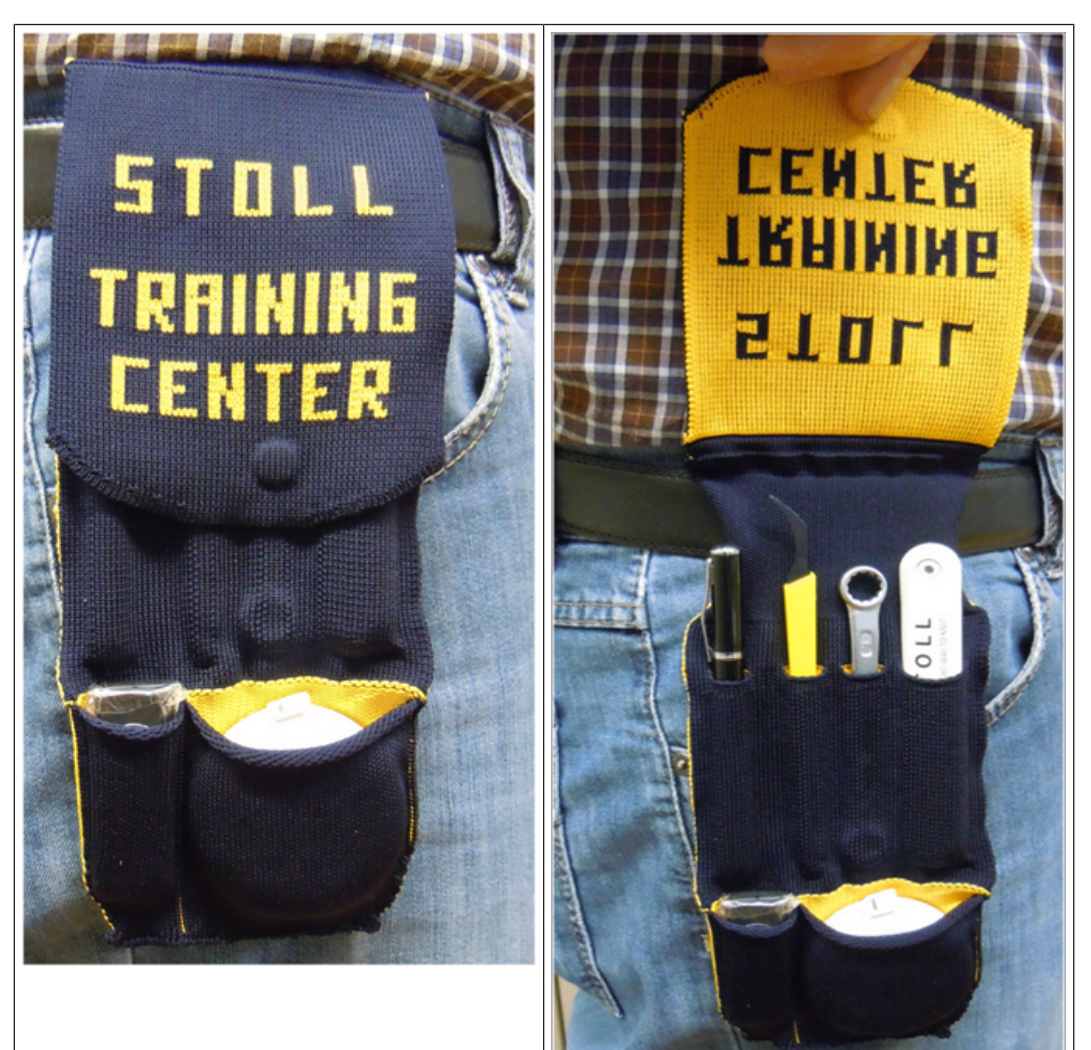

| Pattern name        | Muster / Pattern 10                                                                                   | Muster / Pattern 10 |  |  |  |  |
|---------------------|----------------------------------------------------------------------------------------------------|---------------------|--|--|--|--|
| Pattern size        | Width: 85                                                                                             |                     |  |  |  |  |
|                     | Height: 460                                                                                           |                     |  |  |  |  |
| Machine type:       | CMS 530 HP W multi gauge                                                                              |                     |  |  |  |  |
| Gauge               | E 7.2                                                                                                 |                     |  |  |  |  |
| Start               | Stoll with protection rows / Standard / 1 System / without elastic thread / Draw thread_end / Tubular |                     |  |  |  |  |
| Shape               | Manually drawn shape in the symbol view [shape]                                                       |                     |  |  |  |  |
| Knitting Technique  | Upper with different 2-color Jacquard-structures                                                      |                     |  |  |  |  |
| Pattern description | Color Arrangements for different structures                                                           |                     |  |  |  |  |

Create a pattern without shape and open the shape

# 16.1 Create a pattern without shape and open the shape

STOLL

I. Generate pattern without shape:

Creating patterns controlling the cast-off function via RS17 [D 83]

Draw basic pattern

# STOLL

# 16.2 Draw basic pattern

I. Draw the basic pattern with yarn colors:

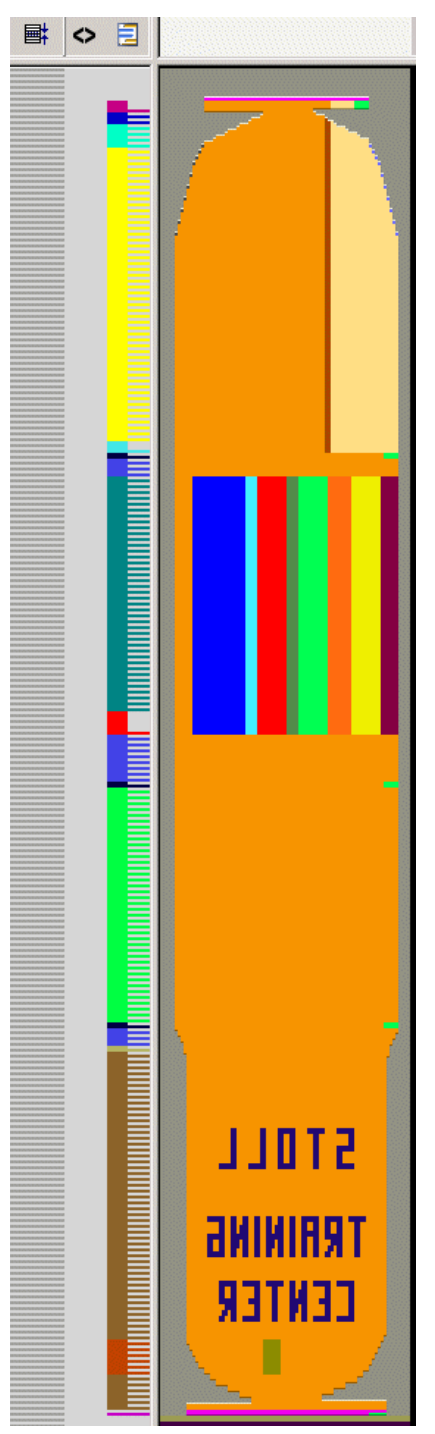

Complete the pattern

# STOLL

# 16.3 Complete the pattern

Complete the pattern:

Creating patterns controlling the cast-off function via RS17 [D 88]

Generate pattern without shape

# STOLL

# 17 Pattern 11: Leporello Box

| LEPORE              |                                                                                                    | Trescella<br>Incocella<br>Instruction<br>Instruction<br>Instructio |  |  |  |  |
|---------------------|----------------------------------------------------------------------------------------------------|----------------------------------------------------------------------------------------------------|--|--|--|--|
| Pattern name        | Muster / Pattern 11                                                                                   |                                                                                                    |  |  |  |  |
| Pattern size        | Width:                                                                                                | 210                                                                                                    |  |  |  |  |
|                     | Height:                                                                                               | 510                                                                                                    |  |  |  |  |
| Machine type:       | CMS 530 HP B multi gauge                                                                              |                                                                                                    |  |  |  |  |
| Gauge               | E 7.2                                                                                                 |                                                                                                    |  |  |  |  |
| Start               | Stoll with protection rows / Standard / 1 System / without elastic thread / Draw thread_end / Tubular |                                                                                                    |  |  |  |  |
| Shape               | Manually drawn shape in the symbol view [shape]                                                       |                                                                                                    |  |  |  |  |
| Knitting Technique  | Jacquard cross-tubula tures                                                                           | ar with connection yarn and different struc-                                                                                                    |  |  |  |  |
| Pattern description | Color Arrangements f                                                                                  | or different structures                                                                                                    |  |  |  |  |

# 17.1 Generate pattern without shape

Creating patterns controlling the cast-off function via RS17 [D 83]

Draw basic pattern

# STOLL

# 17.2 Draw basic pattern

I. Draw the basic pattern with yarn colors:

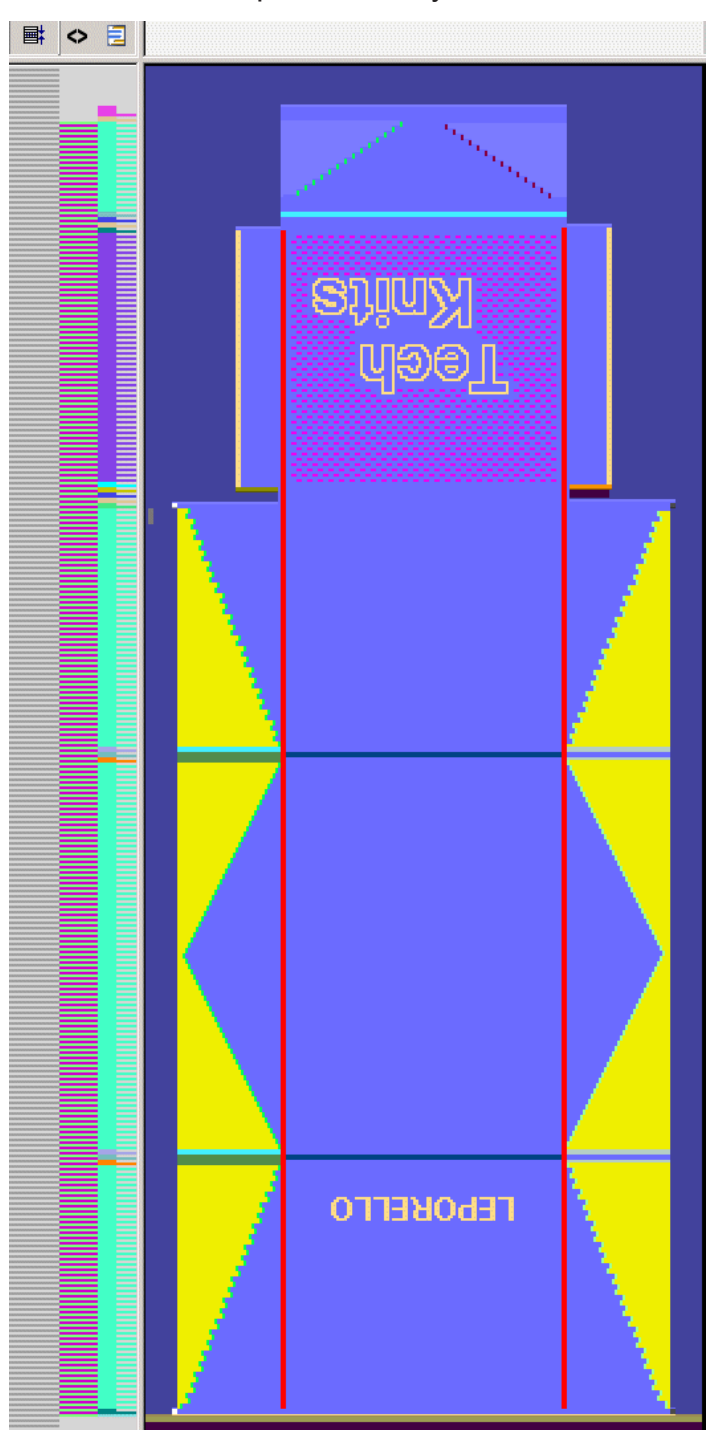

Complete the pattern

# STOLL -

# 17.3 Complete the pattern

Complete the pattern:

Creating patterns controlling the cast-off function via RS17 [D 88]

# 18 Special attachments for specific areas

| Special attachments f                     | for technical fabrics (Tech | Knits)                                                                                |                                       |  |
|-------------------------------------------|-----------------------------|---------------------------------------------------------------------------------------|---------------------------------------|--|
| Holders for bobbins                       |                             | • Ident no.: 244 20                                                                   | )4                                    |  |
|                                           |                             | <ul> <li>Especially for sn<br/>cannot be reeled</li> <li>Eor varn on cylin</li> </ul> | nooth yarns that<br>I-off vertically. |  |
|                                           |                             |                                                                                       |                                       |  |
| Bobbin creel for 20                       | TUIL                        | <ul> <li>Ident no.: 269 60</li> <li>The years is herized.</li> </ul>                  | )8<br>Sectoritoria de la coff         |  |
|                                           |                             | from the bobbin.                                                                      | contaily reeled-off                   |  |
| Retrofitting kit Short                    |                             | 5 inch cam box                                                                        |                                       |  |
| tuck (per system)                         |                             | E10-E14 / E7.2                                                                        | 257 784                               |  |
|                                           | too M                       | E6.2                                                                                  | 257 786<br>257 785                    |  |
|                                           |                             | 6 inch cam box                                                                        |                                       |  |
|                                           | I C                         |                                                                                       | 242 941                               |  |
|                                           |                             | E7 – E8                                                                               | 243 842                               |  |
|                                           |                             |                                                                                       |                                       |  |
| Yarn carrier bow                          | 3+6 1 4+5                   | E10-14 / E7.2/ E8.2                                                                   |                                       |  |
| "ceramic-coated"<br>for especially abras- |                             | YcNo. 3/6                                                                             | 250 872                               |  |
| ive yarns                                 | A A                         | Yc No. 4/5                                                                            | 250 875                               |  |
|                                           |                             | E16 –E18                                                                              |                                       |  |
|                                           | A A                         | YcNo. 3/6                                                                             | 250 878                               |  |
|                                           | 10                          | Yc No. 4/5                                                                            | 250 881                               |  |
|                                           |                             | Application dependence                                                                | ending on the yarn                    |  |

# STOLL \_\_\_\_\_

| Yarn carrier bow<br>"hard-chrome<br>plated" for espe-<br>cially abrasive yarns | 1+8 | 2+7 | 3+6 | 4+5 | * | E10-14 / E7.2/<br>E8.2<br>E16 –E18 | *<br>* | No. 3/6 239 074<br>No. 4/5 239 076<br>No. 3/6 239 059<br>No. 4/5 239 061<br>No. 1/8 262 517<br>No. 2/7 262 515 |
|--------------------------------------------------------------------------------|-----|-----|-----|-----|---|------------------------------------|--------|----------------------------------------------------------------------------------------------------|
|                                                                                | 0   |     |     |     | ٠ | Application depe                   | end    | ing on the yarn                                                                                                |
| Kit to control the<br>EFS 820/920 feed<br>wheels                               |     |     |     |     | * | Control of the fe<br>SINTRAL       | ed     | wheels via                                                                                                    |

# 19 Feed wheels

| Feed wheels (recommended for specific applications) |                                  |                                                                                                    |
|-----------------------------------------------------|----------------------------------|----------------------------------------------------------------------------------------------------|
| MSF 3<br>MEMMINGER-<br>IRO                          | Storage feed wheel               | <ul> <li>Constant yarn tension</li> <li>Steplessly adjustable yarn tension</li> <li>Increase of the machine effectiveness</li> <li>Reduction of the errors in the fabric</li> <li>Thread control through non-contact sensors on the coiling</li> <li>Thread separation of 1 mm avoids that the yarn layers hook together when pulling-off.</li> </ul>                                                                                                    |
| EFS 820<br>MEMMINGER-<br>IRO                        | Electronic storage feed<br>wheel | <ul> <li>For all elastic yarns on flat knitting machines</li> <li>Yarn tension adjusting, electronic feed wheel with yarn sensor</li> <li>The yarn sensor provides for constant tension over the entire yarn speed range</li> <li>Finer appearance to fabric: The Elastane pulls the stitches together, making the fabric gauge look finer</li> <li>Even knit structure, uniform appearance to fabric</li> <li>Softer handle to fabric, even with high-twist and hard yarns</li> <li>Collars and cuffs keep their shape</li> </ul> |
| EFS 920<br>MEMMINGER-<br>IRO                        | Electronic storage feed<br>wheel | <ul> <li>Integrated yarn take-up system for<br/>elastic and non-elastic yarns</li> <li>With both directions exactly the same<br/>yarn tension</li> <li>Higher machine speeds</li> <li>Increased stability of the yarn tension by<br/>adjusting in the millisecond range.</li> <li>The large yarn tensioning path up to<br/>600 mm covers the entire range of<br/>applications</li> <li>The individual devices can be variably<br/>grouped.</li> </ul>                                                                              |
| VECTOR<br>LGL Electronics                           | Storage feed wheel               | <ul> <li>Constant yarn delivery</li> <li>Ideally suited for the use of different<br/>yarn thicknesses (556 dtex to 11 dtex)</li> </ul>                                                                                                    |
| • Automatic speed regulation according to the yarn quantity needed by the machine.                                                                                                    |
|----------------------------------------------------------------------------------------------------|
| <ul> <li>Yarn storage control by a magnet<br/>sensor system.</li> </ul>                                                                                                    |
| <ul> <li>Stop function in case of yarn breakage<br/>or empty bobbins.</li> </ul>                                                                                                    |
| <ul> <li>Assembly of different brake units at the<br/>input and output</li> </ul>                                                                                                    |
| <ul> <li>Different assembly possibilities.</li> </ul>                                                                                                    |
| <ul> <li>Recording and display function referring<br/>the yarn consumption per case in real<br/>time (VECTOR XL).</li> </ul>                                                                                                    |
| <ul> <li>Electronic brake ATTIVO (optional). The<br/>user sets the desired tension at the<br/>output of the feeder, so that the system<br/>keeps functioning and avoids all tension<br/>variations caused by the yarn, the<br/>bobbin, etc.</li> </ul> |

### 19.1 EFS 820/920 Communication with CMS

### 19.1.1 General information on programming of EFS feed wheels

Requirements for the communication between CMS and EFS 820/920:

- Existing power supply unit with Memminger cabling of the EFS.
- The Stoll EFS kit is installed

STOLL

- The EFS are operated with Memminger EFS 820/920 firmware version 1.44 or higher
- Set the adjustable parameters in the Memminger setup of the EFS device to Default Parameters, see EFS operating instructions.

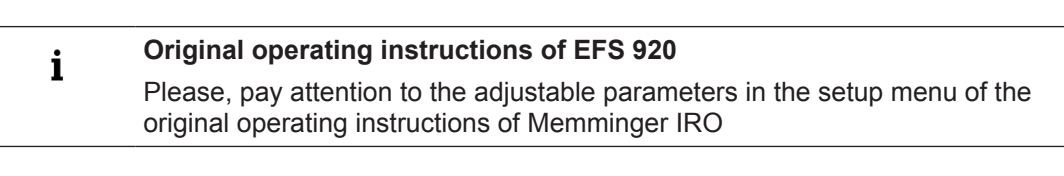

- The following parameters must be set at the EFS device:
  - Permanent restore function Off Parameter Mode 12 = 0

 Each EFS must be assigned to a group. Parameter Mode 1 = 1 - 6 for the corresponding group. If only one group is needed, it is defined with 1.

STOLL

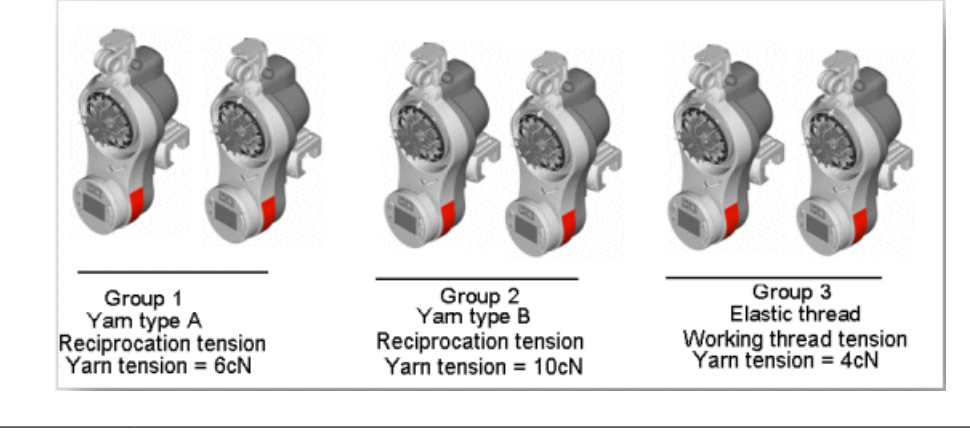

Up to six groups with different values in each knitting row can be served.

■ Use the current Stoll machine operating system

Actuation of the EFS 820/920 with the Sintral command DEVOUT:

#### Sintral command syntax:

"DEVOUT(1,2,3,4,5,6,7,8);"

**i** A maximum of 16 DEVOUT commands per carriage stroke can be processed.

### The following commands can be transferred to the EFS devices via the DEVOUT command:

■ Initializing:

i

Initialization must be carried-out once in the Sintral before START via DEVOUT. The initialization causes, the changes via Sintral not to be stored in the flash memory of the EFS device. The program start must be carried out with SP1.

Calibration:

The devices are to be calibrated once within each fabric piece. The calibration is carried out in one row, where the EFS is not used (e.g. comb course = - = or draw thread...). When calibrating, the yarn is briefly lifted by the sensor so that it can calibrate again to 0. In case knitting takes place in this moment, the yarn might break.

Selection of the working mode setting up the corresponding yarn tension: The current operating mode, and working thread tension, yarn tension reduction or reciprocation tension will be displayed on the device during the knitting process. Additionally the current yarn speed is displayed in m/min and the yarn tension in cN.

#### EFS 820/920 Communication with CMS

| Working yarn tension                                                                                                    | Yarn tension reductior                                                                                                    | Recipro                                                                                                    | Reciprocation Tension                                                                                                    |     |  |
|----------------------------------------------------------------------------------------------------|----------------------------------------------------------------------------------------------------|----------------------------------------------------------------------------------------------------|----------------------------------------------------------------------------------------------------|-----|--|
| ¥                                                                                                    | $\overline{\forall}$                                                                                                    |                                                                                                    |                                                                                                    |     |  |
| m/min cN                                                                                                    | m/min                                                                                                    | :N                                                                                                    | m/min                                                                                                    | cN  |  |
| 732 2.4                                                                                                    | ISO 0.                                                                                                    | 3   1                                                                                                    | 50                                                                                                    | 3.5 |  |
| The working yarn tension<br>mode is the default mode.<br>Without Sintral specifications,<br>the EFS devices work with<br>this mode.<br>With flat knitting machines,<br>this mode can only be used<br>with elastic yarns. | When the machine sto<br>EFS devices switch to<br>tension reduction.<br>Normally, with flat knit<br>machines, the yarn tel<br>reduction must be adju<br>somewhat higher than<br>working thread tension<br>reciprocation tension. | ps, the<br>yarn vas dev<br>for flat k<br>return ti<br>sion sion. (F<br>yarn re<br>the The rec<br>yarn re<br>yarn re<br>the the rec<br>or the used fo | The reciprocation tension<br>was developed specifically<br>for flat knitting machines to<br>return the yarn at the rever-<br>sion. (Functioning principle<br>Yarn return spring)<br>The reciprocation tension is<br>used for all non-elastic yarns. |     |  |

## The yarn tension reduction may not have the same cN value as the working yarn tension.

With the same values, instead of the symbol for yarn tension reduction, the symbol for working yarn tension is displayed with the machine stop.

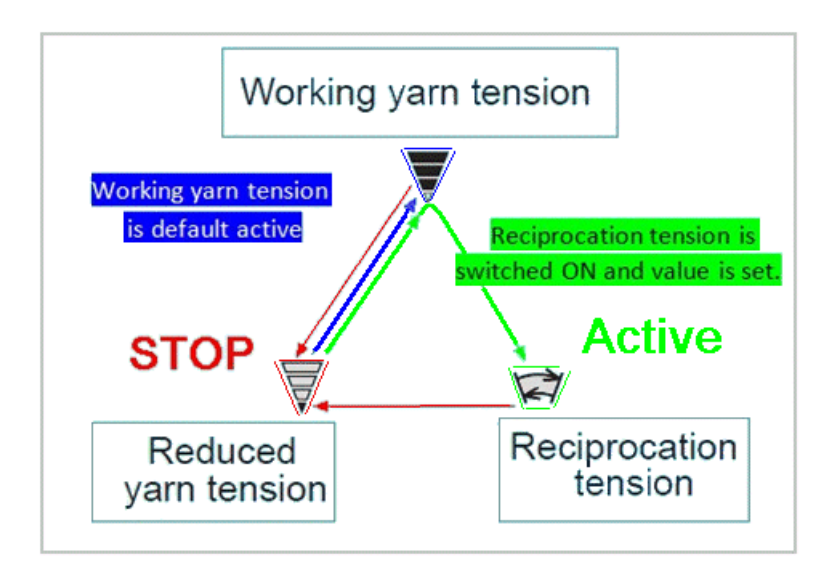

The yarn tension reduction must be activated once in the pattern. Afterwards the values can be changed in each carriage stroke.

The reciprocation tension must be activated each time, when a value is to be changed.

### 19.1.2 Sintral command DEVOUT

i

Syntax: Devout(1,2,3,4,5,6,7,8);

| Parameter 1-8: | Integer 16 Bit |
|----------------|----------------|
|----------------|----------------|

| Parameter | Function                                               | Comment                                                         |
|-----------|--------------------------------------------------------|-----------------------------------------------------------------|
| 1         | Device (1 = Feed wheel EFS)                            |                                                                 |
| 2         | 0 = Initializing                                       | Must be executed before START.                                  |
|           | 1 = Working thread tension                             | Does not need to be activated.                                  |
|           | 2 = Reciprocation tension (with re-<br>turning) On/Off | Must be activated with each change of the reciprocation tension |
|           | 3 = Reciprocation tension                              |                                                                 |
|           | 4 = Yarn tension reduction On/Off                      | Must be activated only once after the start.                    |
|           | 5 = Yarn tension reduction                             |                                                                 |
|           | 6 = Winding number                                     | Is effective only after SP1 and new threading-up of the EFS     |
|           | 100 = Calibrating                                      |                                                                 |
| 3         | Address / Group                                        | Group 0 is only used for initialization                         |
|           | <ul> <li>• 0= all</li> </ul>                           | and calibration Otherwise, the group is                         |
|           | • 1= Group 1                                           |                                                                 |
|           | • 2= Group 2                                           |                                                                 |
|           | • 3= Group 3                                           |                                                                 |
|           | • 4= Group 4                                           |                                                                 |
|           | • 5= Group 5                                           |                                                                 |
|           | • 6= Group 6                                           |                                                                 |
| 4         | Value (see the Parameter 2 function)                   |                                                                 |
|           | Working thread tension by N/mm                         |                                                                 |
|           | <ul> <li>◆ 0= off / 1= on</li> </ul>                   |                                                                 |
|           | Reciprocation tension by N/mm                          |                                                                 |
|           | <ul> <li>◆ 0= off / 1= on</li> </ul>                   |                                                                 |
|           | Yarn tension reduction by N/mm                         |                                                                 |
| 5 - 8     | Undefined                                              |                                                                 |

| Initialize with a predefined yarn tension |                |                                                                                                |          |       |       |         |        |  |  |  |  |
|-------------------------------------------|----------------|------------------------------------------------------------------------------------------------|----------|-------|-------|---------|--------|--|--|--|--|
| Meaning                                   | Para-<br>meter | Para-<br>meter         1         2         3         4         5         6         7         8 |          |       |       |         |        |  |  |  |  |
|                                           |                | Device                                                                                         | Function | Group | Value |         |        |  |  |  |  |
| Sintral                                   | Devout         | EFS                                                                                            | INIT     |       | Ya    | arn ter | ision- |  |  |  |  |

| Initialize with a predefined yarn tension |                                                             |            |               |      |                     |              |                         |   |   |  |
|-------------------------------------------|-------------------------------------------------------------|------------|---------------|------|---------------------|--------------|-------------------------|---|---|--|
|                                           |                                                             |            |               |      | Re-<br>duc-<br>tion | Work-<br>ing | Recip-<br>roca-<br>tion | - | - |  |
|                                           |                                                             | 1          | 0             | 0    | V                   | V            | V                       | 0 | 0 |  |
| <b>v</b> = 5 - 40                         | 0 (corres                                                   | oonds to ( | 0.5 cN - 40,0 | OcN) |                     |              |                         |   |   |  |
| Syntax:                                   | Syntax: DEVOUT(1,0,0, <b>v</b> , <b>v</b> , <b>v</b> ,0,0); |            |               |      |                     |              |                         |   |   |  |
| Example:                                  | DEVC                                                        | UT(1,0,0   | ,60,50,70,0,  | 0);  |                     |              |                         |   |   |  |

This initialization must be executed by all means after switching on the machine to establish the communication with the EFS devices properly.

After switching on the machine start the program with SP1.

i

#### When initializing, values for the yarn tension are specified

Without a specification of values, the yarn tension would collapse to 0.5 cN. The specification of a start value prevents the yarn tension from collapsing briefly when starting with SP1.

| Calibratin              | g: Calibrat                                                                                      | ing sensoi | r             |           |           |               |      |                              |   |   |
|-------------------------|--------------------------------------------------------------------------------------------------|------------|---------------|-----------|-----------|---------------|------|------------------------------|---|---|
| Meaning                 | Para-<br>meter                                                                                   | 1          | 2             | 3         | 4         |               | 5    | 6                            | 7 | 8 |
|                         | Devout                                                                                           | Device     | Function      | Grou<br>p | Value     |               |      |                              |   |   |
| Sintral                 |                                                                                                  | EFS        | CAL           |           | Yar       | Yarn tension- |      |                              |   |   |
|                         |                                                                                                  |            |               |           | Reduction | Work          | king | Re-<br>cip-<br>roca-<br>tion | - | - |
|                         |                                                                                                  | 1          | 100           | 0         | 0         | 0             |      | 0                            | 0 | 0 |
| <b>i</b> : Wher second. | <b>1</b> : When this command is executed, the EFS device must be inactive for at least 1 second. |            |               |           |           |               |      |                              |   |   |
| Syntax:                 | :: DEVOUT(1,100,0,0,0,0,0);                                                                      |            |               |           |           |               |      |                              |   |   |
| Example:                | DEVO                                                                                             | JT(1,100,0 | 0,0,0,0,0,0); |           |           |               |      |                              |   |   |

| Working yarn tension |                |        |          |           |       |   |   |   |   |  |
|----------------------|----------------|--------|----------|-----------|-------|---|---|---|---|--|
| Mean-<br>ing         | Para-<br>meter | 1      | 2        | 3         | 4     | 5 | 6 | 7 | 8 |  |
|                      | Devout         | Device | Function | Grou<br>p | Value |   |   |   |   |  |

| Working yarn tension |                                                               |                           |               |          |                 |        |        |       |         |  |  |
|----------------------|---------------------------------------------------------------|---------------------------|---------------|----------|-----------------|--------|--------|-------|---------|--|--|
| Sintral              |                                                               | EFS                       | FS            | 0-6      | Yarn tension    |        |        |       |         |  |  |
|                      |                                                               | 1                         | 1             | n        | V               | 0      | 0      | 0     | 0       |  |  |
| • n = 0 t            | <ul> <li>n = 0 for all groups (should not be used)</li> </ul> |                           |               |          |                 |        |        |       |         |  |  |
| • n = 1 -            | - 6 for cor                                                   | responding                | g group (the  | group is | defined with mo | de 1 a | at the | EFS c | levice) |  |  |
| • v = 5-4            | 400 (corre                                                    | sponds to                 | 0.5 cN - 40,0 | ) cN)    |                 |        |        |       |         |  |  |
| Syntax:              | DEVOUT                                                        | (1,1,n,v,0,               | 0,0,0);       |          |                 |        |        |       |         |  |  |
| Ex-<br>ample:        | DEVOUT                                                        | DEVOUT(1,1,1,50,0,0,0,0); |               |          |                 |        |        |       |         |  |  |

STOLL

| Reciprocat                       | ion tensio     | on On/Off  | (with returnin | g)        |                  |        |       |       |       |
|----------------------------------|----------------|------------|----------------|-----------|------------------|--------|-------|-------|-------|
| Meaning                          | Para-<br>meter | 1          | 2              | 3         | 4                | 5      | 6     | 7     | 8     |
|                                  | Devout         | Device     | Function       | Grou<br>p | Value            |        |       |       |       |
| Sintral                          |                | EFS        | RFS ON/<br>OFF | 0-6       | ON/OFF           |        |       |       |       |
|                                  |                | 1          | 2              | n         | V                | 0      | 0     | 0     | 0     |
| In = 0 fo                        | r all grou     | ps (can be | used for this  | s functio | n)               |        |       |       |       |
| ◆ n = 1 -                        | 6 for corr     | responding | group (the g   | roup is   | defined with mod | e 1 at | the E | FS de | vice) |
| ◆ v 0=OF                         | F / 1= ON      | ١          |                |           |                  |        |       |       |       |
| Syntax: DEVOUT(1,2,n,v,0,0,0,0); |                |            |                |           |                  |        |       |       |       |
| Example:                         | DEVO           | JT(1,2,1,1 | ,0,0,0,0);     |           |                  |        |       |       |       |

## i In case of a change of the yarn tension in the reciprocation tension mode, the reciprocation tension must always be activated previously.

I.e. the two commands are always indicated together in this order: 100 DEVOUT(1,2,1,1,0,0,0,0); C Reciprocation tension ON 101 DEVOUT(1,3,1,70,0,0,0,0); C With group 1 the reciprocation tension is set to 7 cN

| Reciprocation tension (with returning) |                |        |          |           |              |   |   |   |   |
|----------------------------------------|----------------|--------|----------|-----------|--------------|---|---|---|---|
| Meaning                                | Para-<br>meter | 1      | 2        | 3         | 4            | 5 | 6 | 7 | 8 |
|                                        | Devout         | Device | Function | Grou<br>p | Value        |   |   |   |   |
| Sintral                                |                | EFS    | RFS      | 0-6       | Yarn tension |   |   |   |   |
|                                        |                | 1      | 3        | n         | V            | 0 | 0 | 0 | 0 |

EFS 820/920 Communication with CMS

Reciprocation tension (with returning)

- n = 0 for all groups (can be used for this function)
- n = 1 6 for corresponding group (the group is defined with mode 1 at the EFS device)
- v = 5-400 (corresponds to 0.5 cN 40,0 cN)

Syntax: DEVOUT(1,3,n,v,0,0,0,0);

Example: DEVOUT(1,3,1,70,0,0,0,0);

| Yarn tension reduction On/Off (reduced yarn tension) |                |             |                 |           |                  |        |       |       |       |
|------------------------------------------------------|----------------|-------------|-----------------|-----------|------------------|--------|-------|-------|-------|
| Meaning                                              | Para-<br>meter | 1           | 2               | 3         | 4                | 5      | 6     | 7     | 8     |
|                                                      | Devout         | Device      | Function        | Grou<br>p | Value            |        |       |       |       |
| Sintral                                              |                | EFS         | REDFS<br>ON/OFF | 0-6       | ON/OFF           |        |       |       |       |
|                                                      |                | 1           | 4               | n         | V                | 0      | 0     | 0     | 0     |
| <ul> <li>n = 0 fo</li> </ul>                         | r all grou     | ps (can be  | e used for this | s functio | n)               |        |       |       |       |
| ◆ n = 1 -                                            | 6 for corr     | esponding   | g group (the g  | group is  | defined with mod | e 1 at | the E | FS de | vice) |
| <ul> <li>v 0=OFF / 1= ON</li> </ul>                  |                |             |                 |           |                  |        |       |       |       |
| Syntax:                                              | DEVOU          | T(1,4,n,v,0 | 0,0,0,0);       |           |                  |        |       |       |       |

| Example: | DEVOUT(1,4,1,1,0,0,0,0); |
|----------|--------------------------|
|----------|--------------------------|

| Yarn tensio                  | Yarn tension reduction (reduced yarn tension)                   |            |                |           |                  |        |       |       |       |
|------------------------------|-----------------------------------------------------------------|------------|----------------|-----------|------------------|--------|-------|-------|-------|
| Meaning                      | Para-<br>meter                                                  | 1          | 2              | 3         | 4                | 5      | 6     | 7     | 8     |
|                              | Devout                                                          | Device     | Function       | Grou<br>p | Value            |        |       |       |       |
| Sintral                      |                                                                 | EFS        | REDFS          | 0-6       | Yarn tension     |        |       |       |       |
|                              |                                                                 | 1          | 5              | n         | V                | 0      | 0     | 0     | 0     |
| In = 0 fo                    | r all grou                                                      | ps (can be | used for this  | s functio | n)               |        |       |       |       |
| ◆ n = 1 -                    | 6 for corr                                                      | responding | g group (the g | group is  | defined with mod | e 1 at | the E | FS de | vice) |
| <ul><li>♦ v = 5-40</li></ul> | <ul> <li>v = 5-400 (corresponds to 0.5 cN - 40,0 cN)</li> </ul> |            |                |           |                  |        |       |       |       |
| Syntax:                      | Itax: DEVOUT(1,5,n,v,0,0,0,0);                                  |            |                |           |                  |        |       |       |       |
| Example:                     | Example: DEVOUT(1,5,1,60,0,0,0);                                |            |                |           |                  |        |       |       |       |

| Number of | yarn win       | dings |   |   |   |   |   |   |   |
|-----------|----------------|-------|---|---|---|---|---|---|---|
| Meaning   | Para-<br>meter | 1     | 2 | 3 | 4 | 5 | 6 | 7 | 8 |

| Number of yarn windings       |                                |            |               |           |                  |        |       |       |        |
|-------------------------------|--------------------------------|------------|---------------|-----------|------------------|--------|-------|-------|--------|
|                               | Devout                         | Device     | Function      | Grou<br>p | Value            |        |       |       |        |
| Sintral                       |                                | EFS        | WANZ          | 0-6       | Yarn tension     |        |       |       |        |
|                               |                                | 1          | 6             | n         | V                | 0      | 0     | 0     | 0      |
| <ul> <li>n = 0 fo</li> </ul>  | r all grou                     | ps (can be | used for this | s functio | n)               |        |       |       |        |
| <ul> <li>• n = 1 −</li> </ul> | 6 for corr                     | responding | group (the g  | group is  | defined with mod | e 1 at | the E | FS de | evice) |
| • v = 1-40                    | v = 1-40 Number of windings    |            |               |           |                  |        |       |       |        |
| Syntax:                       | x: DEVOUT(1,6,n,v,0,0,0,0);    |            |               |           |                  |        |       |       |        |
| Example:                      | nple: DEVOUT(1,6,1,7,0,0,0,0); |            |               |           |                  |        |       |       |        |

STOLL

The EFS device must be unthreaded. After reading the DEVOUT data, the windings are redefined.

### 19.1.3 EFS programming with Sintral: DEVOUT command

I. Prepare Sintral function for the Head type.

1 C CMSADF32W.Example-EFS-920 E7.2 2 C 3 C------Settings for EFS 920 ------4 C-\_\_\_\_\_ -----Initializing all------5 C-6 C (1) 7 DEVOUT(1,0,0,80,80,80,0,0); C Initializing with defined yarn tension /all Groups/ 8 C-----9 C---------Reduction Group 1-2 ON (Switch ON only one time)------10 C 11 DEVOUT(1,4,1,1,0,0,0,0); C Yarn tension reduction ON /Group-1/ 12 DEVOUT (1,4,2,1,0,0,0,0); C Yarn tension reduction ON /Group-2/ 13 C 14 C DEVOUT(1,4,3,1,0,0,0,0); C Yarn tension reduction ON /Group-3/ **15** C DEVOUT(1,4,4,1,0,0,0,0); C Yarn tension reduction ON /Group-4/ **16** C DEVOUT(1,4,5,1,0,0,0,0); C Yarn tension reduction ON /Group-5/ (2) 17 C DEVOUT(1,4,6,1,0,0,0,0); C Yarn tension reduction ON /Group-6/ 18 C-------Reduction Group 1-2 SET-----19 C-20 C 21 DEVOUT(1,5,1,75,0,0,0,0); C Yarn tension reduction - 7,5cN /Group-1/ 22 DEVOUT (1,5,2,45,0,0,0,0); C Yarn tension reduction - 4,5cN /Group-2/ 23 C-------Reciprocation tension Group 1 ON and SET------Reciprocation tension 24 C-25 C (3) 26 DEVOUT(1,2,1,1,0,0,0,0); C Yarn tension Reciprocation ON /Group-1/ 27 DEVOUT(1,3,1,70,0,0,0,0); C Yarn tension Reciprocation set 7,0cN /Group-1/ 28 C---------- Working tension Group 2 SET------29 C-----30 C Working tension Group 2 SET (4) 31 DEVOUT(1,1,2,40,0,0,0,0); C Working tension - 4,0cN /Group-2/ 32 C--33 C-----Windings SET (Please thread in after SP for the proper winding)-----34 C 35 DEVOUT(1,6,1,7,0,0,0,0); C Number of windings: 7 /Group-1/ (5) 36 DEVOUT(1,6,2,7,0,0,0,0); C Number of windings: 7 /Group-2/ 37 C-----38 C-39 C 40 C NP1=9.0 Netz 41 C NP2=10.0 Schlauch-Rapport vorne

- 1. Initializing of the feed wheels in this function
- Activating the reduced yarn tension for the used groups and defining the yarn tension for the reduced yarn tension
  - (Here, the yarn tension reduction is activated.
  - Additional activation is no longer necessary)
- 3. Activating the reciprocation tension and defining the yarn tension for the reciprocation tension.
  - If the reciprocation tension is to be changed later on, it must be activated again
- 4. Definition of the working yarn tension

- Activation of the working yarn tension is not necessary

| ÷ | This function is defined as Head type and therefore inserted in Sintral starting |
|---|----------------------------------------------------------------------------------|
| 1 | with line 2.                                                                     |

# STOLL

Call up the Sintral function in the M1plus

- 1. Click Sintral Function in the "MC Program" menu.
- 2. Select the function via "Load..." in the directory.
- 3. In the "Type" column select the "Head" property.
- 4. In the "Used" column activate the checkbox.

II. Enter Sintral with the command for calibrating in the draw thread row of the start module

- 1. With the right mouse button on the start module. Call up "Edit module".
- 2. Open the "Print" control column, and select Instructions clicking with the right mouse button on the "Print" control column.
  - $\triangleright$  The Technical Row Data window appears with the PRINT section.
- 3. Open the "Settings" in the Technical Row Data window.
- 4. Activate the check mark for "Command".
- 5. Select the row with the draw thread.
- 6. Enter the DEVOUT command for the calibration: DEVOUT (1,100,0,0,0,0,0,0);

| 2 | L  | Л 🖑 | ₩.  |                         | Yarn Carr | ier Racking PRINT Knitting S | equence F | unction calls |                          |
|---|----|-----|-----|-------------------------|-----------|------------------------------|-----------|---------------|--------------------------|
|   |    | 3   | N 0 | ·ع                      | Row 7     | PRINT command[ English ]     | SINTRAL   |               |                          |
|   |    | 2   |     | Q ·                     | 15<br>14  | -                            | -         |               |                          |
|   |    | 3   | NU  |                         | 13<br>12  | -                            |           |               |                          |
|   | 2  |     | N 0 | 0.00                    | 11        | -                            | -<br>V    |               |                          |
|   | 1  | 11  | N 0 | RR                      | 9         | -                            | -         |               |                          |
|   | 24 |     | N O | $\odot$ $\odot$ $\odot$ | 76        | -                            | -         |               |                          |
|   | 24 |     |     | 000                     | 5<br>4    | -                            | -         |               |                          |
| × | 24 |     | N 0 | 000                     | 3         | -                            | -<br>X    |               |                          |
|   | 23 | 21  | N 0 | 000<br>00               | 1         |                              | -         |               |                          |
|   | 23 | 21  | N 0 | 0.<br>0000              | Adjustm   | ents <<                      |           |               |                          |
|   | 23 | 21  | N 0 | . °<br>° ° ° °          | PRINT     |                              | L         | .anguage:     | Command                  |
|   |    |     | U 0 | ţ, t                    |           |                              | E         | English       | DEVOUT(1,100.0.0.0.0.0): |

EFS 820/920 Communication with CMS

III. Changing the yarn tension in the technical rows while knitting

For each knitting row, the yarn tension of the corresponding mode working yarn tension, reciprocation tension or yarn tension reduction can be changed.

For the yarn tension changes it is recommended to create Sintral functions. The above mentioned rules are to be observed.

Procedure:

1. Create Sintral with DEVOUT commands and store them in a designated directory. Name of the function = Name of the Sintral file

#### Example:

```
FBEG:DEVOUT;
c
                              C Yarn tension reduction - 6,5cN
C Reciprocation tension ON
DEVOUT(1,5,1,65,0,0,0,0);
                                                                             /Group-1/
DEVOUT(1,2,1,1,0,0,0,0);
                                                                             /Group-1/
DEVOUT(1,3,1,70,0,0,0,0);
                                 C Reciprocation tension - 7,0cN
                                                                             /Group-1/
С
                                 C Yarn tension reduction - 4,5cN
DEVOUT(1,5,2,45,0,0,0,0);
                                                                            /Group-2/
DEVOUT(1,1,2,40,0,0,0,0);
                                 C Working tension - 4,0cN
                                                                             /Group-2/
FEND
С
```

- 2. Open the "Function call" control column and tag the technical row, from which the new yarn tension is to be used
- 3. Execute "Function Calls ... ".

Dash The Technical Row Data window opens up in the Function Calls section

- 4. Open the "Settings" in the Technical Row Data window.
- 5. Activate the "Function" checkbox.
- 6. Select "additional functions" in the Function list control.
- 7. Switch to the directory where the above mentioned function was stored and open the function.

▷ The name of the opened function is now displayed in the "Function:" field files:

8. Select the setting "after stroke". Attention! In case of "before stroke", an empty row may be generated.

**i** With the setting 'after stroke', the function of a pattern row must be entered before the desired row.

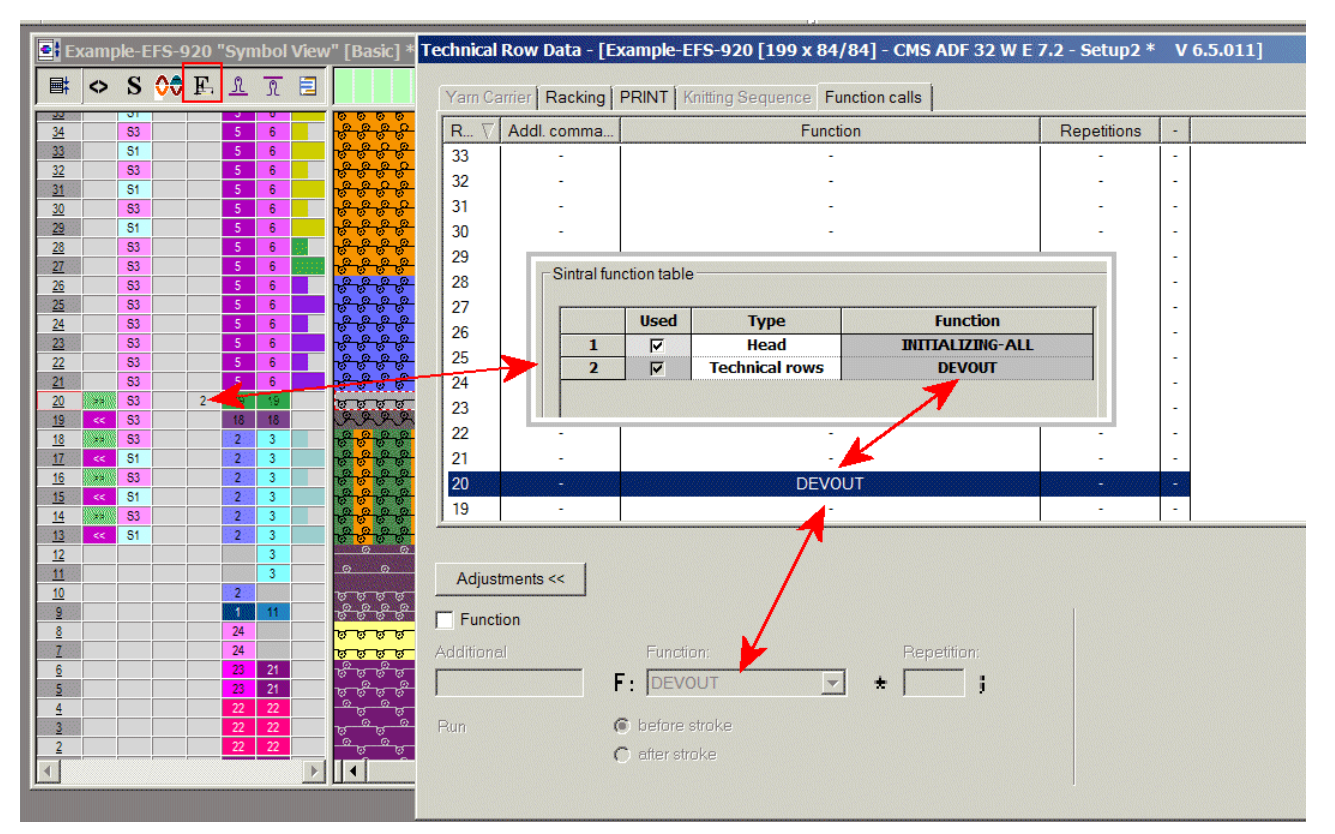

Connection between the control column and the function call:

STOLL

### 19.1.4 EFS programming with setup

Procedure:

- ✓ Working with the M1plus starting with version V 6.7.xx
- 1. Generate new pattern.
- 2. Draw e.g. two colored stripes in the basic pattern.
- 3. Open the dialog via the "Pattern Parameters" / "Configuration..." menu.
- 4. Select the "Knitting areas" tab.
- 5. Activate 🔲 "Activate feed wheels" in the Electronic Feed Wheels section.
  - ▷ I "Activate feed wheels" is activated, whereby the a control column can now be called up and settings can be made in the Yarn Field Allocation dialog.
- 6. Close the "Configuration" dialog box with the "OK" button.
- 7. Call up the "Yarn Field Allocation" dialog box with 🥝
- 8. If necessary, specify "multi-system knitting" per yarn field.

 $\triangleright$  In the example, the color stripes are knitted with 2 systems.

- 9. Position the yarn carriers from undefined to the desired yarn carrier rail.
- 10.Select the positioned yarn carrier.
- 11.Open the menu for the selected yarn carrier with the right mouse button.

 $\triangleright$ 

EFS 820/920 Communication with CMS

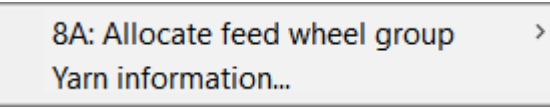

12.Via "xx: Allocate feed wheel group >", open the submenu to allocate a feed wheel group to the selected yarn carrier.

**i** The yarn carriers with the same yarn quality are normally allocated to a group.

- 1. Select the desired group number in the submenu.
- 2. Then, open again the menu with the right mouse button.

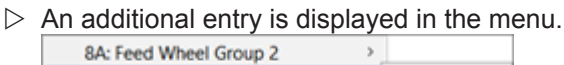

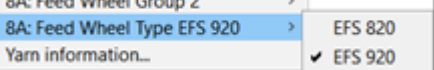

3. Via "xx: Feed wheel type EFS 820 >", open the submenu to allocate the desired feed wheel type to the selected yarn carrier.

#### **i** Attention: The feed wheel type EFS 820 is predefined for all feed wheels by default.

- 1. Make the corresponding settings for all yarn carriers working with feed wheel in the "Yarn Field Allocation" dialog box.
- 2. Close the "Yarn Field Allocation" dialog box.
- 3. Open the "Setup Editor" via the "Pattern parameters" / "Setup Data...." menu.
- 4. Select the "Feed Wheels" menu.
- 5. Open the "Group Assignment" tab.
  - ▷ Display of all yarn carriers with the corresponding group and the selected feed wheel type.

| Group | Assign | ment    | s      | FOINIT SFOI   | ø             |
|-------|--------|---------|--------|---------------|---------------|
| Y     | Grp    | Туре    |        | Comment       | Take-down     |
| Y-6A  | 1      | EFS 920 | $\sim$ | Garn / Yarn 1 |               |
| Y-7A  | 1      | EFS 920 | $\sim$ | Garn / Yarn 1 | V .           |
| Y-8A  | 2      | EFS 920 | $\sim$ | Garn / Yarn 2 | Yarn Carrier  |
| Y-9A  | 2      | EFS 920 | $\sim$ | Garn / Yarn 2 | ത്നി          |
| Y-10A | 3      | EFS 920 | $\sim$ | Garn / Yarn 3 | Stitch Length |
| Y-11A | 3      | EFS 920 | ~      | Garn / Yarn 3 |               |
|       |        |         |        |               | #DR           |
|       |        |         |        |               | Racking       |
|       |        |         |        |               | <b>A</b>      |
|       |        |         |        |               | Feed Wheels   |
|       |        |         |        |               | Miscellaneous |

6. Open the "SFOINIT" tab to change the settings for initializing the feed wheels if necessary.

STOLL

- 7. Close the Setup Editor.
- 8. Activate the "Feed wheel"  $\bigotimes$  control column in the symbol view.
- 9. Open the selection menu right clicking on the control column.

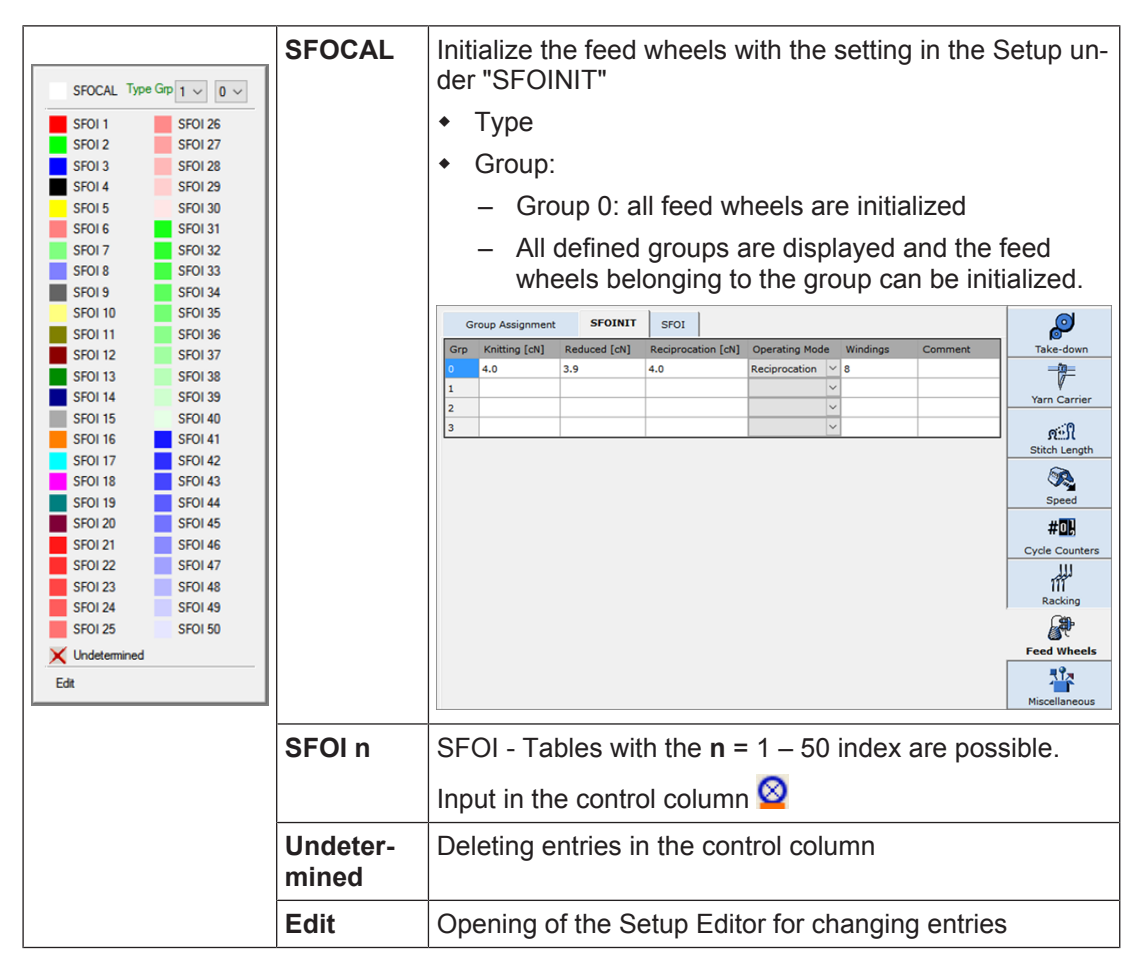

→ Make entries in the control column.

Example:

#### EFS 820/920 Communication with CMS

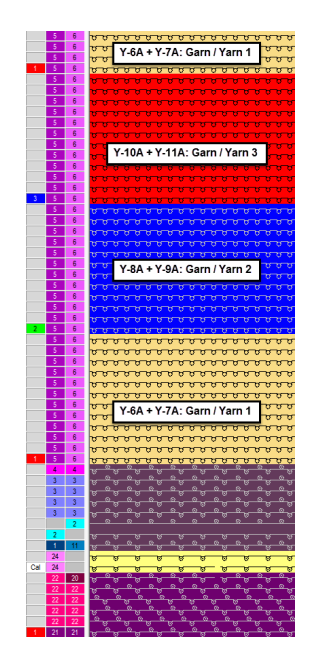

- 1. Open the "Setup Editor" via the "Pattern parameters" / "Setup Data...." menu.
- 2. Select the "Feed Wheels" menu.
- 3. Open the "SFOI" tab.
  - $\triangleright$  The SFOI table is displayed.

| Group Ass | ignment | SFOINIT       | SFOI         |                    |                 |   |             | Q              |
|-----------|---------|---------------|--------------|--------------------|-----------------|---|-------------|----------------|
| Name      | Grp     | Knitting [cN] | Reduced [cN] | Reciprocation [cN] | Operating Mode  |   | Comment     | Take-down      |
| SFOI1     | 1       |               | 5.5          | 5.0                | Reciprocation   | ~ | Y-6A+Y-7A   |                |
|           | 2       | 6.0           | 6.5          |                    | Knittingtension | ~ | Y-8A+Y-9A   | V              |
|           | 3       |               | 4.5          | 4.0                | Reciprocation   | ~ | Y-10A+Y-11A | Yarn Carrier   |
| SFOI2     | 1       |               | 6.5          | 6.0                | Reciprocation   | ~ | Y-6A+Y-7A   | ത്നി           |
|           | 2       |               | 6.0          | 5.5                | Reciprocation   | ~ | Y-8A+Y-9A   | Stitch Length  |
|           | 3       |               | 6.0          | 5.5                | Reciprocation   | ~ | Y-10A+Y-11A |                |
| SFOI3     | 1       | 5.0           | 5.5          |                    | Knittingtension | ~ | Y-6A+Y-7A   |                |
|           | 2       |               | 4.5          | 4.0                | Reciprocation   | ~ | Y-8A+Y-9A   | Speed          |
|           | 3       | 6.0           | 6.5          |                    | Knittingtension | ~ | Y-10A+Y-11A | #0,            |
|           |         |               |              |                    |                 |   |             | Cycle Counters |
|           |         |               |              |                    |                 |   |             | Racking        |
|           |         |               |              |                    |                 |   |             | Feed Wheels    |
|           |         |               |              |                    |                 |   |             | Miscellaneous  |

| Name          | Display of all entries in the control column 🔯                                       |  |  |  |  |  |
|---------------|--------------------------------------------------------------------------------------|--|--|--|--|--|
| Grp           | Display of all created groups in the "Yarn Field Allocation" dialog box by SFO index |  |  |  |  |  |
| Knitting [cN] | Value for the working yarn tension                                                   |  |  |  |  |  |
| Reduced [cN]  | Value for the reduced yarn tension                                                   |  |  |  |  |  |

| Reciproca-<br>tion [cN] | Value for the reciprocation tension                                                 |  |  |  |  |  |
|-------------------------|-------------------------------------------------------------------------------------|--|--|--|--|--|
| Operating<br>Mode       | Selection of the desired working procedure of the feed wheels in a group            |  |  |  |  |  |
|                         | <ul> <li>Reduced yarn tension: Only the Reduction control column is used</li> </ul> |  |  |  |  |  |
|                         | Working yarn tension The Work and Reduction control column is used                  |  |  |  |  |  |
| Comment                 | Description                                                                         |  |  |  |  |  |

- 1. Select the desired operating mode.
- 2. Enter the values in the corresponding control column.
- 3. Close the Setup Editor.
- 4. Carry out technical processing.

### 19.2 Control via Adapter "Switchable outputs"

Two potential-free relay outputs which enable external equipment to be switched on and off (a max. of 24V/0.5A) are available for OKC and EKC machines. For this purpose, the adapter with the ID no. 253 291 is needed.

#### Switching on and off of equipment:

- L Condition: Digitaloutput1 must be entered once via the direct entry (OKC) on the MC.
- in the "Switchable outputs" (machine settings --> additional function key --> switchable outputs) menu
- in the knitting program

key or Sintral command OUT1=n switch on/off equipment 1 (on: n=1, off: n=0) OUT2=n switch on/off equipment 2 (on: n=1, off: n=0)

#### Connection of the cables for using switchable outputs with EFS

Control via Adapter "Switchable outputs"

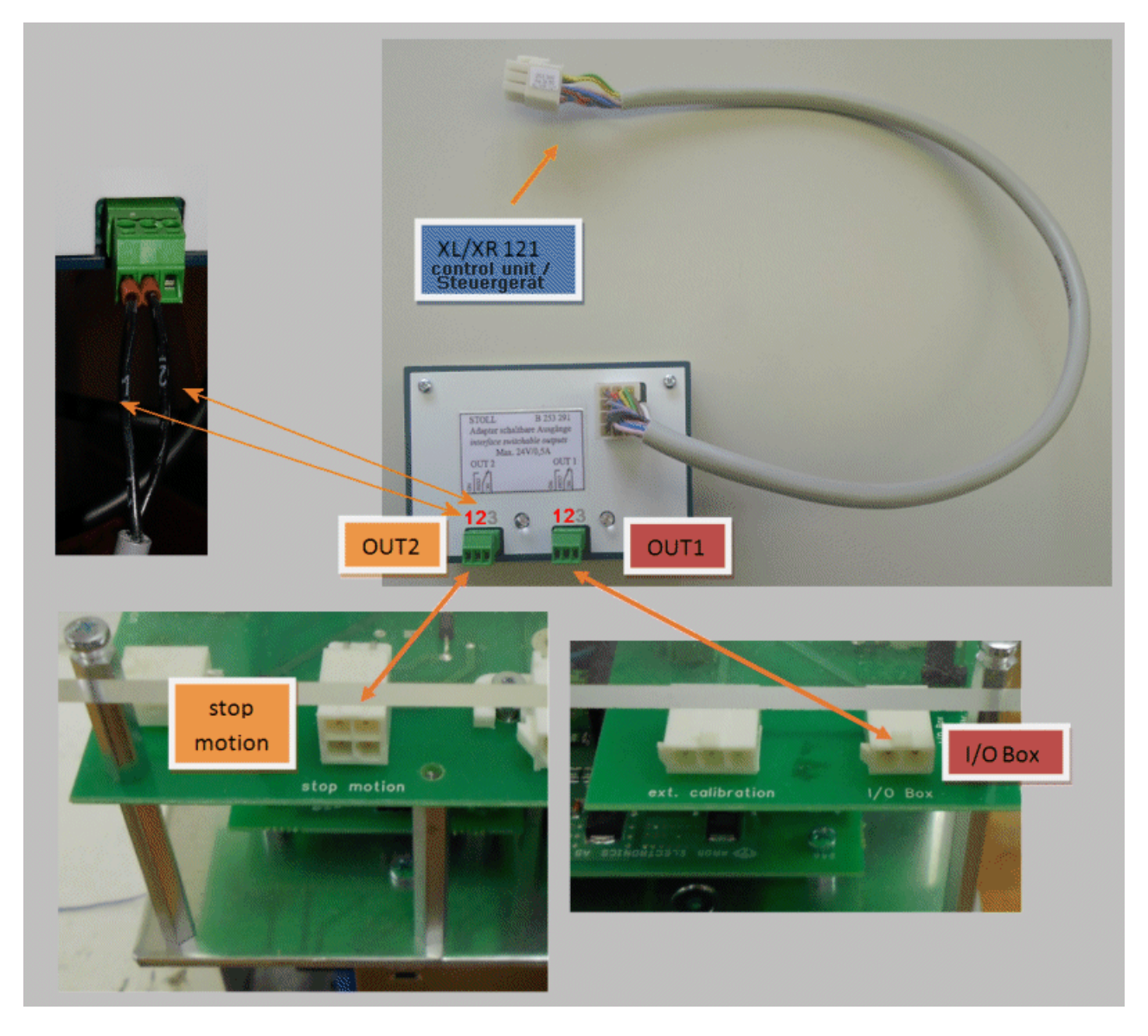

One cable goes from the transformer (2 pin plug) with the connection I/O Box to the output OUT1 (calibration)

A double cable (4 pin plug) goes from the transformer with the stop motion connection to the output OUT2 and to the friction feed wheel connection ZX12 (yarn tension reduction and stop motion)

Feed wheels must be active.

#### For the EFS control, the commands are used as follows:

- Calibration:
  - OUT1: Calibration of the EFS devices: The command must be entered in the Sintral.
     E.g. first draw row OUT1=1;. Second draw row OUT1=0;.
- Reduced Tension with machine stand still:
  - OUT2: Switchover automatically takes place when activating the engaging rod.

#### Selection of the working yarn tension or reduced yarn tension mode:

Control via Adapter "Switchable outputs"

**i** Condition: Mode 12 of the EFS device must be 0 Settings for mode 1 (group number)

STOLL

- Working yarn tension Mode 1 = 0
- Reciprocation Tension: Mode 1 = 1

#### Holding-deep by tuck function

# STOLL

## 20 Cam Conversions

### 20.1 Holding-deep by tuck function

Holding-deep the Fabric by Covering via Tuck Function

#### Problem in case of very tight fabrics

Raising needles draw the fabric in spite of the holding down jacks upward, whereby the already knitted stitches do not get behind the needle latch.

#### Solution:

**Installation of cams for holding-deep the fabric via the tuck function** Needles of the opposite needle bed will be risen in advance to the knitting needles forming a needle crossing before the knitting needles for holding-deep.

#### Advantages:

- The standard knitting system can be converted with little effort by exchanging few parts.
- The converted knitting system can form stitches and can deliver and receive transfers without restrictions.
- All functions can be performed independently of the carriage direction.

#### Disadvantage:

- This system cannot perform tuck.

#### Cam box conversion for 'Holding-deep by tuck function':

| Cam box dis-<br>tance                 |                                                        | 6"                                                             |            |                                                           | 5"     |            |
|---------------------------------------|--------------------------------------------------------|----------------------------------------------------------------|------------|-----------------------------------------------------------|--------|------------|
| Gauge [E]                             | <ul> <li>E 2,5.2 / 3,5.2</li> <li>E 5 / 5.2</li> </ul> | <ul> <li>E 2,5.2<br/>m.4L</li> <li>E 3,5.2<br/>m.4L</li> </ul> | • E7/<br>8 | <ul> <li>E 10 / 7.2</li> <li>E6.2(12w.1<br/>0)</li> </ul> | • E12  | ◆ E1<br>4  |
| Cam Conver-<br>sion<br>(Retrofit kit) | 269679                                                 | 269680                                                         | 269681     | 269682                                                    | 269683 | 26968<br>4 |

**1**: Is not possible for a 5,2" cam box, as the holding-deep needles cannot be risen in advance to the knitting needles due to this type of cam box.

#### Holding-deep by tuck function

| Syst | em distance 6"                        | Syste | em distance 5"                 |
|------|---------------------------------------|-------|--------------------------------|
|      |                                       |       |                                |
|      |                                       |       |                                |
| Rep  | lacement of cams during the conversio | on    | 1                              |
| 1    | Raising cam                           | 1     | Raising cam                    |
| 2    | Stitch cam on the left                | 2     | Stitch cam on the left         |
| 3    | Stitch cam on the right               | 3     | Stitch cam on the right        |
| 4    | Tuck limiting cam                     | 4     | Tuck limiting cam              |
| 5    | Tuck pressure cam                     | 5     | Tuck pressure cam              |
| 6    | Receiving cam                         | 6     | Receiving cam - no replacement |
| 7    | Delivery pressure cam                 |       | not required                   |

STOLL

\_

#### Application example:

When knitting tuck with float without holding-deep cam, the whole yarn can be pushed upward during needle raising. With the following stitch formation the yarn lies as float in the fabric.

Solution: System conversion for holding-deep via tuck function

- Knit: Front tuck with float
  - Cam box conversion for "Holding-deep by tuck function" in the rear needle bed Needle selection Tuck in the rear needle bed for holding deep.
- Knit: Rear tuck with float
  - Cam box conversion for "Holding-deep by tuck function" in the front needle bed <sup>2</sup>
     Needle selection Tuck in the front needle bed for holding deep.

#### **Result:**

The cam holds the float under the raising needles and the tuck is not pushed upward by the raising needles.

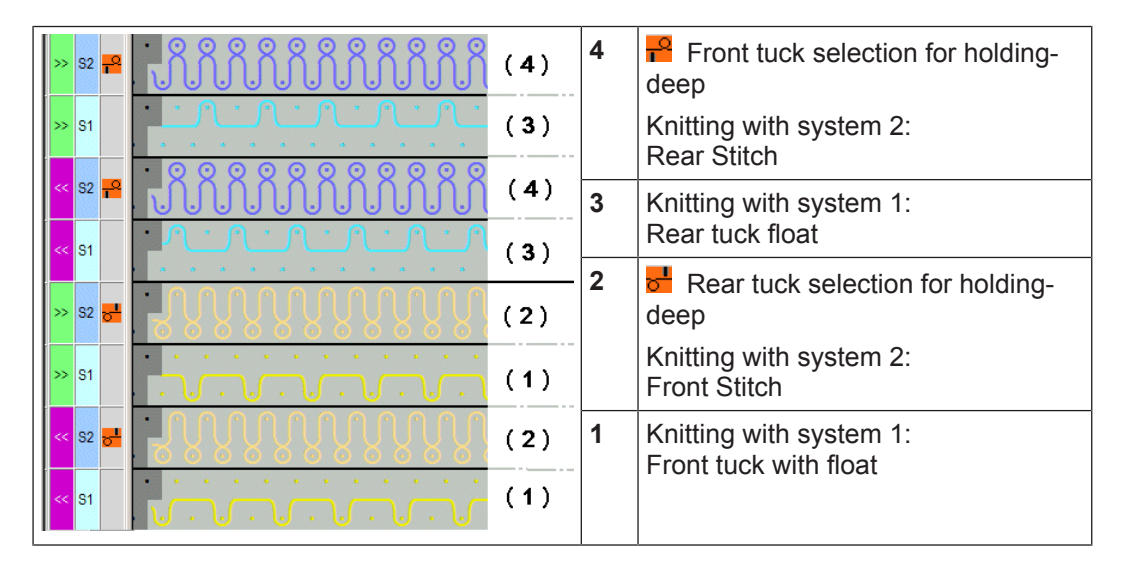

Holding-deep by tuck function

#### Further applications:

- Newly laid in weft yarns will not be held below the needle crossing as they are not yet enclosed by fabric (crossing point of the supporting surface of opposite needles). Due to the system conversion "Holding-deep by tuck function", the weft yarn can be locked in the needle bed gap until a following stitch row is knitted.
- Problem at the color field borders with intarsia: The thread leading from the yarn carrier to the color field lies too high to get caught by the first needle of the color field. This relating thread is precisely held-deep by a holding-deep needle in order to be caught by the needle hook

| Needle raising with holding-deep with tuck |                                                                                                    |
|--------------------------------------------|----------------------------------------------------------------------------------------------------|
|                                            | <ul> <li>Example:<br/>Knitting in front, covering at rear</li> <li>Knitting process: &lt;&lt; S:R-F; S1</li> <li>(1) Holding-deep curve at rear<br/>(starts about two needles before the<br/>knitting curve)</li> <li>(2) raising to knit in front</li> <li>(3) Position of the yarn carrier</li> </ul> |
|                                            |                                                                                                    |

#### Holding-deep by tuck function

Programming with M1plus:

STOLL

- ✓ The cam is installed for "Holding-deep by tuck function" at the machine
- 1. Open the "Machine Attributes" submenu via the "Pattern Parameters" menu.
- 2. In the "MC attributes" dialog box click on the "System functions" tab.
  - or Create a private machine under "My Machines".
  - > The private machine is not write-protected and the MC attributes can be changed.
- 3. Under knitting systems for front / rear, click on the converted system.
- 4. Under "System functions" / "System conversion" select the option "Holding-deep by tuck function".
  - $\triangleright$  Knitting tuck is no longer allowed.
  - $\triangleright$  The "Tuck" system function is disabled.

| Back system 1 <> Tuck Give to front needle bed Stitch Take from front needle bed Receive Split Loop sinking Divided stitch cam                                                        | Holding-deep by tuck function |   |
|----------------------------------------------------------------------------------------------------|-------------------------------|---|
| ☐ Tuck<br>☑ Give to front needle bed<br>☑ Stitch<br>☑ Take from front needle bed<br>☐ Receive Split<br>☑ Loop sinking<br>☐ Divided stitch cam                                         | Back system 1                 | 0 |
| <ul> <li>☑ Give to front needle bed</li> <li>☑ Stitch</li> <li>☑ Take from front needle bed</li> <li>□ Receive Split</li> <li>☑ Loop sinking</li> <li>□ Divided stitch cam</li> </ul> | Tuck                          |   |
| <ul> <li>Stitch</li> <li>Take from front needle bed</li> <li>Receive Split</li> <li>Loop sinking</li> <li>Divided stitch cam</li> </ul>                                               | Give to front needle bed      |   |
| <ul> <li>☑ Take from front needle bed</li> <li>□ Receive Split</li> <li>☑ Loop sinking</li> <li>□ Divided stitch cam</li> </ul>                                                       | Stitch                        |   |
| □ Receive Split<br>☑ Loop sinking<br>□ Divided stitch cam                                                                                                    | Take from front needle bed    |   |
| ☑Loop sinking<br>□Divided stitch cam                                                                                                    | □Receive Split                |   |
| □Divided stitch cam                                                                                                    | ✓Loop sinking                 |   |
|                                                                                                    | □Divided stitch cam           |   |
|                                                                                                    |                               |   |
|                                                                                                    |                               |   |

5. Draw pattern.

For knitting and holding deep, for ex. needle action "Front stitch - Rear tuck"

▷ Knitting of front stitch and holding-deep by the rear tuck.

6. Set one of these 3 entries in the "System Functions" control column for holding-deep.

| 00               | ø                                          | \$     | 3       | <u>@</u> |         | <u>R</u> | R  | #100 | Å |  |
|------------------|--------------------------------------------|--------|---------|----------|---------|----------|----|------|---|--|
|                  | devo                                       | oré kr | nit/plu | sh b     | inding  | g thre   | ad |      | , |  |
|                  | devo                                       | oré kr | nt/plu  | sh m     | otif th | read     |    |      |   |  |
| <mark>-</mark> 2 | Hold                                       | ing-c  | leep    | in fro   | nt      |          |    |      |   |  |
| <mark>5</mark>   | Hold                                       | ing-c  | leep    | at re:   | ar      |          |    |      |   |  |
| <mark>생음</mark>  | Hold                                       | ing-c  | leep    | in fro   | nt an   | d rea    | r  |      |   |  |
| <del>6</del> :   | Stitch                                     | n via  | split   | urve     | in fro  | ont or   | ly |      |   |  |
| <del>.</del>     | Stitch                                     | n via  | splito  | urve     | at re   | aror     | ly |      |   |  |
| <del>88</del> :  | 😚 Stitch via split curve in front and rear |        |         |          |         |          |    |      |   |  |
| ×                | Unde                                       | eterm  | ined    |          |         |          |    |      |   |  |

Sintral specification for knitting and "Holding-deep by tuck function":

#### Divided stitch cam

- S:A #G; Y:3; S2 front stitch (A) and rear tuck (G) = holding-deep
- S:#G A; Y:3; S2 rear stitch (A) and front tuck (G) = holding-deep
- The **# symbol** stands for the "Holding-deep by tuck function:" in Sintral
- 7. Carry out technical processing.
- During the technical processing and the determination of the needle occupancy, these settings are taken into account.

STOLL

► The Sintral is generated accordingly.

### 20.2 Divided stitch cam

Enclosing the Weft Yarn Earlier with DJ Fabrics

Problem case:

Enclosing the weft yarn by risen needles in advance.

- Advantages:
  - Stitch cam can be exchanged easily.
  - The divided stitch cam can be configured separately for each system and for both carriage directions.
  - The converted knitting system with "divided stitch cam" can form stitches and tuck without restrictions.

#### Disadvantage:

- Transferring and split stitches cannot be performed by this system.

#### Cam box conversion for 'Divided stitch cam':

| Cam box distance | 6" |  |  | 5" |  |               |
|------------------|----|--|--|----|--|---------------|
| Gauge [E]        |    |  |  |    |  | ◆ E14         |
| Cam Conversion   |    |  |  |    |  | Left: 259661  |
| (Retrofit kit)   |    |  |  |    |  | Right: 259662 |

#### Application examples:

Inserted weft yarns will not be held securely below the needle crossing (crossing point of the supporting surfaces of opposite needles), as they are not enclosed in the fabric. Raising the needles earlier by the transferring curve allows to "lock" the weft yarn in the needle bed gap until the following stitch row is knitted.

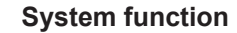

Divided stitch cam

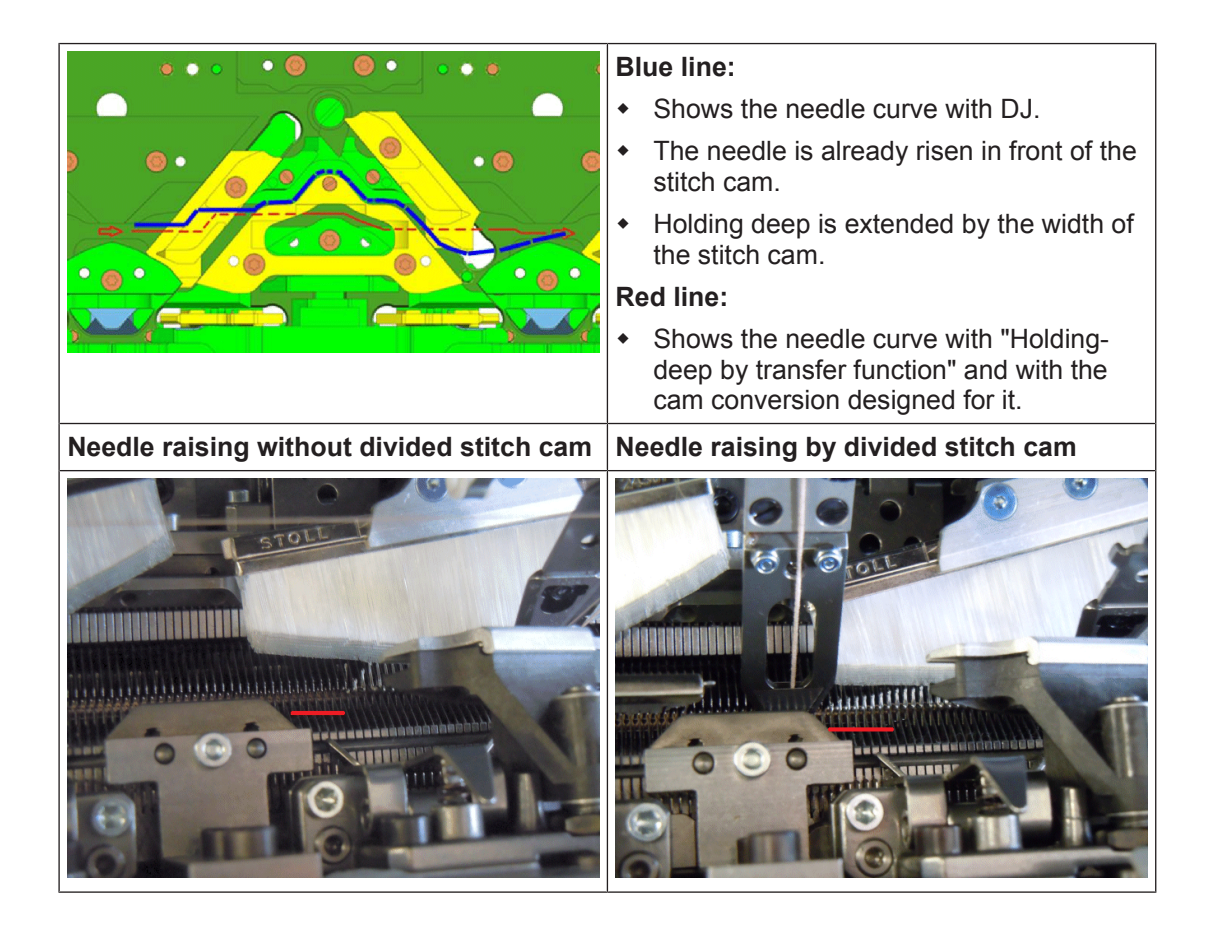

Programming with M1plus:

STOLL

- ✓ The cam "Divided stitch cam" is also installed on the machine.
- 1. Open the "Machine Attributes" submenu via the "Pattern Parameters" menu.
- 2. In the "MC attributes" dialog box click on the "System functions" tab. - or -

Create a private machine under "My Machines".

- $\triangleright$  The private machine is not write-protected and the MC attributes can be changed.
- 3. Under knitting systems for front / rear, click on the converted system.
- 4. Under "System functions" / "Front system1" for both carriage directions, activate the selection "Divided stitch cam".
- 5. If necessary, activate the corresponding selection for further systems.

Divided stitch cam

- General Options System functions Knitting system back Set to default values front Plush active Plush system: 2-3 devoré knit/Plush active with selvedge correction Cam functions **Cam Box Modification** ------<> Front system 1 Front system 1 << >> ✓ Tuck Tuck Give to back needle bed Give to back needle bed Stitch Stitch ✓ Take from back needle bed Take from back needle bed Receive Split Receive Split Loop sinking Loop sinking Divided stitch cam Divided stitch cam
- ▷ **Present to the rear needle bed** will automatically be disabled for this system.

STOLL

- 6. Draw the DJ pattern with weft yarn in the same system.
- 7. Enter 😚 "Stitch via split curve in front and rear" into the "System function" control column.

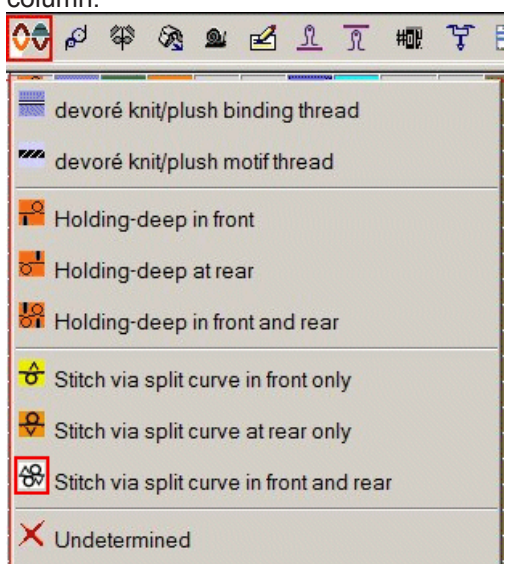

8. Via the "Pattern parameters" / "Machine attributes..." / "System functions" menu under <u>"System function</u>" activate the "Divided stitch cam" option.

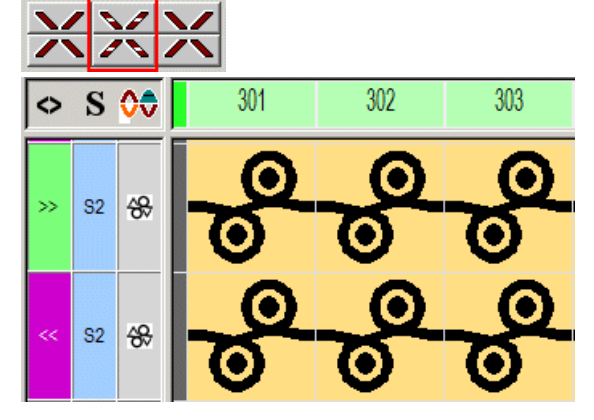

The stitch lengths are restricted with a divided stitch cam.

Only the way down from channel of the stitch cam to the loop sinking edge can be used.

#### Gauge-dependent restriction:

| Gauge | Max. valid NP value |
|-------|---------------------|
| E 10  | 11.8                |
| E12   | 12.6                |
| E14   | 13.0                |
| E16   |                     |
| E 18  |                     |
| E 6.2 | 12.6                |
| E 7.2 | 13.0                |
| E8.2  |                     |

- → Carry out technical processing.
- During the technical processing the system specifications are automatically checked for each front and rear system and the carriage direction:
- Divided stitch cam available?
- is the allowed NP value exceeded by specified stitch length?
  - In such cases, the following message appears:
  - "Exceeded maximum stitch length value (max. value) for the divided stitch cam.\n"

Sintral instruction for "Stitch via split curve in front and rear" with divided stitch cam:

■ S:#U%AH(5)-%HY (6);

\_

### 20.3 Holding-deep by receiving function

**i** This function is only executed for machines with EKC control and a system distance of 5" and 5,2" (not 6" and 9")!

Holding-deep by receiving function

Hold the fabric deep by the receiving function

#### Problem in case of very tight fabrics

Raising needles draw the fabric in spite of the holding down jacks upward, whereby the already knitted stitches do not get behind the needle latch.

#### Solution: Installation of cams for holding-deep the fabric by the receiving function:

Needles of the opposite needle bed will be risen in advance to the knitting needles forming a needle crossing before the knitting needles for holding-deep.

#### Advantages:

- The standard knitting system can be converted with little effort by exchanging few parts.
- The converted knitting system can execute without restrictions the functions stitch, tuck and receive transfers.
- All functions can be performed independently of the carriage direction.

#### Disadvantage:

- Receiving is not possible in this system.
- Receiving split is not possible in this system.

| Cam box dis-<br>tance                 |                                                        | 5.2"                                                           |            |                                                                    | 5"                                        |            |
|---------------------------------------|--------------------------------------------------------|----------------------------------------------------------------|------------|--------------------------------------------------------------------|-------------------------------------------|------------|
| Gauge [E]                             | <ul> <li>E 2,5.2 / 3,5.2</li> <li>E 5 / 5.2</li> </ul> | <ul> <li>E 2,5.2<br/>m.4L</li> <li>E 3,5.2<br/>m.4L</li> </ul> | ◆ E<br>7/8 | <ul> <li>E 10 / 12 /<br/>7.2</li> <li>E6.2(12w.1<br/>0)</li> </ul> | <ul> <li>E14</li> <li>E14 / 12</li> </ul> | • E<br>6.2 |
| Cam Conver-<br>sion<br>(Retrofit kit) | 274437                                                 | 274437                                                         | 274436     | 274433                                                             | 274434                                    | 274435     |

#### Cam box conversion for 'Holding-deep by receiving function'

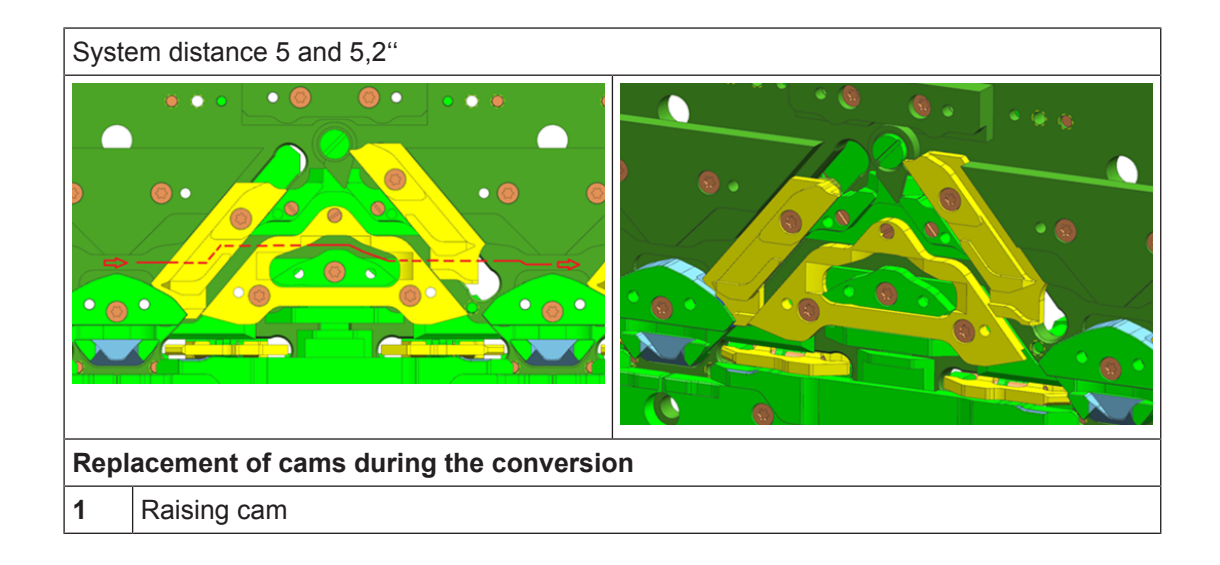

# STOLL -

Holding-deep by receiving function

| Syste | em distance 5 and 5,2"                       |
|-------|----------------------------------------------|
| 2     | Stitch cam on the left                       |
| 3     | Stitch cam on the right                      |
| 4     | Guide part                                   |
| 5     | Guidance of pressure cam at the left / right |

## 21 Yarn Information

#### Yarn Designation

#### Example: PA 6.6 78dtex/f46x4 Z88 text HE glz

| Des | signa | tion    |      |    |                              |      |    |                                                                    | Meaning                            |  |
|-----|-------|---------|------|----|------------------------------|------|----|--------------------------------------------------------------------|------------------------------------|--|
| PA  |       |         |      |    |                              |      |    |                                                                    | Raw material                       |  |
|     |       |         |      |    |                              |      |    |                                                                    | Polyamide                          |  |
|     | 6.6   |         |      |    |                              |      |    |                                                                    | Raw material specification         |  |
|     |       | 78 dtex |      |    |                              |      |    |                                                                    | Weight per 10,000 m per hank       |  |
|     |       |         | f 46 |    | Number of filaments per hank |      |    |                                                                    |                                    |  |
|     |       |         |      | x4 |                              |      |    | Plying                                                             |                                    |  |
|     |       |         |      |    |                              |      |    |                                                                    | Quantity of hanks                  |  |
|     |       |         |      |    | Z88                          | Z88  |    |                                                                    | Twist                              |  |
|     |       |         |      |    |                              |      |    | <ul> <li>Quantity of twists per meter with Z-<br/>twist</li> </ul> |                                    |  |
|     |       |         |      |    |                              | text |    |                                                                    | textured                           |  |
|     |       |         |      |    |                              |      | HE |                                                                    | Elasticity                         |  |
|     |       |         |      |    |                              |      |    |                                                                    | <ul> <li>highly elastic</li> </ul> |  |
|     |       |         |      |    |                              |      |    | gl                                                                 | Luster                             |  |
|     |       |         |      |    |                              |      |    | Z                                                                  | • Glossy                           |  |

#### Calculation of the single titer (single filament):

#### Formula:

Weight per 10,000 m per hank / Number of filaments per hank = Weight per 10,000 m per filament

Example: 78 g / f46 = 1.696 g (rounded)

**Result:** One filament with a length of 10,000 m weighs 1.696 grams.

#### Calculation of the final titer:

Formula: Weight per 10,000 m per hank **x** Number of hanks = final titer by dtex Example: 78 dtex **x** 4 = 312 dtex Result: 10,000 m yarn weigh 312 grams.

#### Conversion from dtex into Nm:

**i** Nm = Length in meters per 1 gram

# STOLL -

#### Formula:

Weight: 1g x reference length dtex / final titer = Length in meters (Nm) Example: 1g x 10,000 m / 312 g = 32.051 m (rounded) Result: Approx. 32 m of yarn weigh 1 gram (Nm 32).

### 21.1 Yarn Count

|                      | Yarn classification<br>= yarn identification depending on its thickness |                                           |                                                                                  |  |  |  |  |  |
|----------------------|-------------------------------------------------------------------------|-------------------------------------------|----------------------------------------------------------------------------------|--|--|--|--|--|
|                      | K                                                                       |                                           | Ŕ                                                                                |  |  |  |  |  |
|                      | by length = count                                                       | by weight = titer                         |                                                                                  |  |  |  |  |  |
|                      |                                                                         |                                           |                                                                                  |  |  |  |  |  |
| i: Refe              | erence value is a permanent weight.                                     | i: Reference value is a permanent length. |                                                                                  |  |  |  |  |  |
|                      |                                                                         |                                           |                                                                                  |  |  |  |  |  |
| For-<br>mula:        | Yarn number = length / weight                                           | For-<br>mula:                             | Titer = weight in grams multiplied<br>by determined length / length in<br>meters |  |  |  |  |  |
|                      |                                                                         |                                           |                                                                                  |  |  |  |  |  |
| <b>i</b> : The yarn. | higher the number, the finer the                                        | <b>i</b> : The the yarn                   | higher the number, the thicker                                                   |  |  |  |  |  |

### 21.1.1 By Length = count

By length = count:

**i** The yarn gauge is determined by the number of length units per weight unit.

| Designation           | Definition                      | Formula     |
|-----------------------|---------------------------------|-------------|
| Nm<br>(Metric number) | Nm = Length in meters<br>per 1g | Nm = m / 1g |

\_

Example for the designation of the yarns:

| Yarn Type                            | Presentation                   | Designation of the yarns<br>Example                                                                                                    | Acronym<br>(Final count)           |
|--------------------------------------|--------------------------------|----------------------------------------------------------------------------------------------------|------------------------------------|
| Single yarns<br>(Spinning<br>fibers) | <br>z s<br>                    | <ul> <li>Nm 24 Z 660</li> <li>Nm = Metric Number</li> <li>24 = weigh 24 meter of yarn 1g</li> <li>Twisting single yarn with Z-twist</li> <li>660 = number of twists in 1m</li> </ul>                                                         | Nm 24                              |
|                                      |                                |                                                                                                    | 1                                  |
| Plied yarns                          | Y                              | <ol> <li>Same yarns: 2 x Nm 50 S 900</li> <li>2 x = two yarns are processed parallel together</li> <li>Twisting single yarn with S-twist</li> </ol>                                                                                          | 2 x Nm 50<br>(Nm 25)               |
|                                      |                                | <ul> <li>Different yarns: Nm 40 S 800 + Nm 50 Z 900</li> <li>+ = Connection of the two specifications of the respective single yarns</li> </ul>                                                                                              | Nm 40 + Nm 50<br>(Nm 22)           |
|                                      | 1                              | · · · · · · · · · · · · · · · · · · ·                                                                                                    |                                    |
| Folded yarns                         | Nm 20 Nm 20<br>s<br>z<br>Nm 10 | <ul> <li>Same yarns: Nm 20 S 800 /2 Z 600</li> <li>/2 = two plied yarns are twisted together <ul> <li>each initial plied yarn has Nm 20 with S twist</li> <li>the final plied yarn has Nm 20/2 = Nm10 with Z twist</li> </ul> </li> </ul>    | Nm 20 /2<br>(Nm 10)                |
|                                      | 60 60 60<br>s s s<br>Nm 20     | <ul> <li>Same yarns: Nm 60 S 800 /3 Z 600</li> <li>/3 = three plied yarns are twisted together <ul> <li>each initial plied yarn has Nm 60 with S-twist</li> <li>the final plied yarn has Nm 60/3 = Nm 20 with Z-twist</li> </ul> </li> </ul> | Nm 60/3<br>(Nm 20)                 |
|                                      |                                | <b>1</b> :<br>The twisting direction of the final plied yarn<br>posite to the twisting direction of the single<br>initial plied yarn.                                                                                                    | is normally op-<br>yarns or of the |

## **i** The gauge of the plied yarns are specified **without** taking into account the **twist contraction**.

### 21.1.2 By Weight

STOLL

By Weight = Titer:

**i** The yarn gauge is determined by the number of weight units per length unit.

| Designation                                               | Definition                               | Formula                                          |
|-----------------------------------------------------------|------------------------------------------|--------------------------------------------------|
| <b>tex (Tt)</b><br>(new system)                           | tex = Weight in Grams per 1000m<br>(1km) | tex = g / 1000m                                  |
| Dezitex (dtex)                                            | dtex = Weight in grams per<br>10.000m    | dtex = g / 10.000m<br><b>1</b> : dtex = 1/10 tex |
| <b>Denier (den) or (Td)</b><br>(International silk titer) | den (Td) = Weight in grams per<br>9000m  | den = g / 9000m                                  |

Example for the designation of the yarns:

| Yarn Type    | Presentation   | Designation of the yarns<br>Examples                                                                                                | Acronym<br>(Final count)     |
|--------------|----------------|----------------------------------------------------------------------------------------------------|------------------------------|
| Single yarns | Filaments      | 140 dtex f40 S 1000                                                                                                    | 140 dtex                     |
|              | <br>z s<br>    | • 140 dtex = 10.000 m yarn weigh 140g                                                                                               | (Single titer =<br>3,5 dtex) |
|              |                | <ul> <li>f40 = 40 single filaments are in the<br/>filament</li> </ul>                                                               |                              |
|              |                | <ul> <li>S 1000 = Filament with S-twist and<br/>1000 twists in 1m</li> </ul>                                                        |                              |
| Plied yarns  | $\backslash$ / | 1. Same yarns: 40 dtex S 115 x 2 t0                                                                                                 | 40 dtex x 2 t0               |
|              | Ŷ              | <ul> <li>40 dtex = 10.000 meter yarn weigh<br/>40g</li> </ul>                                                                       | (80 dtex = 8<br>tex)         |
|              |                | <ul> <li>S 115 = Single yarn with S-twist and<br/>number of twists in 1m</li> </ul>                                                 |                              |
|              |                | <ul> <li>x2 = two yarns will be knit together<br/>(plied, not twisted)</li> </ul>                                                   |                              |
|              |                | <ul> <li>t0 = Specification in case of plied<br/>yarns or filaments without specification<br/>of the twisting direction.</li> </ul> |                              |

| Yarn Type    | Presentation      | Designation of the yarns<br>Examples                                                                                                    | Acronym<br>(Final count) |
|--------------|-------------------|----------------------------------------------------------------------------------------------------|--------------------------|
| Folded yarns | 110 110           | Same yarns: 110 dtex S 117 x2 Z 670                                                                                                    | 110 dtex x2              |
|              | dtex 220          | <ul> <li>110 dtex = 10.000m yarn weigh 110g</li> </ul>                                                                                          | (220 dtex = 22<br>tex)   |
|              |                   | <ul> <li>S 117 x2 = Single yarn / initial plied<br/>yarn have every one 110 dtex with S-<br/>twist and 117 twists in 1m</li> </ul>              |                          |
|              |                   | <ul> <li>Z 670 = Final plied yarn has 220 dtex<br/>= 22 tex with Z-twist and 670 twists in<br/>1m</li> </ul>                                    |                          |
|              | 40 40 40          | Same yarns: 40 tex S 600 x3 Z 400                                                                                                    | 40 tex x3                |
|              | s s               | <ul> <li>x3 = three plied yarns are twisted together</li> </ul>                                                                                 | (120 tex)                |
|              | ₩<br>Z<br>120 tex | <ul> <li>each initial plied yarn has 40 tex<br/>with S-twist and 600 twists</li> </ul>                                                          |                          |
|              |                   | <ul> <li>Final plied yarn has 40 tex x3 =<br/>120 tex with Z twist and 400 twists<br/>in 1m</li> </ul>                                          |                          |
|              |                   | The twisting direction of the final plied yarn is normally opposite to the twisting direction of the single yarns or of the initial plied yarn. |                          |

STOLL

### 21.1.3 Conversion Formulas

- I. Conversion from ,Nm' or ,Ne' to ,tex':
- tex = 1000 / Nm
- Nm = 1000 / tex
- II. Conversion between ,dtex' (Dezitex=1/10 tex) and ,den':
- den = Grams (g) / 9000m
- dtex = Grams (g) / 10000m
- dtex = 10 / 9 den
- den = 9 / 10 dtex

# stoll —

III. Conversion between 'tex' and 'Nm':

- 1 tex = 1000m / Nm
- 1 Nm = 1000m / tex

IV. Conversion between 'dtex' and 'Nm':

- 1 dtex = 10.000m / Nm
- 1 Nm = 10.000m / dtex

### i Yarn count converter In the internet you will find different yarn count converters that are available for free. Example: http://www.me-systeme.de/calculate/titer.html

## STOLL

#### 21.1.3.1 Conversion table

| sion of one yarn gauges mean:<br>TEX (Tt)<br>Grams per kilometer<br>COTTON (NeC)<br>Number of strands at 840 yds. per lb.<br>WORSTED (NeW)<br>Number of strands at 560 yds. per lb.<br>METRIC (Nm)<br>Meters per gram<br>DENIER (den)<br>Grams per 9000 meters<br>DECITEX (dtex)<br>Grams per 10000 meters<br>Due to the great variety of natural and syn-<br>thetic fibers, it must be noted that yarns with<br>a low specific weight are often more volu-<br>minous than yarns with a high specific<br>weight. Therefore, the relationship dtex /<br>den / Nm does not necessarily correspond to<br>the conversion result. | 1.1.1.1.1.1.1.1.1.1.1.1.1.1.1.1.1.1.1.                     |
|----------------------------------------------------------------------------------------------------|------------------------------------------------------------|
|                                                                                                    | TEX (Tt)<br>COTTON (A<br>WORSTED<br>METRIC (N<br>DENIER (d |
Designation of synthetic fibers

## STOLL -

## 21.2 Designation of synthetic fibers

| Chemical fibers from natural raw material               |                 |     |  |
|---------------------------------------------------------|-----------------|-----|--|
| Rubber                                                  |                 | LA  |  |
| Synthetic fibers of man made raw materials (Synthetics) |                 |     |  |
| Polyamide                                               | Nylon           | PA  |  |
|                                                         | Perlon          |     |  |
|                                                         | Tactel          |     |  |
|                                                         | Meryl           |     |  |
|                                                         | Aramid          | AR  |  |
| Polyester                                               | Trevira         | PES |  |
|                                                         | Diolen          |     |  |
|                                                         | Elite (elastic) | PBT |  |